# Dell™ PERC 6/i、PERC 6/E、 および CERC 6/i

ユーザーズガイド

モデル UCP-60 および UCP-61

# Dell™ PERC 6/i、PERC 6/E、 および CERC 6/i ユーザーズガイド

モデル UCP-60、UCP-61、および UCC-60

# メモ、注意、警告

メモ:システムを使いやすくするための重要な情報を説明しています。

注意:ハードウェアの損傷やデータの損失の可能性を警告し、その危険を回避する ための方法を説明しています。

🥂 警告:物的損害、けが、または死亡の原因となる可能性があることを示しています。

メモ:米国における販売条件、デル製品の保証および返品、輸出規制、ソフトウェ ア使用許諾契約、安全、環境、および人間工学に関する注意、規制情報、およびリ サイクル情報の詳細については、システムに付属の『製品情報ガイド』を参照して ください。

Dell Inc. の書面による許可のない複製は、いかなる形態においても厳重に禁じられています。

商標または製品の権利を主張する事業体を表すためにその他の商標および社名が使用されていることがあります。それらの商標や会社名は、一切 Dell Inc. に帰属するものではありません。

モデル UCP-60、UCP-61、および UCC-60

2008年7月 P/N R343J Rev.A00

本書の内容は予告なく変更されることがあります。 © 2007~2008 すべての著作権は Dell Inc. にあります。

本書に使用されている商標: Dell、DELLロゴ、PowerEdge、PowerVault、Dell Precision、および OpenManageは、Dell Inc.の商標です。MegaRAIDはLSI Corporationの登録商標です。Microsoft、 MS-DOS、Windows Server、Windows、およびWindows Vistaは米国およびその他の国における Microsoft Corporationの商標または登録商標です。Citrix XenServer はCitrix Systems, Inc. と1社以 上のCitrix Systems系列会社の商標であり、米国特許商標庁およびその他の国で登録されている場合が あります。VMware は米国およびその他の管轄区域における VMware, Inc.の登録商標です。Solaris は Sun Microsystems, Inc. の商標です。Intel は米国またはその他の国における Intel Corporation またはそ の系列会社の登録商標です。Novell、NetWare および SUSE は米国およびその他の国における Novell, Inc.の登録商標です。Red Hat および Red Hat Enterprise Linux は Red Hat, Inc. の登録商標です。

# 目次

|   | 警告:安全にお使いいただくための注意........           | . 9                         |
|---|--------------------------------------|-----------------------------|
|   | 注意事項:一般                              | . 9                         |
|   | 注意事項:システム内部の作業を行う場合                  | 10                          |
|   | 静電気障害への対処.....................       | 10                          |
|   | 注意事項:バッテリの廃棄...............          | 11                          |
| 1 | 概要                                   | 13                          |
|   | ユーザーズガイドの内容                          | 13                          |
|   | <b>PERC 6 および CERC 6/i コントローラの解説</b> | <b>13</b><br>14             |
|   | オペレーティングシステムのサポート                    | 14                          |
|   | RAID の説明<br>RAID レベルのサマリ             | <b>15</b><br>15<br>16       |
| 2 | PERC 6 および CERC 6i コントローラ<br>について    | 19                          |
|   | PFRC6および CFRC6i コントローラの機能            | 19                          |
|   | SMART 機能の使い方                         | 21                          |
|   | <b>仮想ディスクの初期化</b>                    | <b>22</b><br>22<br>22<br>23 |
|   | 整合性チェック.......................       | 23                          |
|   | ディスクのローミング                           | 23                          |

| ディスクの移行                                                                  | 24       |
|--------------------------------------------------------------------------|----------|
| PERC 5 コントローラ上に作成された仮想ディスクとの<br>互換性                                      | 25       |
| SAS 6/IR コントローフエに作成されに収息テイスクとの<br>互換性SAS 6/IR から PERC 6 および CERC 6i への仮想 | 25       |
| ディスクの移行                                                                  | 25       |
| バッテリの管理                                                                  | 26       |
| バッテリの保証に関する情報                                                            | 27<br>27 |
| 仮想ディスクの書き込みキャッシュポリシー......                                               | 28       |
| ライトバックおよび ライトスルー                                                         | 28<br>28 |
| ライトスルーが用いられる状況・・・・・・・・・・・・・・・・・・・・・・・・・・・・・・・・・・・・                       | 28       |
| Forced Write-Back With No Battery (パッテリかない<br>場合にライトバックを強制)が用いられる状況      | 29       |
| 仮想ディスクの読み取りポリシー..........                                                | 29       |
| 仮想ディスクの再設定...................                                            | 29       |
| フォールトトレランス機能                                                             | 31       |
| 物理ディスクのホットスワップ・・・・・・・・・・・・・・・・・・・・・・・・・・・・・・・・・・・・                       | 31       |
| 障害の先生した物理ディスクの検エ・・・・・・・・・<br>冗長パスと負荷バランシングのサポート ・・・・・・・                  | 32<br>32 |
| Replace Member(メンバーの交換)機能と回復可能<br>ホットスペアの使い方                             | 32       |
| 巡回読み込み                                                                   | 33       |
| 巡回読み込み機能                                                                 | 33       |
| 巡回読み込みのモート・・・・・・・・・・・・・・・・・・・・・・・・・・・・・・・・・・・・                           | 34       |
| ハードウェアの取り付けと構成                                                           | 35       |
| PERC 6/E および PERC 6/i アダプタの取り付け                                          | 35       |
| PERC 6/E の可搬式バッテリバックアップユニット<br>(TBBU)の取り付け                               | 39       |
| PERC 6/E アダプタへの DIMM の取り付け                                               | 41       |
| コントローラ間での TBBU の移動                                                       | 42       |
| PERC 6/E および PERC 6/i アダプタの取り外し                                          | 43       |

3

| PERC 6/E アダプタからの DIMM およびバッテリの<br>取り外し                                                                                                    | 46                    |
|----------------------------------------------------------------------------------------------------|-----------------------|
| PERC 6/i アダプタまたは PERC 6/i 内蔵コントローラからの<br>BBU の取り外し                                                                                                    | 47                    |
| PERC 6/E アダプタにおける冗長パスサポートの<br>セットアップ                                                                                                    | 48                    |
| CERC 6/i モジュラーストレージコントローラカードの<br>取り外しおよび取り付け(サービス専用手順)                                                                                                   | 51                    |
| モジュラーストレージコントローラカードの<br>取り付け                                                                                                    | 52                    |
| ドライバのインストール                                                                                                    | 55                    |
| Windows ドライバのインストールドライバメディアの作成インストール前の要件                                                                                                    | <b>56</b><br>56<br>56 |
| オペレーティングシステムのインストール中に<br>ドライバをインストールする方法<br>Windows Server 2008 または Windows Vista の                                                                      | 57                    |
| インストール中にトフィハを<br>インストールする方法<br>新しい RAID コントローラ用に Windows Server 2003、<br>Windows Server 2008、Windows Vista、またけ                                           | 58                    |
| Windows VERT 2000、Windows Vista、 なたは<br>Windows XP ドライバをインストールする方法<br>既存の Windows Server 2003、Windows Server 2008、<br>Windows XP または Windows Vista ドライバの | 58                    |
|                                                                                                    | 59                    |
| <b>Linux ドライバのインストール</b>                                                                                                    | 61                    |
| Enterprise Linux オペレーティングシステムを<br>インストールする方法                                                                                                    | 62                    |
| Linux Enterprise Server をインストールする方法<br>RPM パッケージを DKMS サポートと一緒に                                                                                          | 62                    |
| インストールする方法                                                                                                    | 63                    |

4

| Solaris ドライバのインストール                                                            | 64       |
|--------------------------------------------------------------------------------|----------|
| PERC 6 および CERC 6i コントローラから起動する                                                |          |
| PowerEdge システムに Solaris 10 をインストール<br>する方法<br>既存のシステムのドライバを追加またはアップデート<br>する方法 | 65<br>65 |
|                                                                                |          |
| NetWare ドライバのインストール                                                            | 66       |
| 新規の NetWare システムに NetWare ドライバを<br>インストールする方法                                  | 66       |
| インストールまたはアップデートする方法.....                                                       | 67       |
|                                                                                |          |
| RAID の設定と管理                                                                    | 69       |
| Dell OpenManage ストレージ管理 ...........                                            | 69       |
| Doll SAS BAID Storage Manager                                                  | 60       |
|                                                                                | 03       |
| RAID 設定機能                                                                      | 70       |

| 5 | RAID の設定と管理                        | 69 |
|---|------------------------------------|----|
|   | Dell OpenManage ストレージ管理            | 69 |
|   | Dell SAS RAID Storage Manager      | 69 |
|   | RAID 設定機能                          | 70 |
|   | BIOS 設定ユーティリティ                     | 71 |
|   | BIOS 設定ユーティリティの起動                  | 71 |
|   | 設定ユーティリティの終了                       | 72 |
|   | メニューのナビゲーションコントロール                 | 72 |
|   | 仮想ディスクのセットアップ                      | 75 |
|   | 仮想ディスクの管理......................... | 77 |
|   | 仮想ディスクの作成                          | 77 |
|   | 仮想ディスクの初期化...............          | 80 |
|   | データ整合性のチェック..............          | 80 |
|   | VD Mgmt(仮想ディスクの管理)メニューを使用して        |    |
|   | 異種構成をインポートまたはクリアする方法・・・・           | 81 |
|   | 異種構成表示画面を使用して異種構成をインポート            |    |
|   | またはクリアする方法..............           | 82 |
|   | 保持キャッシュの管理...............          | 85 |
|   | 専用ホットスペアの管理..............          | 86 |
|   | 仮想ディスクの削除                          | 87 |
|   | ディスクグループの削除                        | 87 |
|   | 構成のリセット                            | 88 |
|   | BIOS 設定コーティリティのメニューオプション           | 88 |

| 物理ディスクの管理                | 96  |
|--------------------------|-----|
| LED 点滅の設定                | 96  |
| グローバルホットスペアの作成           | 96  |
| グローバルまたは専用ホットスペアの削除..... | 97  |
| オンラインの物理ディスクの交換......... | 98  |
| バックグラウンド初期化の停止.......... | 99  |
| 個別の物理ディスクの手動によるリビルドの実行   | 99  |
| コントローラの管理                | 100 |
| 起動サポートの有効化.............. | 100 |
| エラー時の BIOS 停止の有効化        | 101 |
| 工場出荷時のデフォルト設定の復元         | 102 |

| 6 | トラブルシューティング                                        | 1( | 03  |
|---|----------------------------------------------------|----|-----|
|   | POST エラーメッセージ                                      |    | 103 |
|   | 仮想ディスクの劣化                                          |    | 109 |
|   | メモリエラー                                             | •  | 109 |
|   | 固定キャッシュの状態                                         | •  | 109 |
|   | 一般的な問題                                             | •  | 110 |
|   | 物理ディスクに関連する問題                                      |    | 111 |
|   | 物理ディスクの障害とリビルド・・・・・・・・・・・・・・・・・・・・・・・・・・・・・・・・・・・・ |    | 112 |
|   | SMART エラー                                          |    | 114 |
|   | Replace Member(メンバーの交換)のエラー                        |    | 115 |
|   | Linux オペレーテング システムのエラー                             |    | 116 |
|   | コントローラの LED インジケータ                                 |    | 118 |
|   | ドライブキャリア LED インジケータ                                | _  | 119 |

| A  | 法規制情報        | 121 |
|----|--------------|-----|
| В  | 連絡先の詳細(台湾のみ) | 123 |
| 用語 | 語集           | 125 |

# 警告:安全にお使いいただくための注意

ご自身の身体の安全を守り、システムおよび作業環境を保護するために、以下の安全に関するガイド ラインに従ってください。

 整告:バッテリーの取り付け方が間違っていると、破裂する恐れがあります。交換用のバッテ リーには、製造元が推奨する型、またはそれと同等の製品を使用してください。11 ページの 「注意事項:バッテリの廃棄」を参照してください。

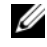

✓ メモ:Dell<sup>™</sup> ワークステーションに付属のマニュアルに記載されている安全規制および警告を 参照してください。

### 注意事項:一般

- サービスマークを確認し、その指示に従います。ユーザーズガイドに記載されている以外の製 品には触れないでください。稲妻の絵の三角形の記号が付いたカバーを開閉しないでください。 感電の危険性があります。トレーニングを受けたサービス技術者以外の方は、これらの実装部 の部品には触れないでください。
- 次のいずれかの状況が発生した場合は、製品を電源コンセントから抜いて部品を交換するか、 トレーニングを受けたサービス業者にご相談ください。
  - 電源ケーブル、延長ケーブルまたはプラグが損傷した。
  - 製品に異物が入った。
  - 製品が水に濡れた。
  - 製品を落下、または破損した。
  - 操作手順を実行しても、製品が正しく作動しない。
- 製品は必ずデル認定機器とともに使用してください。
- 製品には、電気定格ラベルに記載された種類の電源以外を使用しないでください。適切な電源 の種類が不明な場合は、サービス業者または最寄りの電力会社にお尋ねください。
- バッテリの取り扱いにはご注意ください。バッテリを分解、破砕、または穴を開けたり、外部 • 接触部をショートさせたりしないでください。また、火や水中へ投棄したり、60 ℃以上の場 所に放置しないでください。バッテリを開けて、内部に触れないでください。バッテリを交換 するときは、製品指定のバッテリを使用してください。

# 注意事項:システム内部の作業を行う場合

システムカバーを取り外す前に、以下の手順を順番に行ってください。

- 注意:システム基板から部品を取り外したり、周辺機器の接続を外す場合は、システム基板の 損傷を避けるために、システムの電源を切ったあと5秒間待ってください。
- 1 システムを含むすべての装置の電源を切ります。
- 2 システム内部の部品に触れる前に、シャーシの塗装されていない金属面に触れて、身体から静電気を除去します。
- 3 作業中も定期的にシャーシの塗装されていない金属面に触れて、内部構成部品を破損する可能性のある静電気を除去してください。
- 4 システムと各装置の電源プラグをコンセントから抜きます。けがや感電の危険を防止するために、 すべての通信関連のケーブルをシステムから外します。

さらに、該当する場合には、以下の点にもご注意ください。

- ケーブルを外す際には、ケーブルそのものを引っ張らずに、コネクタやストレインリリーフ ルーブをつかんで抜いてください。ケーブルには、ロッキングタブのあるコネクタが付いてい るものもあります。このタイプのケーブルを抜く場合は、ケーブルを抜く前にロッキングタブ を押してください。コネクタを外すときは、コネクタのピンを曲げないようにまっすぐに引き 抜いてください。また、ケーブルを接続する際には、前もって両方のコネクタの向きが合って いることを確認してください。
- 部品やカードはていねいに取り扱ってください。カード上の部品や接続部分には触れないでください。カードを持つ際は縁を持つか、金属製の取り付けブラケットの部分を持ってください。マイクロプロセッサチップなどの部品を取り扱う際には、ピンではなく縁を持ってください。

## 静電気障害への対処

静電放電(ESD)によってコンピュータの内部の電子部品が損傷する恐れがあります。ESD は一定の 条件下で周辺機器などの物体や人体に蓄積され、コンピュータなど別の物体に放電されることがあり ます。ESD による損傷を防ぐために、メモリモジュールなどお使いのコンピュータ内部の電子部品に触 れる前には、身体から静電気を除去するようにしてください。電子部品に触れる前に、アースされてい る金属物体(お使いのコンピュータの I/O パネルの塗装されていない金属面など)に触れることによ り、ESD による損傷を防ぐことができます。コンピュータに周辺機器(携帯情報未端を含む)を接続す る場合は、コンピュータに接続する前に必ず作業者自身と周辺機器の両方の静電気を除去してくださ い。また、コンピュータ内部の作業を行う間にも定期的に I/O コネクタに触れて、身体に蓄積した静 電気を除去します。 さらに、静電放電による損傷を防止するために、以下の手順を実行することもお勧めします。

- 静電気に敏感な部品を梱包箱から取り出す場合は、部品を取り付ける用意ができるまで、その 部品を静電気防止梱包材から取り出さないでください。静電気防止パッケージを開梱する直前 に、必ず身体から静電気を除去してください。
- 静電気に敏感な部品を運ぶ場合は、最初に静電気防止パッケージに入れてください。
- 静電気に敏感な部品の取り扱いは、静電気の発生しない場所で行ってください。なるべく静電気防止用のフロアパッドと作業台パッドを使用してください。

### 注意事項:バッテリの廃棄

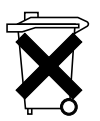

システムには、ニッケル水素(NiMH)パッテリ、コイン型リチウムバッテリ、リチウ ムイオンバッテリなどが使用されています。NiMH バッテリ、コイン型リチウムバッテ リおよびリチウムイオンバッテリは寿命が長く、交換する必要がほとんどありません。 ただし、交換する必要が生じた場合には、69 ページの「RAID の設定と管理」の項の 手順を参照してください。

取り外したバッテリは家庭用のゴミと一緒に廃棄しないでください。バッテリの廃棄先 に関しては、最寄りのゴミ処理担当窓口へお問い合わせください。

メモ:システムには、バッテリを内蔵する回路カードや他の部品が含まれている場合があります。 このようなバッテリについても、決められたバッテリの廃棄先に廃棄する必要があります。 このようなバッテリの詳細については、該当するカードまたは部品のマニュアルを参照してく ださい。

台湾のバッテリリサイクルマーク

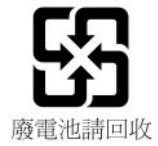

概要

Dell<sup>™</sup> PowerEdge<sup>™</sup> Expandable RAID Controller (PERC) 6 シリーズの コントローラおよび Dell Cost-Effective RAID Controller (CERC) 6/i は、 Redundant Array of Independent Disks (RAID) の制御機能を備えています。 PERC 6 および CERC 6/i Serial Attached SCSI (SAS) RAID コントローラは、 Dell 認定の SAS および SATA デバイスをサポートしています。これらのコント ローラは、信頼性の高さ、高性能、およびフォールトトレランスなディスクサブ システムの管理を提供するように設計されています。

## ユーザーズガイドの内容

PERC 6 および CERC 6/i コントローラに関するこのユーザーズガイドでは、以下のトピックについて説明しています。

- 概要
- PERC 6 および CERC 6/i コントローラについて
- ハードウェアの取り付けと構成
- ドライバのインストール
- RAID の構成と管理
- トラブルシューティング

## PERC 6 および CERC 6/i コントローラの解説

次のリストでは、コントローラの各タイプを示します。

- x4 SAS 外部ポート 2 個と可搬式バッテリーバックアップユニット(TBBU) 1 個を備えた PERC 6/E アダプタ
- x4 SAS 内部ポート 2 個を備えた PERC 6/i アダプタ(バッテリバックアップユニットの有無はシステムによって異なります)
- x4 SAS 内部ポート 2 個とバッテリバックアップユニット 1 個を備えた PERC 6/i Integrated コントローラ
- x4 SAS 内部ポート 1 個を備えた CERC 6/i モジュラーストレージコント ローラ(バッテリバックアップユニットなし)

✓ ★モ:CERC 6/i モジュラーストレージコントローラは、PowerEdge M シリーズ モジュラーシステム対応のカスタムフォームファクタカードです。

### 各コントローラは、最大64の仮想ディスクをサポートします。

✓ メモ: PERC 6/i および CERC 6/i カードがサポートする仮想ディスクの数は、システムでサポートされている構成により制限されます。

### PCI アーキテクチャ

PERC 6 コントローラは Peripheral Component Interconnect Express (PCI-E) x8 ホストインタフェースをサポートします。CERC 6/i モジュラーコン トローラは、PCI-E x4 ホストをサポートします。PCI-E は、中央演算処理装置 (CPU)の速度を低下させずにデータ転送を増やすことができるように設計された 高性能 I/O バスアーキテクチャです。

# オペレーティングシステムのサポート

PERC 6 および CERC 6/i コントローラは、次のオペレーティングシステムを サポートしています。

- Citrix<sup>®</sup> XenServer Dell Edition
- Microsoft<sup>®</sup> Windows Server<sup>®</sup> 2003
- Microsoft Windows XP
- Microsoft Windows Vista<sup>®</sup>
- Microsoft Windows Server 2008 (Hyper-V 仮想化を含む)
- Novell<sup>®</sup> NetWare<sup>®</sup> 6.5
- Red Hat<sup>®</sup> Enterprise Linux<sup>®</sup> Version 4 Update 5 および Red Hat Enterprise Linux Version 5
- Solaris™ 10 (64 ビット)
- SUSE<sup>®</sup> Linux Enterprise Server Version 9 (64 ビット) および SUSE Linux Enterprise Server Version 10 (64 ビット)
- VMWare<sup>®</sup> ESX 3.5 および 3.5i
- ✓ メモ: Windows XP および Windows Vista は、PERC 6 コントローラが Dell Precision™ ワークステーションに取り付けられている場合のみ、PERC 6 コントローラでサポートされます。
- メモ:サポートされているオペレーティングシステムの最新リストとドライバの インストール手順については、デルサポートサイト support.jp.dell.com にある システムマニュアルを参照してください。特定のオペレーティングシステムのサー ビスパック要件については、デルサポートサイト support.jp.dell.com でドライ バおよびダウンロードの頃を参照してください。

## RAID の説明

RAID とは複数の独立した物理ディスクによるグループで、データの保存やデータ へのアクセスに使用するドライブの数を増やすことでパフォーマンスを高めます。 RAID ディスクのサブシステムは、I/O パフォーマンスとデータの可用性を高 めます。この物理ディスクのグループは、ホストシステムからは、単一のストレー ジュニットまたは複数の論理ユニットとして認識されます。複数のディスクに同時 にアクセスすることで、データのスループットを向上させます。RAID システムを 使用することで、データストレージの可用性とフォールトトレランスも向上します。 物理ディスクに不具合が発生してデータが失われても、データまたはパリティを含 む残りの物理ディスクから失われたデータをリビルドすることで復旧が可能です。

◆ 注意:物理ディスクに不具合が生じると、RAID 0 の仮想ディスクに障害が発生し、 データの損失を招きます。

### RAID レベルのサマリ

RAID 0 では特に、データの冗長性を必要としない環境で大きなファイルを扱う際に、ディスクストライピングを使用して高いデータスループットを実現します。 RAID 1 ではディスクミラーリングを使用し、1 台の物理ディスクに書き込まれる データが同時に別の物理ディスクにも書き込まれます。このタイプの RAID は、 大容量を必要としない代わりにデータの完全な冗長性を必要とする小型のデータ ベースその他のアプリケーションに適しています。

RAID 5 では、すべての物理ディスク全体にディスクストライピングとパリティ データ(分散パリティ)が使用され、特に小さなランダムアクセスに対して高い データスループットとデータの冗長性を提供します。

RAID 6 は RAID 5 を拡張したもので、追加のパリティブロックを使用します。 RAID 6 ではブロックレベルのストライピングが使用され、2 つのパリティブロッ クがすべてのメンバーディスクに分散されます。RAID 6 では、一度に 2 台の ディスクに不具合が生じた場合、および 1 台のディスクのリビルド中に不具合が 生じた場合にも、データを保護できます。アレイが 1 つしかない場合には、 RAID 6 の設置はホットスペアディスクよりも効果的です。

RAID 10 は RAID 0 と RAID 1 の組み合わせで、ミラーディスク全体にディスクス トライピングを使用します。RAID 10 では高いデータスループットとデータの完全 な冗長性が実現します。RAID 10 は最大 8 つのスパンをサポートし、スパンごとに 最大 32 の物理ディスクがサポートされます。

RAID 50 は RAID 0 と RAID 5 の組み合わせで、分散データパリティとディスク ストライピングを使用します。システムの可用性、要求レート、データ転送の要求 が高く、中から大の容量が要求されるデータに最適です。

RAID 60 は、RAID 6 と RAID 0 の組み合わせで、RAID 0 アレイが RAID 6 の 複数のエレメント全体にストライプされます。RAID 60 には、少なくとも 8 台の ディスクが必要です。

### RAID の用語

### ディスクストライピング

ディスクストライピングを使用すると、1台の物理ディスクだけでなく、複数の 物理ディスクにわたってデータを書き込むことができます。ディスクストライ ピングでは、各物理ディスクのストレージスペースが複数のストライプ(8KB、 16 KB、32 KB、64 KB、128 KB、256 KB、512 KB、1024 KB の範囲) に分割 されます。これらのストライプは、連続して、繰り返しインタリーブされます。1 台の物理ディスク上のストライプの一部は、ストライプエレメントと呼ばれます。

たとえば、RAID レベルが 0 の場合のようにディスクストライピングのみを使用 する4台のディスクからなるシステムでは、セグメント1はディスク1に、セグ メント2はディスク2に、というように書き込まれます。 ディスクストライピング によってパフォーマンスが向上するのは、複数のディスクに同時にアクセスが行 われるからですが、ディスクストライピングではデータの冗長性は提供されません。 図 1-1 では、ディスクストライピングの一例を示します。

### 図 1-1. ディスクストライピング(RAID 0)の例

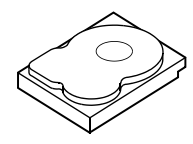

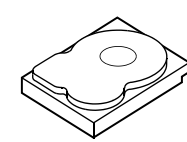

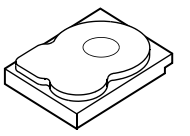

ストライプエレメント1 ストライプエレメント 5 ストライプエレメント 9 ストライプエレメント 6

ストライプエレメント2 ストライプエレメント3 ストライプエレメント 7 ストライプエレメント 10 ストライプエレメント 11 ストライプエレメント 12

ストライプエレメント4 ストライプエレメント8

### ディスクミラーリング

ミラーリング(RAID1で使用)では、1台のディスクに書き込まれるデータが同 時に別のディスクにも書き込まれます。あるディスクに障害が発生しても、別の ディスクの内容を使用してシステムの動作を続行し、障害の発生した物理ディス クをリビルドできます。ディスクミラーリングの主な利点は、100パーセントの データ冗長性を提供することです。ディスクの中身が2台目のディスクに完全に 書き込まれるため、1 台のディスクに障害が発生しても問題とはなりません。両 方のディスクに、常に同じデータが格納されているからです。どちらの物理ディ スクも操作可能の物理ディスクとして機能できます。

ディスクミラーリングは 100 パーセントの冗長性を実現しますが、システム内の 各物理ディスクを複製しなければならないため、高価になります。図 1-2 では、 ディスクミラーリングの一例を示します。

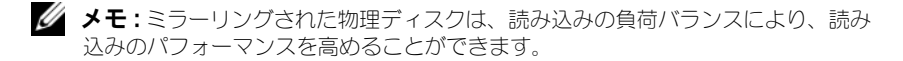

#### 図 1-2. ディスクミラーリング(RAID 1)の例

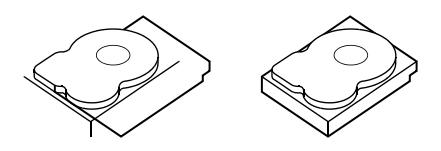

ストライプエレメント1 ストライプエレメント1重複 ストライプエレメント2 ストライプエレメント2重複 ストライプエレメント3 ストライプエレメント3重複 ストライプエレメント4 ストライプエレメント4重複

### スパンされた RAID レベル

スパニングとは、基本的、すなわち単純な RAID レベルの複数の集合から RAID レベル 10、50、および 60 を構築する手段を示す用語です。たとえば、RAID 10 は、RAID 1 アレイの複数の集合で構成され、RAID 1 の各集合が 1 つのスパンと みなされます。データはその後、RAID 1 スパンにわたってストライプされ (RAID 0)、RAID 10 仮想ディスクが作成されます。RAID 50 または RAID 60 を使用する場合は、RAID 5 および RAID 6 の複数の集合をストライピングと組 み合わせることができます。

### パリティデータ

パリティデータは、特定の RAID レベル内にフォールトトレランスを提供するために生成された冗長データです。ドライブの不具合が生じた場合、コントローラはパリティデータを使用してユーザーデータを再生できます。パリティデータは RAID 5、6、50、および 60 に存在します。

パリティデータは、システム内のすべての物理ディスクに分散しています。1 台の物理ディスクに障害が発生しても、残りの物理ディスク上にあるパリティとデータからディスクをリビルドできます。図 に示すように、RAID レベル 5 では分散パリティとディスクストライピングが組み合わされています。パリティは、物理ディスク全体を複製することなく、1 台の物理ディスクに不具合に対応できる冗長性を提供します。

RAID レベル 6 は、二重分散パリティとディスクストライピングを組み合わせた ものです。このレベルのパリティは、物理ディスク全体を複製することなく、2 台のディスクの不具合に対応できる冗長性を提供します。

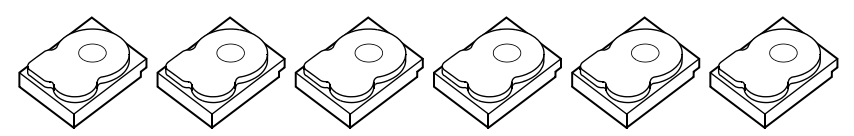

| ストライプ          | ストライプ           | ストライプ          | ストライプ           | ストライプ           | パリティ         |
|----------------|-----------------|----------------|-----------------|-----------------|--------------|
| エレメント 1        | エレメント 2         | エレメント 3        | エレメント 4         | エレメント 5         | $(1 \sim 5)$ |
| ストライプ          | ストライプ           | ストライプ          | ストライプ           | パリティ            | ストライプ        |
| エレメント 7        | エレメント 8         | エレメント 9        | エレメント 10        | $(6 \sim 10)$   | エレメント 6      |
| ストライプ          | ストライプ           | ストライプ          | パリティ            | ストライプ           | ストライプ        |
| エレメント 13       | エレメント 14        | エレメント 15       | $(11 \sim 15)$  | エレメント 11        | エレメント 12     |
| ストライプ          | ストライプ           | パリティ           | ストライプ           | ストライプ           | ストライプ        |
| エレメント 19       | エレメント 20        | $(16 \sim 20)$ | エレメント 16        | エレメント 17        | エレメント 18     |
| ストライプ          | パリティ            | ストライプ          | ストライプ           | ストライプ           | ストライプ        |
| エレメント 25       | $(21 \sim 25)$  | エレメント 21       | エレメント 22        | エレメント 23        | エレメント 24     |
| パリティ           | ストライプ           | ストライプ          | ストライプ           | ストライプ           | ストライプ        |
| $(26 \sim 30)$ | エレメント <b>26</b> | エレメント 27       | エレメント <b>28</b> | エレメント <b>29</b> | エレメント 30     |

メモ:パリティはディスクグループ内の複数の物理ディスクに分散されます。

### 図 1-3. 二重分散パリティ(RAID 6)の例

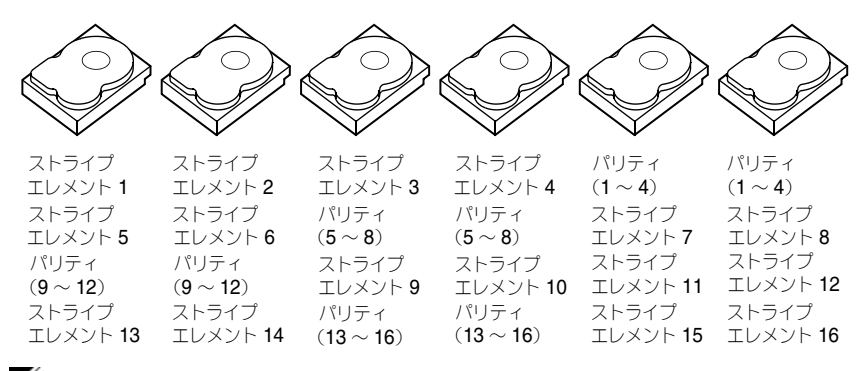

✓ メモ:パリティは、アレイ内のすべてのドライブにわたって分散されます。

# PERC 6 および CERC 6i コントローラについて

この項では、Dell™ PowerEdge™ Expandable RAID Controller (PERC) 6 および Dell Cost-Effective RAID Controller (CERC) 6/i シリーズのコントローラ について、設定オプション、ディスクアレイ性能、Redundant Array of Independent Disks (RAID) 管理ユーティリティ、およびオペレーティング システムソフトウェアドライバなどの機能を説明します。

# PERC 6 および CERC 6i コントローラの機能

表 2-1 では、PERC 6 コントローラと CERC 6/i コントローラのハードウェア構成の比較を示します。

| 仕様                 | PERC 6/E<br>アダプタ                                         | PERC 6/i アダ<br>プタ                                 | PERC 6/i<br>Integrated                            | CERC 6/i<br>Integrated                            |
|--------------------|----------------------------------------------------------|---------------------------------------------------|---------------------------------------------------|---------------------------------------------------|
| RAID レベル           | 0、1、5、6、<br>10、50、60                                     | 0、1、5、6、<br>10、50、60                              | 0、1、5、6、<br>10、50、60                              | 0 および 1                                           |
| ポートごとの<br>エンクロージャ数 | 最大 <b>3</b><br>エンクロージャ                                   | -                                                 | -                                                 | -                                                 |
| ポート                | <b>2 x4</b> 外部ワイド<br>ポート                                 | <b>2 x4</b> 内部<br>ワイドポート                          | <b>2 x4</b> 内部<br>ワイドポート                          | <b>1 x4</b> 内部<br>ワイドポート                          |
| プロセッサ              | LSI アダプタ<br>SAS RAID<br>オンチップ、<br>8 ポート<br>(1078)        | LSI アダプタ<br>SAS RAID<br>オンチップ、<br>8 ポート<br>(1078) | LSI アダプタ<br>SAS RAID<br>オンチップ、<br>8 ポート<br>(1078) | LSI アダプタ<br>SAS RAID<br>オンチップ、<br>8 ポート<br>(1078) |
| バッテリバック<br>アップユニット | あり、可搬式                                                   | ありª                                               | あり                                                | なし                                                |
| キャッシュメモリ           | 256 MB DDRII<br>キャッシュ<br>メモリサイズ<br>オプションの<br>512 MB DIMM | 256 MB<br>DDRII<br>キャッシュ<br>メモリサイズ                | 256 MB<br>DDRII<br>キャッシュ<br>メモリサイズ                | 128 MB<br>DDRII<br>キャッシュ<br>メモリサイズ                |

### 表 2-1. PERC 6 コントローラと CERC 6/i コントローラの比較

表 2-1. PERC 6 コントローラと CERC 6/i コントローラの比較 (続き)

| 仕様                                               | PERC 6/E<br>アダプタ                                                                                                    | PERC 6/i アダ<br>プタ                                                                                                    | PERC 6/i<br>Integrated                                                                                                    | CERC 6/i<br>Integrated                            |
|--------------------------------------------------|----------------------------------------------------------------------------------------------------|----------------------------------------------------------------------------------------------------|----------------------------------------------------------------------------------------------------|---------------------------------------------------|
| キャッシュの機能                                         | ライトバック、<br>ライトスルー、<br>適応先読み、<br>非先読み、<br>先読み                                                                                      | ライトバック、<br>ライトスルー、<br>適応先読み、<br>非先読み、<br>先読み                                                                                         | ライトバック、<br>ライトスルー、<br>適応先読み、<br>非先読み、<br>先読み                                                                                               | ライトバック、<br>ライトスルー、<br>適応先読み、<br>非先読み、<br>先読み      |
| 各ディスク<br>グループの<br>最大スパン数                         | 8 アレイまで                                                                                                    | 8 アレイまで                                                                                                    | 8 アレイまで                                                                                                    | -                                                 |
| 各ディスク<br>グループの最大<br>仮想ディスク数                      | スパンされない<br>RAID レベル 0、<br>1、5、および 6<br>の各ディスク<br>グループに 16<br>まで。<br>スパンされる<br>RAID レベル<br>10、50、および<br>60 の各ディス<br>クグルーブに<br>1 つ。 | スパンされない<br>RAID レベル<br>0、1、5、<br>および6の各<br>ディスク<br>グループに16<br>まで。<br>スパンされる<br>RAID レベル<br>10、50、<br>および60の<br>各ディスク<br>グループに<br>1つ。 | スパンされない<br>RAID レベル<br>0、1、5、<br>および 6 の各<br>ディスク<br>グルーブに 16<br>まで。<br>スパンされる<br>RAID レベル<br>10、50、<br>および 60 の<br>各ディスク<br>グルーブに<br>1 つ。 | 各ディスク<br>グループに<br>16 まで<br>RAID 0=16<br>RAID 1=16 |
| コントローラ<br>1 台当たりの複数<br>の仮想ディスク数                  | 各<br>コントローラに<br>64 まで                                                                                                    | 各<br>コントローラ<br>に <b>64</b> まで                                                                                                    | 各<br>コントローラ<br>に <b>64</b> まで                                                                                                    | 各<br>コントローラ<br>に <b>64</b> まで                     |
| <b>x8 PCI Express</b><br>ホスト<br>インタフェースの<br>サポート | あり                                                                                                    | あり                                                                                                    | あり                                                                                                    | あり                                                |
| オンライン容量<br>拡張                                    | あり                                                                                                    | あり                                                                                                    | あり                                                                                                    | あり                                                |
| 専用および<br>グローバル<br>ホットスペア                         | あり                                                                                                    | あり                                                                                                    | あり                                                                                                    | あり                                                |
| ホットスワップ<br>デバイスの<br>サポート                         | あり                                                                                                    | あり                                                                                                    | あり                                                                                                    | あり                                                |

#### 表 2-1. PERC 6 コントローラと CERC 6/i コントローラの比較 (続き)

|                                         | 5556.6/5         |                   |                        | 0550.07                |
|-----------------------------------------|------------------|-------------------|------------------------|------------------------|
| 仕様                                      | PERU 6/E<br>アダプタ | PERC 6/i アダ<br>プタ | PERC 6/i<br>Integrated | CERC 6/i<br>Integrated |
| 非ディスク<br>デバイスの<br>サポート                  | なし               | なし                | なし                     | なし                     |
| エンクロージャの<br>Hot-Add<br>(システム稼働中<br>の追加) | あり               | -                 | -                      | -                      |
| 容量の異なる<br>物理ディスクの<br>サポート               | あり               | あり                | あり                     | あり                     |
| ハードウェア排他<br>的論理和(XOR)<br>サポート           | あり               | あり                | あり                     | あり                     |
| 回復可能ホット<br>スペアのサポート                     | あり               | あり                | あり                     | -                      |
| 冗長パスの<br>サポート                           | あり               | -                 | -                      | -                      |

а PERC 6/i アダプタは、一部のシステムでのみバッテリバックアップユニット(BBU)をサポート します。詳細については、システムに付属のマニュアルを参照してください。 b

エンクロージャの Hot-Add 機能を使用すると、システムを再起動せずに PERC 6/E アダプタに エンクロージャを装着できます。

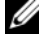

メモ:アレイの最大サイズは、各ディスクグループの最大ドライブ数(32台)、 各ディスクグループのスパンの最大数(8)、および物理ドライブのサイズによって 限定されます。

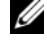

✓ メモ:コントローラ上の物理ディスクの数は、カードが接続されているバック プレーンのスロット数によって制限されます。

## SMART 機能の使い方

Self-Monitoring Analysis and Reporting Technology (SMART) 機能は、 すべてのモーター、ヘッド、物理ディスクエレクトロニクスの内部パフォーマン スをモニタすることで、予測可能な物理ディスクの不具合を検出します。SMART 機能は、物理ディスクのパフォーマンスと信頼性をモニタするのに役立ちます。

SMART 対応の物理ディスクは、データ(値)をモニタし、値の変化を識別して、 値が限界値の範囲内かどうかを判定する特性を備えています。多くの機械的および 電気的な不具合では、不具合が発生する前にパフォーマンスの低下が見られます。 SMART 検出の不具合は予測不具合とも呼ばれます。物理ディスクの予測不具合 には、ベアリングの不具合、読み取り/書き込みヘッドの故障、スピンアップ レートの変化など、関係する要因が多数あります。また、シークエラーレートや 不良セクターの増えすぎなど、読み取り/書き込み面の不良に関連する要因もあ ります。物理ディスクのステータスについては、23 ページの「ディスクのロー ミング」を参照してください。

🖉 メモ: Small Computer System Interface (SCSI) インタフェースの仕様の詳細に関 しては、www.t10.org を参照してください。また、Serial Attached ATA (SATA) インタフェースの仕様の詳細に関しては、www.t13.org を参照してください。

# 仮想ディスクの初期化

次の各項で説明するとおり、仮想ディスクは4つの方法で初期化できます。

### バックグラウンド初期化

バックグランド初期化(BGI)は、新たに作成された仮想ディスクにパリティま たはミラーデータを書き込む自動プロセスです。BGI では、すべての新規ドライ ブのデータが正しいことが前提とされます。BGIは、RAID 0の仮想ディスク上 では実行されません。

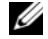

ダモ:BGIを恒久的に無効にしておくことはできません。BGIをキャンセルしても、 5 分以内に自動的に再開されます。BGI を中止する手順については、99 ページの 「バックグラウンド初期化の停止」を参照してください。

BGI の速度は、OpenManage ストレージ管理ソフトウェアによって制御され ます。OpenMange ストレージ管理ソフトウェアで BGI の速度を変更しても、 変更は次回の BGI が実行されるまで有効になりません。

✓ メモ:仮想ディスクのフル初期化または高速初期化とは異なり、バックグラウンド 初期化を実行しても物理ディスクのデータは消去されません。

整合性チェック(CC)と BGI は、どちらもパリティエラーを修正するという点で 機能が似ています。ただし、整合性チェックではイベント通知によってデータの 不一致が報告されるのに対して、BGI では不一致が報告されません(新しく作成 します)。また、整合性チェックとは異なり、BGI を手動で開始することはでき ません。

### 仮想ディスクのフル初期化

仮想ディスクのフル初期化を行うと、すべてのブロックが上書きされ、仮想ディ スクに存在していたすべてのデータが破壊されます。フル初期化は、仮想ディス クのバックグラウンド初期化を行う必要を省き、仮想ディスクの作成直後に実行 することができます。

フル初期化の実行中は、ホストは仮想ディスクにアクセスできません。仮想ディ スクに対するフル初期化を開始するには、Dell OpenManage ストレージ管理 アプリケーションの Slow Initialize (低速初期化) オプションを使用します。 BIOS 設定ユーティリティを使用したフル初期化の実行については、80ページの 「仮想ディスクの初期化」を参照してください。

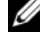

✓ メモ:フル初期化中にシステムを再起動すると、操作は中止され、その仮想ディス クに対して BGI が開始されます。

### 仮想ディスクの高速初期化

仮想ディスクの高速初期化を行うと、その仮想ディスクの最初と最後の8 MB が 上書きされ、ブートレコードまたはパーティション情報がすべて消去されます。 操作は2、3秒で完了します。仮想ディスクを再作成するときは、高速初期化を お勧めします。BIOS 設定ユーティリティを使用した高速初期化の実行については、 80ページの「仮想ディスクの初期化」を参照してください。

# 整合性チェック

整合性チェックは、フォールトトレランスの仮想ディスクのミラーデータまたは パリティデータを検証および修正するバックグラウンド操作です。仮想ディスク に対して定期的に整合性チェックを実行することをお勧めします。

整合性チェックは、BIOS 設定ユーティリティまたは OpenManage ストレージ 管理アプリケーションを使用して手動で開始できます。 BIOS 設定ユーティリティ を使用して整合性チェックを開始する方法については、80ページの「データ整合 性のチェック」を参照してください。OpenManage ストレージ管理アプリケー ションでは、仮想ディスクに対する整合性チェックの実行スケジュールを設定で きます。

デフォルトでは、整合性チェックによってミラーまたはパリティの不整合が自動 的に修正されます。ただし、Dell™ OpenManage™ ストレージ管理を使用して、 コントローラに対して Abort Consistency Check on Error (エラー時に整 合性チェックを中止する)機能を有効にできます。Abort Consistency **Check on Error** (エラー時に整合性チェックを中止する)設定を有効にすると、 整合性チェックによって不整合が検出されたことは通知されますが、エラーは自 動修正されずにチェック操作が中止されます。

# ディスクのローミング

PERC 6 および CERC 6/i アダプタでは、物理ディスクを1つのケーブル接続また はバックプレーンスロットから、同じコントローラ上の別のケーブル接続または バックプレーンスロットに移動できます。コントローラは、位置が変更された物 理ディスクを自動的に認識し、ディスクグループの一部である適切な仮想ディス ク内に論理的に配置します。ディスクのローミングは、システムがシャットダウン されているときにのみ実行できます。

### / 警告: RAID レベルの移行(RLM)中または容量の拡張(CE)中にディスクの ローミングを実行しないでください。実行すると仮想ディスクが消失します。

ディスクのローミングを使用するには、次の手順を実行します。

- 1 システム、物理ディスク、エンクロージャ、システム部品の電源をオフにし、 電源コードをシステムから外します。
- 2 物理ディスクをバックプレーンまたはエンクロージャの別の位置に移動し ます。
- 3 セーフティチェックを実行します。物理ディスクが適切に挿入されているこ とを確認します。
- 4 システムの電源を入れます。 コントローラによって、物理ディスク上の設定データから RAID 構成が検出 されます。

# ディスクの移行

PERC 6 および CERC 6/i コントローラでは、移行先のコントローラをオフライン にせずに、仮想ディスクを1つのコントローラから別のコントローラに移行する ことができます。ただし、ディスクの移行を実行する前に移行元のコントローラを オフラインにしておく必要があります。コントローラは、最適状態、劣化状態、 または一部劣化状態の RAID 仮想ディスクをインポートできます。オフライン 状態のままで仮想ディスクをインポートすることはできません。

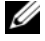

🖉 メモ: PERC 6 コントローラは、以前の Small Computer System Interface (SCSI)、 PowerEdge Expandable RAID Controller (PERC)、および Redundant Array of Independent Disks (RAID) コントローラに対する下位互換性を持ちません。

コントローラは、既存の設定を持つ物理ディスクを検出すると、その物理ディスク を「異種」としてフラグし、異種ディスクが検出されたことを示す警告を生成し ます。

### ∧ 警告: RLM または CE の実行中にディスクのローミングを実行しないでください。 実行すると仮想ディスクが消失します。

ディスクの移行を使用するには、次の手順を実行します。

- 1 移行元のコントローラが搭載されているシステムの電源を切ります。
- 2 該当する物理ディスクを移行元のコントローラから移行先のコントローラに 移動します。

移行先のコントローラを搭載したシステムは稼動したままで、物理ディスク を挿入することができます。

コントローラは、挿入されたディスクを異種ディスクとしてフラグします。

3 OpenManage ストレージ管理アプリケーションを使用して、検出された 異種構成をインポートします。

メモ:仮想ディスクを構成するすべての物理ディスクが移行されたことを確認します。 ✓ メモ:コントローラ BIOS 設定ユーティリティを使用してディスクを移行することも できます。

### PERC5コントローラトに作成された仮想ディスクとの互換性

PERC 5 シリーズのコントローラ上に作成された仮想ディスクは、データや構成の 損失を懸念することなく PERC 6 および CERC 6i コントローラへ移行できます。 PERC 6 および CERC 6i コントローラから PERC 5 への仮想ディスクの移行は サポートされていません。

✓ メモ: 互換性の詳細に関しては、デルのテクニカルサポート担当者にお問い合わせ ください。

CERC 6/i コントローラまたは PERC 5 シリーズのコントローラで作成された仮想 ディスクは、PERC 6 に移行できます。

### SAS 6/iR コントローラ上に作成された仮想ディスクとの互換性

SAS 6/iR シリーズのコントローラで作成された仮想ディスクは、PERC 6 および CERC 6i に移行できます。ただし、移行後に正常に起動するのは、次に示す Linux オペレーティングシステムのブートボリュームを含む仮想ディスクのみです。

- Red Hat Enterprise Linux 4 Update 5
- Red Hat Enterprise Linux 5
- SUSE Linux Enterprise Server 10 (64 ビット) •

✓ メモ: Microsoft Windows オペレーティングシステムにおける仮想ディスクの移行 はサポートされていません。

🖸 注意:仮想ディスクを移行する前に、データのバックアップを行い、両方の コントローラのファームウェアが最新バージョンであることを確認してください。 また、SAS 6 ファームウェアは必ず、00.25.41.00.06.22.01.00 またはそれ以降の バージョンを使用してください。

### SAS 6/iR から PERC 6 および CERC 6i への仮想ディスクの移行

- ✓ メモ:サポートされている上記のオペレーティングシステムには、PERC 6 および CERC 6i コントローラシリーズ対応のドライバが含まれています。移行プロセス中 にその他のドライバは必要ありません。
  - 1 サポートされている上記の Linux オペレーティングシステムのいずれかを 使用する仮想ディスクを移行する場合は、コマンドプロンプトを開き、次の コマンドを入力します。

modprobe megaraid sas

mkinitrd -f --preload megaraid\_sas /boot/initrd-`uname -r`.img `uname -r`

システムの電源を切ります。

- 3 SAS 6/iR コントローラから該当する物理ディスクを PERC 6 および CERC 6i に移動します。SAS 6/iR コントローラを PERC 6 に置き換える場合は、シス テムに付属の『ハードウェアオーナーズマニュアル』を参照してください。
- ∕⚠ 警告:PERC 6 または CERC 6i ストレージコントローラに異種構成をインポートした 後は、SAS 6/iR コントローラにストレージディスクを戻すことはできません。 そうすることにより、データが消失する恐れがあります。
  - 4 システムを起動し、検出された異種構成をインポートします。この処理には、 次の2通りの方法があります。
    - <F> を押して異種構成を自動的にインポートする
    - BIOS 設定ユーティリティ を実行し、Foreign Configuration View に移動する

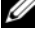

✓ メモ: BIOS 設定ユーティリティの詳細に関しては、71 ページの「BIOS 設 定ユーティリティの起動」を参照してください。

✓ メモ:異種構成表示の詳細に関しては、95ページの「Foreign」 Configuration View (異種構成表示)」を参照してください。

- 5 移行した仮想ディスクがブートボリュームである場合は、その仮想ディスク が移行先の PERC 6 および CERC 6i コントローラの起動可能ボリュームと して選択されていることを確認してください。 95 ページの 「コントローラ の管理のアクション」を参照してください。
- 6 BIOS 設定ユーティリティ を終了し、システムを再起動します。
- 7 PERC 6 または CERC 6/i コントローラ対応の最新ドライバがインストール されていることを確認してください。これらのドライバは、デルサポートサ イト support.jp.dell.com で入手できます。詳細については、55 ページ の「ドライバのインストール」を参照してください。

✓ メモ: 互換性の詳細に関しては、デルのテクニカルサポート担当者にお問い合わせ ください。

# バッテリの管理

✓ メモ:バッテリの管理は、PERC 6 シリーズのコントローラにのみ適用されます。 可搬式バッテリバックアップユニット(TBBU)は内蔵バッテリパックを備えた キャッシュメモリモジュールであり、バッテリ付きのキャッシュモジュールを新 しいコントローラに付け替えることを可能にします。TBBU は、停電時にバック アップ電源を提供することで、PERC 6/E アダプタ上のキャッシュデータの完全性 を保護します。

バッテリバックアップユニット(BBU)は、停電時にバックアップ電源を供給す ることで PERC 6/i アダプタと PERC 6/i Integrated コントローラ上のキャッ シュデータの完全性を保護するバッテリパックです。

新品のバッテリは、256 MB のコントローラキャッシュメモリには最大 72 時間、 512 MB のキャッシュメモリには最大 48 時間、バックアップ電源を供給できます。

### バッテリの保証に関する情報

BBUは、キャッシュメモリ内のデータを保護する安価な方法です。リチウムイオン バッテリは、従来のバッテリよりも小型のフォームファクターにより多くの電力 を蓄えることができます。

BBUは、電力が供給されない状態で出荷時から 6 か月使用できるように保管期限 が設定されています。バッテリの寿命を延ばすには、次のガイドラインを守って ください。

- BBU は出荷日から 6 か月以内に使い始めてください。
- BBU を 60 ℃ を超える環境で保管したり、動作させたりしないでください。
- システムの電源を1週間以上切ったまま(電源を外した状態)にする場合は、 BBU を外してください。

新しい PERC 6 バッテリは、コントローラキャッシュメモリに最大で 24 時間 バックアップ電源を供給します。1 年間の保証期間中は、バッテリによるバック アップが少なくとも 24 時間提供されることが保証されています。

### バッテリの学習サイクル

学習サイクルは、バッテリの状態を判断するためにコントローラが定期的に行う バッテリ調整作業です。この操作は、取り消すことができません。

バッテリ学習サイクルは、手動または自動で開始できます。また、ソフトウェア ユーティリティで自動学習サイクルを有効または無効にすることができます。 自動学習サイクルを有効にした場合は、最大 168 時間(7 日間)学習サイクルの 開始を遅らせることができます。自動学習サイクルを無効にした場合は、学習サ イクルを手動で開始でき、手動学習サイクルの開始を促すリマインダを受信する ように選択できます。

学習サイクルは、Warning Only (警告のみ) モードにすることができます。 Warning (警告) モードでは、学習サイクル操作の実行時期に学習サイクルを 手動で開始するように促す警告イベントが生成されます。学習サイクルの開始ス ケジュールは選択できます。Warning (警告) モードでは 7 日間ごとに、学習 サイクルが実行されるまで開始を促すプロンプトが継続的に表示されます。

✓ メモ:学習サイクルによってバッテリの充電量が少なくなると、仮想ディスクは自動的に Write-Through (ライトスルー) モードに切り替わります。

### 学習サイクルの所要時間

学習サイクルの所要時間は、バッテリ充電容量と、使用されている放電 / 充電電 流によって左右されます。PERC 6 の場合、学習サイクルの予想所要時間は 約 7 時間で、次の部分で構成されています。

- 学習サイクルの放電サイクル:約3時間
- 学習サイクルの充電サイクル:約4時間

バッテリが古くなって容量が低下すると、学習サイクルは短くなります。

**メモ:**詳細に関しては、OpenManage ストレージ管理アプリケーションを参照してください。

学習サイクルの放電段階では、PERC6のバッテリチャージャーは無効になっており、バッテリが放電されるまで無効のままです。放電が完了すると、チャージャーは再び有効になります。

## 仮想ディスクの書き込みキャッシュポリシー

仮想ディスクの書き込みキャッシュポリシーによって、コントローラがその仮想 ディスクへの書き込みをどのように処理するかが決定します。書き込みキャッ シュポリシーには、**ライトバック**と **ライトスルー** があり、仮想ディスクごとに 設定できます。

### ライトバックおよび ライトスルー

**ライトスルー**キャッシュでは、ディスクサブシステムがトランザクションの全デー タを受信したときに、コントローラがデータ転送完了信号をホストシステムに送信 します。

**ライトバック**キャッシュでは、コントローラのキャッシュがトランザクションです べてのデータを受信したときに、コントローラがデータ転送完了信号をホストに送 信します。コントローラは次に、バックグラウンドでキャッシュデータをストレー ジデバイスに書き込みます。

**ライトバック**キャッシュを使用する際のリスクは、ストレージデバイスにキャッシュデータが書き込まれる前に電源に障害が発生すると、キャッシュデータが失われる恐れがあることです。選択した PERC 6 コントローラに BBU を使用すれば、このリスクを低減できます。どのコントローラが BBU をサポートしているかについては、表 2-1 を参照してください。

**ライトバック**キャッシュは、**ライトスルー**キャッシュよりもパフォーマンスで優れています。

メモ:仮想ディスクのキャッシュ設定のデフォルトは ライトバック キャッシュです。
メモ:一部のデータパターンや構成では、ライトスルー キャッシュポリシーを使用した場合の方が優れたパフォーマンスを示すことがあります。

### ライトバックが用いられる状況

**ライトバック**は、バッテリが取り付けられていてバッテリの状態が良好であるすべての状況で使用されます。

### ライトスルーが用いられる状況

**ライトスルー**は、バッテリがないか、または充電が低下しているすべての状況で 使用されます。充電が低下している状態とは、停電の場合にバッテリが少なくと も 24 時間データを維持することができない状況を指します。 Forced Write-Back With No Battery (バッテリがない場合にライトバッ クを強制)が用いられる状況

ユーザーが Force WB with no battery (バッテリがない場合にライトバック を強制)を選択すると、Write-Back(ライトバック)モードが利用できます。 Forced Write-Back (ライトバックを強制) モードを選択すると、バッテリが 取り付けられていなくても、仮想ディスクは Write-Back(ライトバック) モードになります。

∕⚠ 警告 : 不意の停電が発生してもデータが失われないように、ライトバックを強制する モードの使用中は電源バックアップシステムを使うことをお勧めします。

# 仮想ディスクの読み取りポリシー

仮想ディスクの読み取りポリシーによって、コントローラがその仮想ディスクへ の読み取りをどのように処理するかが決定します。読み取りポリシーには、次の ものがあります。

- 常時読み取り先行:読み取り先行機能により、コントローラは要求された データに先行してデータを連続的に読み取り、データがすぐに必要になるこ とを予期して、追加データをキャッシュメモリに格納することができます。 これにより、連続データの読み取りは速くなりますが、ランダムデータへの アクセスはほとんど改善されません。
- 非読み取り先行:読み取り先行機能を無効にします。
- **適応読み取り先行**:これを選択した場合、コントローラは、最近の2つの • ディスクアクセスが連続セクタで発生した場合に、読み取り先行の使用を 開始します。読み取り要求がランダムになると、コントローラは非読み取り 先行に戻ります。

# 仮想ディスクの再設定

RAID 仮想ディスクを再設定するには、RAID レベルの移行とオンライン容量拡張 という 2 つの方法があります。RAID レベルの移行(RLM)では、仮想ディスクを 異なる RAID レベルに変換します。オンライン容量拡張(OCE)は、ドライブの追 加や異なる RAID レベルへの移行によって仮想ディスクの容量を増やすことを指し ます。RLM/OCE 作業の完了後は、再起動する必要はありません。可能な RAID レ ベルの移行のリストと、そのシナリオで容量拡張が可能かどうかを確認するには、 表 2-2 を参照してください。

移行前の RAID レベルの列は RAID レベル移行前の仮想ディスクのレベルを示 し、移行後の RAID レベルの列は移行作業完了後の RAID レベルを示します。

✓ メモ:コントローラに 64 の仮想ディスクを設定している場合は、どの仮想ディス クに対しても RAID レベルの移行および容量の拡張を行うことができません。

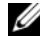

4 メモ: RLM/OCE が完了するまでは、RLM/OCE を実行中のすべての仮想ディスク の書き込みキャッシュポリシーが、コントローラによって ライトスルー に変更さ れます。

#### 表 2-2. RAID レベルの移行

| 移行前<br>の RAID<br>レベル | 移行後<br>の RAID<br>レベル | 必要な物理<br>ディスク数<br>(開始時) | 物理<br>ディスク数<br>(終了時) | 容量拡張<br>の可 / 不可 | 説明                                                        |
|----------------------|----------------------|-------------------------|----------------------|-----------------|-----------------------------------------------------------|
| RAID 0               | RAID 1               | 1                       | 2                    | なし              | ドライブ1台を追加することに<br>よって、非冗長の仮想ディスク<br>をミラー仮想ディスクに変換し<br>ます。 |
| RAID 0               | RAID 5               | 1 台以上                   | 3 台以上                | あり              | 分散パリティデータ用に少なく<br>とも1台のドライブを追加する<br>必要があります。              |
| RAID 0               | RAID 6               | 1 台以上                   | 4 台以上                | あり              | 二重分散パリティデータ用に少なくとも2台のドライブを追加する必要があります。                    |
| RAID 1               | RAID 0               | 2                       | 2                    | あり              | 容量は倍になりますが、冗長性<br>が失われます。                                 |
| RAID 1               | RAID 5               | 2                       | 3 台以上                | あり              | 容量は倍になりますが、冗長性<br>が失われます。                                 |
| RAID 1               | RAID 6               | 2                       | 4 台以上                | あり              | 分散パリティデータ用に 2 台の<br>ドライブを追加する必要があり<br>ます。                 |
| RAID 5               | RAID 0               | 3 台以上                   | 2 台以上                | あり              | 非冗長の仮想ディスクを変換<br>し、分散パリティデータ用の<br>ディスク容量を確保します。           |
| RAID 5               | RAID 6               | 3 台以上                   | 4 台以上                | あり              | 二重分散パリティデータ用に<br>少なくとも1台のドライブを<br>追加する必要があります。            |
| RAID 6               | RAID 0               | 4 台以上                   | 2 台以上                | あり              | 非冗長の仮想ディスクを変換<br>し、分散パリティデータ用の<br>ディスク容量を確保します。           |
| RAID 6               | RAID 5               | 4 台以上                   | 3 台以上                | あり              | ー組のパリティデータを削除<br>して、パリティデータ用の<br>ディスク容量を確保します。            |

✓ メモ:ディスクグループ内の物理ディスク数は、合計で 32 を超えることができません。

✓ メモ: RAID レベル 10、50、および 60 では、RAID レベルの移行と容量拡張を 行うことができません。

### フォールトトレランス機能

表 2-3 では、物理ディスクに障害が発生した場合にデータの損失を防ぐための フォールトトレランスを提供する機能を示します。

### 表 2-3. フォールトトレランス機能

| 仕様                                      | PERC | CERC |
|-----------------------------------------|------|------|
| SMART のサポート                             | あり   | あり   |
| 巡回読み込みのサポート                             | あり   | あり   |
| 冗長パスのサポート                               | あり   | -    |
| 物理ディスクの不具合の検出                           | 自動   | 自動   |
| ホットスペアを使用した物理ディスクのリビルド                  | 自動   | 自動   |
| パリティの生成とチェック(RAID 5、50、6、<br>および 60 のみ) | あり   | -    |
| データを保護するためのコントローラキャッシュの<br>バッテリバックアップ   | ありª  | -    |
| バッテリバックアップの手動学習サイクルモード                  | あり   | -    |
| 起動後の充電不足バッテリの検出                         | あり   | -    |
| 再起動せずに物理ディスクを手動でホットスワップ                 | あり   | あり   |

а PERC 6/i アダプタは、一部のシステムでのみ BBU をサポートします。詳細については、 システムに同梱のマニュアルを参照してください。

### 物理ディスクのホットスワップ

ホットスワップとは、ディスクサブシステム内の不良ユニットを交換用ユニットと 手動で交換する作業のことです。手動による交換は、サブシステムが通常の機能を 実行中に行うことができます。

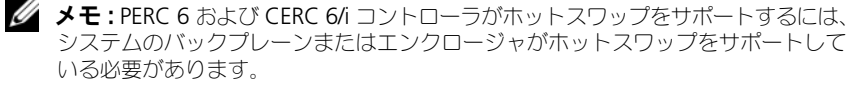

🖉 メモ:SAS ドライブは SAS ドライブと、SATA ドライブは SATA ドライブと交換す るようにしてください。

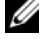

メモ:ディスク交換の際には、新しいディスクの容量が元のディスクの容量と同 じか、それを上回っていることを確認してください。

### 障害の発生した物理ディスクの検出

コントローラは不良物理ディスクを自動的に検出し、不良ドライブが取り付けられ ていたスロットに新しいドライブが取り付けられたとき、または適切なホットスペ アが存在する場合に、不良物理ディスクのリビルドを行います。自動リビルドは、 ホットスペアを使用して透過的に行うこともできます。ホットスペアが設定され ている場合、コントローラは自動的にホットスペアを使用して不良物理ディスク のリビルドを試みます。

### 冗長パスと負荷バランシングのサポート

PERC 6/E アダプタは、エンクロージャに含まれるドライブへの冗長パスを検出し、 使用することができます。このため、コントローラとエンクロージャを2本の SAS ケーブルで接続し、パスの冗長性を確保できます。 ケーブルやエンクロージャ 管理モジュール(EMM)に不具合が生じた場合、コントローラはもう一方のパス を利用することによってこれに対処できます。

冗長パスが存在する場合、コントローラは自動的に各ディスクドライブへの両方 のパスを通じて I/O の負荷バランスを調整します。この負荷バランシング機能に よって、各ドライブへのスループットが高まります。この機能は、冗長パスが 検出されると自動的に有効になります。冗長パスをサポートするようにハード ウェアをセットアップする方法については、48 ページの「PERC 6/E アダプタに おける冗長パスサポートのセットアップ」を参照してください。

✓ メモ:この冗長パスのサポートは、コントローラの冗長性ではなく、パスの冗長性 のみです。

### Replace Member (メンバーの交換)機能と回復可能ホットスペアの 使い方

Replace Member(メンバーの交換)機能を利用すると、以前に作動させた ホットスペアを使用可能なホットスペアに戻すことができます。仮想ディスク内で ドライブの不具合が発生すると、割り当てられたホットスペア(専用またはグロー バル)が作動し、仮想ディスクが最適な状態になるまでリビルドが行われます。 不良ドライブが(同じスロットで)交換され、ホットスペアへのリビルドが完了す ると、コントローラは作動させたホットスペアから新たに挿入されたドライブへ データを自動的にコピーします。データがコピーされると、新しいドライブは仮想 ディスクの一部となり、ホットスペアは使用可能な状態に戻ります。そのため、 ホットスペアを特定のエンクロージャスロットに残しておくことができます。 コントローラがホットスペアを回復している間も、仮想ディスクは最適な状態のま まです。

✓ メモ:コントローラがホットスペアを自動的に回復するのは、同じスロットで不良 ドライブを新しいドライブに交換した場合のみです。新しいドライブを同じスロッ トに挿入しない場合は、手動で Replace Member (メンバーの交換) 作業を行い、 以前に作動させたホットスペアを回復することができます。

### 不具合の予測による自動 Replace Member (メンバーの交換)

Replace Member (メンバーの交換) 作業は、仮想ディスク内のドライブにつ いて SMART による予測不具合が報告されたときに実行できます。仮想ディスク を構成する物理ディスクに最初の SMART エラーが発生すると、自動の Replace Member(メンバー交換)が起動します。ターゲットドライブは、 リビルドドライブとみなされるホットスペアである必要があります。SMART エラーの発生した物理ディスクに failed (障害あり) というマークが付くのは、 Replace Memger(メンバーの交換)が正常に完了した場合のみです。これに

よって、アレイが劣化状態になることを防止できます。

元はホットスペア(リビルドで使用したもの)であったソースドライブと、 Replace Member (メンバーの交換) 作業のターゲットドライブとして追加さ れた新規ドライブを使用して自動の Replace Member(メンバーの交換)が 行われると、Replace Member(メンバーの交換)作業が正常に終了した後で ホットスペアはホットスペア状態に戻ります。

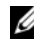

✓ メモ:自動の Replace Member (メンバーの交換)を有効にするには、Dell OpenManage ストレージ管理を使用します。自動の Replace Member (メンバー の交換)の詳細に関しては、69ページの「Dell OpenManage ストレージ管理」を 参照してください。

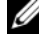

✓ メモ:手動の Replace Member (メンバーの交換)の詳細に関しては、98 ページ の「オンラインの物理ディスクの交換」を参照してください。

# 巡回読み込み

**巡回読み込み**機能は、物理ディスクを良好な状態に保ち、データの保全性を確保 するための予防策として設計されています。 巡回読み込み は、構成されている 物理ディスクの潜在的な問題を検出し、解決します。OpenManage ストレージ 管理アプリケーションを利用して、巡回読み込み を開始し、動作を変更すること ができます。

### 巡回読み込み機能

以下は、巡回読み込み 動作の概要です。

- **巡回読み込み**は、ホットスペアも含め、仮想ディスクの一部として構成さ 1 れているコントローラ上のすべてのディスクで実行されます。
- 2 巡回読み込みは未構成の物理ディスク上では実行されません。未構成の ディスクとは、仮想ディスクの一部となっていないか、または Ready (使用可能) 状態でないディスクのことです。
- 3 巡回読み込みは、未処理のディスク I/O に基づいて、巡回読み込み 専用の コントローラリソースの量を調整します。たとえば、システムが I/O 処理で ビジー状態であれば、巡回読み込みは I/O 処理が優先されるようにリソース の使用を控えます。

- 4 巡回読み込みは、次の操作のいずれかに関与するディスクでは実行できません。
  - リビルド
  - メンバーの交換
  - フル初期化またはバックグラウンド初期化
  - 整合性チェック
  - RAID レベルの移行またはオンライン容量拡張

### 巡回読み込みのモード

次に、設定可能な 巡回読み込み の各モードについて説明します。

- 自動(デフォルト): 巡回読み込みはデフォルトでAuto(自動)モードに 設定されます。このモードでは、巡回読み込みは自動的に実行され、7日ご とに開始されます。巡回読み込みは開始することも停止することもできます。
- 手動: 巡回読み込み は自動的に実行されません。手動 モードに設定した場合は、巡回読み込み を手動で開始する必要があります。
- 無効:コントローラでの巡回読み込みの開始は許可されません。
## ハードウェアの取り付けと構成

警告:システムのカバーを取り外して内部の部品に手を触れる作業は、トレーニングを受けたサービス技術者のみが行ってください。手順を開始する前に、安全についての諸注意、コンピュータ内部の取り扱い、および静電気障害からの保護について、システムに同梱されている安全および保証に関する情報を参照してください。

警告:精密な部品は静電気によって損傷する恐れがあります。部品を取り扱う際には必ず、静電気防止のために適切な手段を講じてください。正しくアースせずに部品に触れると、機器が損傷する恐れがあります。

## PERC 6/E および PERC 6/i アダプタの取り付け

- 1 PERC 6/E アダプタを開梱して損傷がないかどうかを確認します。
  - メモ:コントローラが損傷している場合は、デルテクニカルサポートにご連絡ください。
- 2 システムおよび接続されている周辺機器の電源を切って、システムを電源 コンセントから外します。電源ユニットの詳細に関しては、お使いのシステ ムの『ハードウェアオーナーズマニュアル』を参照してください。
- 3 システムのネットワーク接続を外し、システムカバーを取り外します。システムの開け方に関しては、お使いのシステムの『ハードウェアオーナーズマニュアル』を参照してください。
- 4 空の PCI Express (PCI-E) スロットを選択します。システムの背面の、選択 した PCI-E スロットと並んでいる空のフィラーブラケットを取り外します。
- 5 選択した PCI-E スロットに PERC 6/E アダプタを揃えます。
- - 6 コントローラが PCI-E スロットに確実に装着されるまで、コントローラを注 意深くしっかりと挿入します。PERC 6 アダプタの詳細に関しては、図 3-1 を参照してください。PERC 6/i アダプタの詳細に関しては、図 3-2 を参照 してください。
    - メモ: 互換性のあるコントローラの一覧に関しては、システムに付属の マニュアルを参照してください。

図 3-1. PERC 6/E アダプタの取り付け

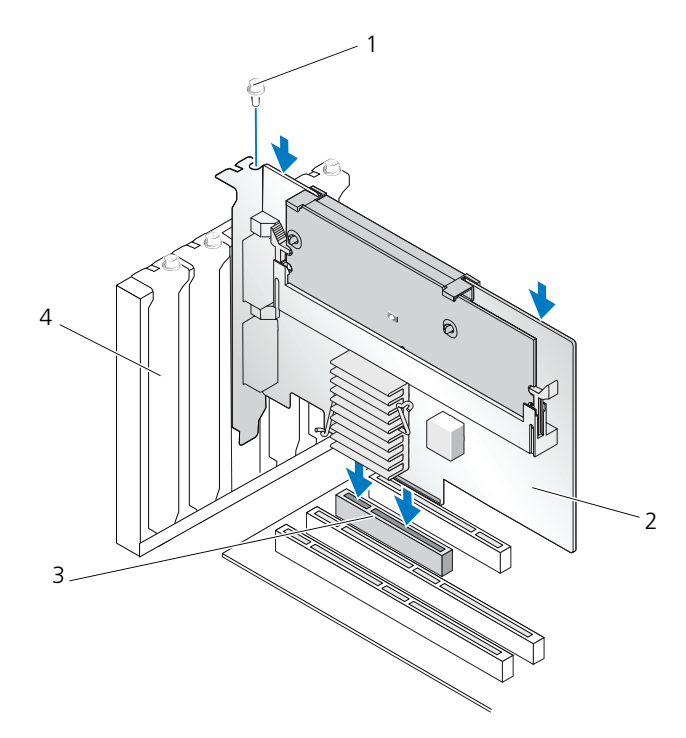

- 1 ブラケットのネジ
- 2 PERC 6/i アダプタ

3 PCI-E スロット
4 フィラーブラケット

#### 図 3-2. PERC 6/i アダプタの取り付け

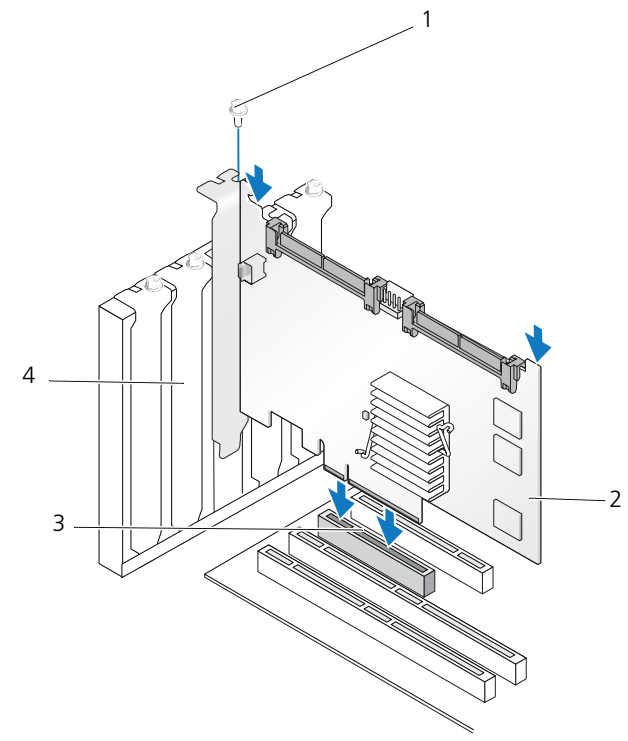

- 1 ブラケットのネジ
- 2 PERC 6/i アダプタ

3 PCI-E スロット

- 4 フィラーブラケット
- ブラケットのネジがあればそれを締め、またはシステムの固定クリップを使用して、コントローラをシステムのシャーシに固定します。
- 8 PERC 6/E アダプタの場合は、システムカバーを取り付けます。システムの 閉め方の詳細に関しては、お使いのシステムの『ハードウェアオーナーズマ ニュアル』を参照してください。

- 9 外付けエンクロージャからのケーブルをコントローラに接続します。図 3-3 を参照してください。
- 図 3-3. 外付けエンクロージャからのケーブルの接続

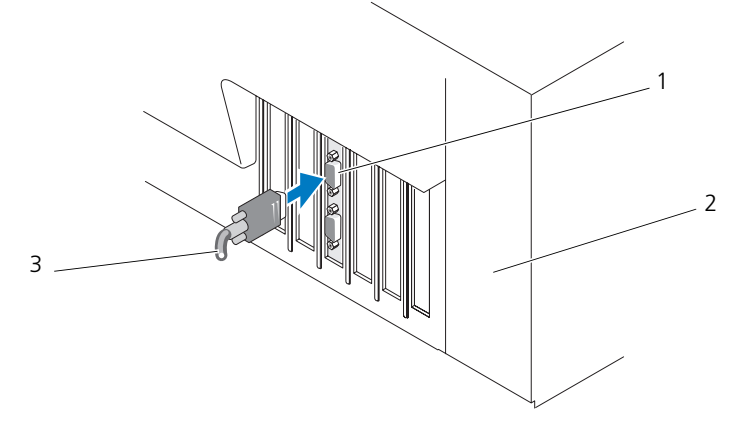

- コントローラ上のコネクタ
   外付けエンクロージャからのケーブル
   システム
- 10 PERC 6/i アダプタの場合は、システムのバックプレーンからコントローラ にケーブルを接続します。プライマリ SAS コネクタは白色で、セカンダリ SAS コネクタは黒色です。図 3-4 を参照してください。

#### 図 3-4. コントローラへのケーブルの接続

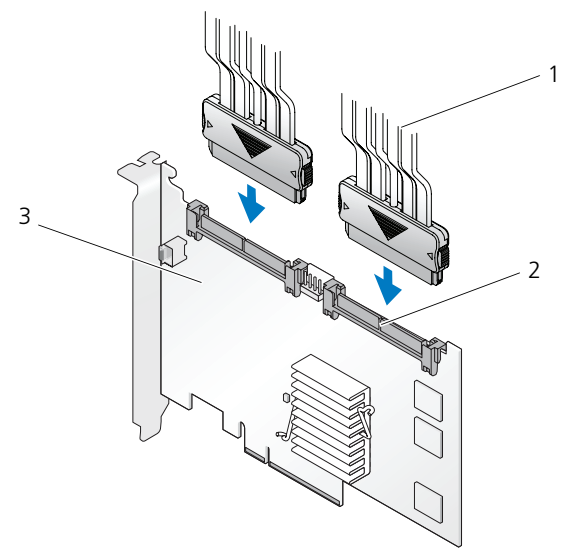

1 ケーブル

3 PERC 6/i アダプタ

- 2 コネクタ
- 11 システムカバーを取り付けます。システムの閉め方に関しては、お使いの システムの『ハードウェアオーナーズマニュアル』を参照してください。
- 12 電源ケーブルとネットワークケーブルを再び接続し、システムの電源を入れ ます。

### PERC 6/E の可搬式バッテリバックアップユニット (TBBU)の取り付け

この項では、PERC 6/E への可搬式バッテリバックアップユニット(TBBU)の 取り付けについて説明します。

警告: EIA-625の「Requirements For Handling Electrostatic Discharge Sensitive Devices.」(静電破壊電圧感受性デバイスの取り扱い要件)を満たすため、次の 手順は静電気放電(ESD)保護ワークステーションで行ってください。また、ESD 推奨手順に関する IPC-A-610の最新の改訂版に従って行ってください。 1 TBBU を開梱して、静電気防止に関するすべての手順を実行します。

注意:静電気に敏感な部品を運ぶ場合は、最初に静電気防止コンテナまたは パッケージに入れてください。

- メモ:静電気に敏感な部品の取り扱いは、静電気の発生しない場所で行って ください。なるべく静電気防止用のフロアパッドと作業台パッドを使用して ください。
- 2 DIMM をコントローラから取り外した状態で、バッテリパックハーネスの 一端(赤、白、黄、緑のワイヤ)をメモリモジュールのコネクタに、もう一 端をバッテリのコネクタに挿入します。
- 3 バッテリ側面のアームがメモリモジュール上のソケットに入るように、 バッテリの上端をメモリモジュールの上端に揃えます。図 3-5 を参照して ください。

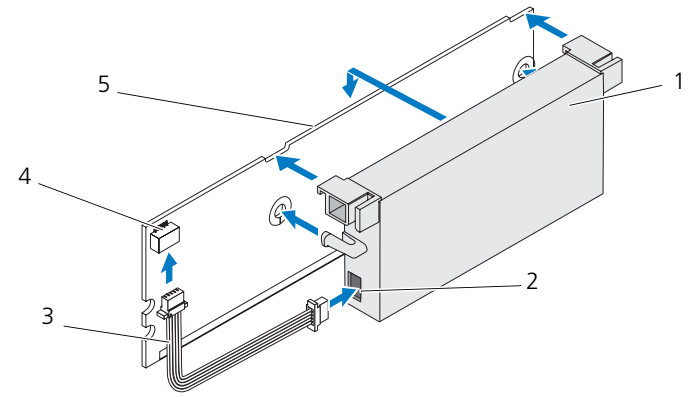

#### 図 3-5. TBBU の取り付け

- 1 バッテリ
- 2 バッテリ上のコネクタ
- 3 バッテリパックハーネス
- 4 メモリモジュール上のコネクタ
- 5 メモリモジュール
- 4 静電気の発生しない、汚れていない水平な面に PERC 6/E アダプタを置き ます。

- 5 メモリモジュールを標準的な DIMM のようなコントローラメモリソケット に取り付けます。詳細については、41 ページの「PERC 6/E アダプタへの DIMM の取り付け」を参照してください。 メモリモジュールは、取り付けた際にシステム基板に対して平行になるよう にフラッシュマウント式に基板に取り付けます。
- 6 メモリモジュールをメモリソケットにしっかりと押し込みます。 メモリモジュールをソケットに押し込むと、TBBU が所定の位置にカチッと はまってコントローラがソケットに確実に装着されたことを示し、ソケット のアームが切り込みに入ってメモリモジュールが固定されます。

## PERC 6/E アダプタへの DIMM の取り付け

この項では、PERC 6/E へのメモリモジュールの取り付け方法について説明します。

- 🖸 注意 : PERC 6 カードは、デル認定の 512 MB および 256 MB DDRII 667MHz ECC レジスタ DIMM (x16 DRAM 装備) をサポートしています。サポートされていない メモリを取り付けると、POST 時にシステムがハングアップする原因になります。
  - 1 静電気が発生しない場所でメモリモジュールを取り外します。
    - ✓ メモ:静電気に敏感な部品を梱包箱から取り出す場合は、部品を取り付ける 用意ができるまで、その部品を静電気防止梱包材から取り出さないでください。 静電気防止パッケージを開梱する直前に、必ず身体から静電気を除去して ください。
    - ✓ メモ:静電気に敏感な部品の取り扱いは、静電気の発生しない場所で行って ください。なるべく静電気防止用のフロアパッドと作業台パッドを使用して ください。

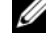

- ✓ メモ:金色のリード線には決して触れないでください。また、メモリ モジュールを曲げないように注意してください。
- 2 DIMM の損傷を防ぐために、メモリモジュールの切り込み部分がコント ローラのメモリソケットの物理的な仕切りの上にきちんと収まるように、 メモリモジュールを揃えてください。
- 3 メモリモジュールをコントローラのメモリソケットに挿入し、固定クリップ がメモリモジュールの左右どちらかの側の割り当てられたスロットに入るま で、メモリモジュールの両端または中央を下方向にゆっくりと押します。 図 3-6 を参照してください。

図 3-6 は、メモリモジュールを PERC 6/E アダプタに取り付けるところを 示したものです。

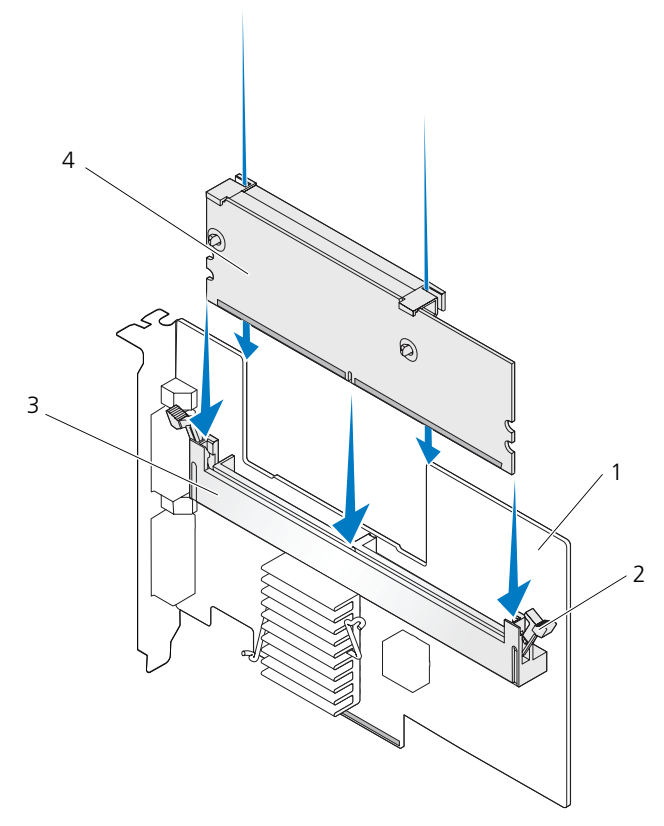

- 1 PERC 6/E アダプタ
- 2 固定クリップ

3 メモリソケット4 メモリモジュール

### コントローラ間での TBBU の移動

TBBUは、キャッシュデータが存在する状況で電源ユニットに予期しない中断が 発生した場合に、最大72時間(256 MBのコントローラキャッシュメモリの 場合)および最大48時間(512 MBキャッシュの場合)までメモリモジュール に無停電電源を供給します。電源障害のためにコントローラが故障した場合は、 TBBUを新しいコントローラに移動してデータを復旧することができます。故障 したコントローラに代わるコントローラは、以前に設定が行われていないものを 使用する必要があります。 故障したコントローラを交換して TBBU 内のデータを復元するには、次の手順を 実行します。

- PERC 6/E が取り付けられているシステム、および接続されているストレージ エンクロージャがあればそれらを含めて、制御されたシャットダウンを実行 します。
- 2 TBBU が現在取り付けられているコントローラをシステムから取り外します。
- 3 TBBU をコントローラから取り外します。
- 4 TBBU を新しいコントローラに挿入します。

39 ページの「システムカバーを取り付けます。システムの閉め方に関して は、お使いの システムの『ハードウェアオーナーズマニュアル』を参照して ください。」を参照してください。

- 5 新しいコントローラをシステムに挿入します。 コントローラの取り付けについては、35ページの「PERC 6/E および PERC 6/i アダプタの取り付け」で該当する項を参照してください。
- 6 システムの電源を入れます。コントローラがキャッシュデータを仮想ディスクにフラッシュします。

## PERC 6/E および PERC 6/i アダプタの取り外し

✓ メモ:システム稼働中に SAS ケーブルが誤って抜けてしまった場合は、ケーブルを 接続しなおした上で、OpenManage ストレージ管理アプリケーションのオンライン ヘルプで必要なリカバリ手順を参照してください。

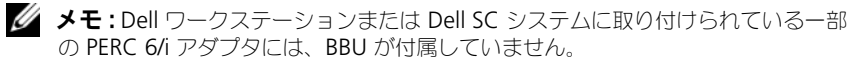

- PERC 6/E が取り付けられているシステム、および接続されているストレージ エンクロージャがあればそれらを含めて、制御されたシャットダウンを実行 します。
- 2 システムを電源コンセントから外し、システムのカバーを取り外します。

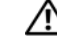

- 3 PERC 6/E アダプタを取り外す場合は、システム内で PERC 6/E の位置を 確認し、PERC 6/E から外部ケーブルを外します。
- 4 システムに PERC 6/E を固定しているブラケットのネジなどの固定部品が あればすべて取り外し、コントローラをシステムの PCI-E スロットから 慎重に持ち上げます。図 3-7 を参照してください。

メモ:システムカバーの取り外しと取り付けの詳細については、システムに 付属の『ハードウェアオーナーズマニュアル』を参照してください。

図 3-7. PERC 6/E アダプタの取り外し

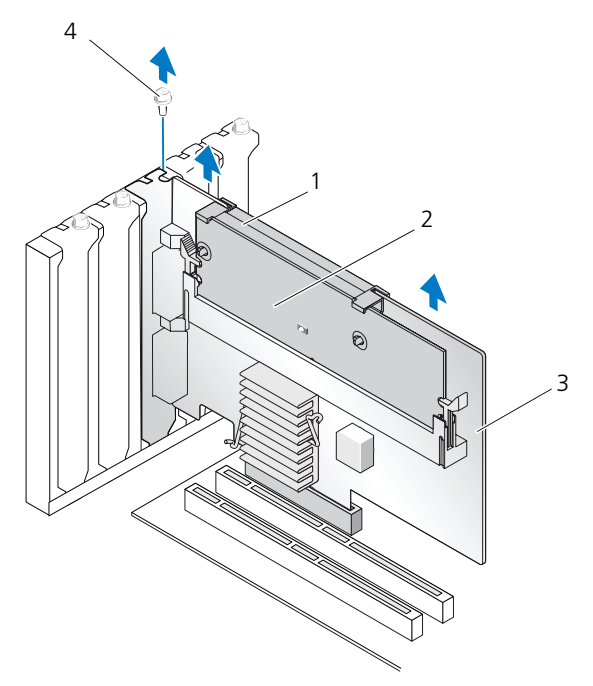

- 1 バッテリ
- 2 メモリモジュール

- 3 PERC 6/E アダプタ
- 4 ブラケットのネジ
- メモ:システムの PCI-E スロットに取り付けられている周辺機器の取り外しの詳細に関しては、システムに付属の『ハードウェアオーナーズマニュアル』を参照してください。
- 5 PERC 6/i アダプタを取り外す場合は、コントローラ上のダーティー キャッシュ LED が点灯しているかどうかを確認してください。
  - LED が点灯している場合は、システムカバーを取り付け、システムを 電源コンセントに接続し、システムの電源を入れて、手順1および 手順2を繰り返します。図3-8を参照してください。
  - メモ: PERC 6/i の位置は、システムよって異なります。PERC 6/i カードの 位置については、システムに同梱の『ハードウェアオーナーズマニュアル』 を参照してください。
  - LED が点灯していなければ、次の手順に進みます。

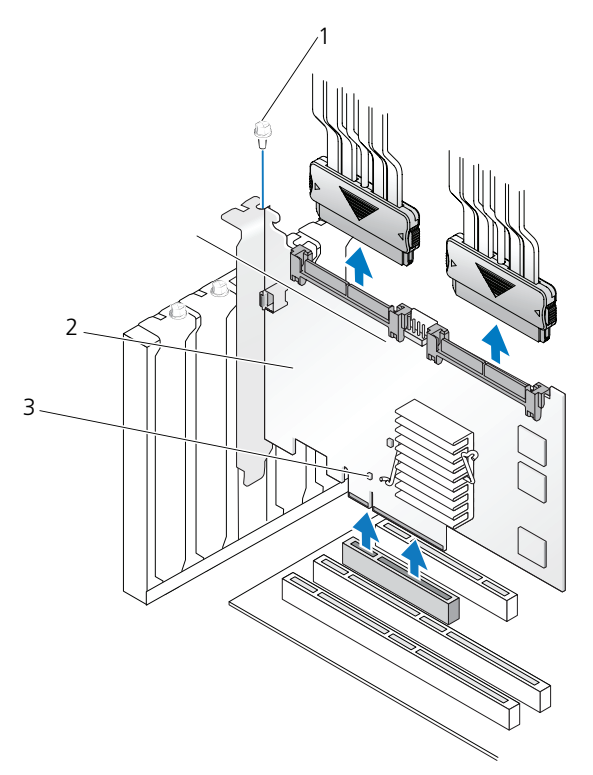

1 ブラケットのネジ

3 ダーティーキャッシュ LED の位置

- 2 PERC 6/i
- 6 PERC 6/i からデータケーブルとバッテリケーブルを外します。システムに PERC 6/i を固定しているブラケットのネジなど、固定部品があればすべて 取り外し、コントローラをシステムの PCI-E スロットからそっと持ち上げ ます。
- メモ:システムから PERC 6/i アダプタを取り外す方法の詳細に関しては、システムに付属の『ハードウェアオーナーズマニュアル』を参照してください。

## PERC 6/E アダプタからの DIMM およびバッテリ の取り外し

✓ メモ: PERC 6/E アダプタの TBBU は、DIMM とバッテリバックアップユニットで 構成されています。

この項では、システムに現在取り付けられている PERC 6/E アダプタから TBBU を取り外す方法について説明します。

- 1 PERC 6/E アダプタが取り付けられているシステム、および接続されているストレージエンクロージャがあればそれも含めて、制御されたシャットダウンを実行し、43ページの「PERC 6/E および PERC 6/I アダプタの取り外し」に記載されている手順に従ってシステムから PERC 6/E アダプタを取り外します。
- 2 コントローラを目視点検して、DIMMのダーティーキャッシュ LED が点灯しているかどうかを確認します。図 3-9 を参照してください。LED が点灯している場合は、コントローラをもう一度システムに挿入し、システムカバーを取り付け、システムを電源コンセントに接続し、システムの電源を入れ、手順1を繰り返します。

#### 図 3-9. PERC 6/E アダプタのダーティーキャッシュ LED の位置

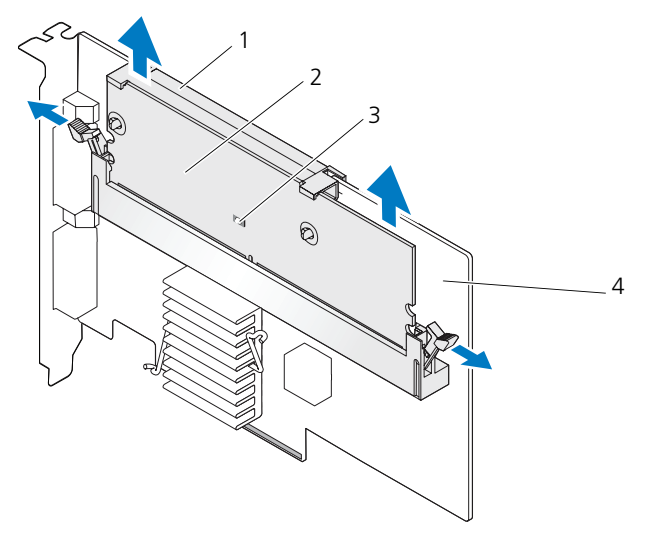

- 1 バッテリ
- 2 メモリモジュール

- 3 ダーティーキャッシュ LED
- 4 PERC 6/E アダプタ

- ∕⚠ 警告:システムカバーを取り付けずにシステムを使用すると、不適切な冷却により 故障する恐れがあります。
  - 3 DIMM コネクタの両端にあるタブを押し下げて TBBU をアダプタから持ち 上げ、アダプタから TBBU アセンブリを取り外します。
  - 4 DIMM からバッテリケーブルを外します。
  - 5 DIMM にはめ込まれたバッテリクリップを押し開き、バッテリを回すよう にして DIMM から取り外します。図 3-10 を参照してください。

#### 図 3-10. TBBU の取り外し

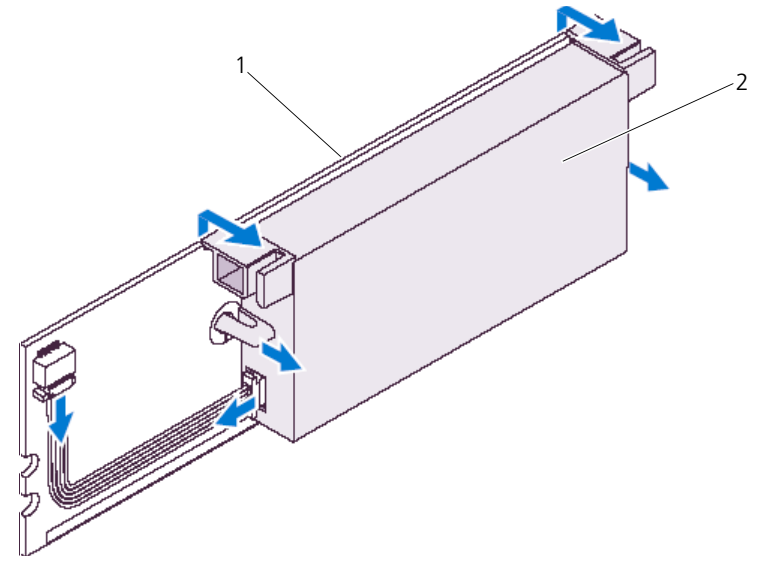

1 メモリモジュール

2 バッテリ

## PERC 6/i アダプタまたは PERC 6/i 内蔵 コントローラからの BBU の取り外し

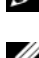

✓ メモ: Dell ワークステーションまたは Dell SC システムに取り付けられている PERC 6/i アダプタには、BBU がありません。

メモ:充電量の少ないバッテリは検出し、再充電することが可能です。バッテリは、 まず最初に充電する必要があり、バッテリを再び作動させるにはシステムを再起動 する必要があります。

この項では、PERC 6/i アダプタまたは PERC 6/i Integrated コントローラを システムに挿入したまま、アダプタまたはコントローラから BBU を取り外す方法 について説明します。

- 1 PERC 6/i が取り付けられているシステムに対して、制御されたシャット ダウンを実行します。
- システムを電源コンセントから外し、システムのカバーを取り外します。
- / 警告:システムカバーを取り付けずにシステムを使用すると、不適切な冷却で故障 する恐れがあります。

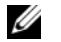

✓ メモ:システムカバーの取り外しと取り付けの詳細に関しては、システムに 付属の『ハードウェアオーナーズマニュアル』を参照してください。

- 3 コントローラのダーティーキャッシュ LED が点灯しているかどうかを確認 します。
  - LED が点灯している場合は、システムカバーを取り付け、システムを 電源コンセントに接続し、システムの電源を入れて、手順1および 手順2を繰り返します。

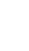

- ダモ: PERC 6/i の位置は、システムよって異なります。PERC 6/i カード の位置については、システムに付属の『ハードウェアオーナーズ マニュアル』を参照してください。
- LED が点灯していなければ、次の手順に進みます。
- 4 コントローラ上のバッテリのケーブル接続の位置を確認し、バッテリを 外します。

## PERC 6/E アダプタにおける冗長パスサポートの セットアップ

PERC 6/E アダプタは、エンクロージャに含まれるドライブへの冗長パスを検出し、 使用することができます。デバイスの同一ポートへの冗長パスを使用すると、 一方のパスに障害が発生した場合に、もう一方のパスを使用してコントローラと デバイス間を通信させることができます。 冗長パスの詳細に関しては、32 ページ の「冗長パスと負荷バランシングのサポート」を参照してください。 冗長パスを使用した構成をセットアップするには、コントローラ上の両方の ポートから1台のエンクロージャの IN ポートにケーブル接続する必要があります。 複数のエンクロージャを追加するには、最初のエンクロージャの両方の OUT ポートから次のエンクロージャの IN ポートにケーブル接続します。 コントローラ上の OUT ポートとエンクロージャ上の IN ポートの接続に障害が 発生すると、コントローラ上の第2のOUTポートとエンクロージャ上の第2の IN ポートを経由する代替パスが使用されます。詳細に関しては、図 3-11、 図 3-12、および 図 3-13 を参照してください。

✓ メモ: PERC 6/E アダプタで冗長パスがサポートされるのは、Dell PowerVault MD1000 および Dell PowerVault MD1120 ディスクストレージエンクロージャを 使用する場合です。

図 3-11 は、1 台のエンクロージャへの冗長パスを設定したストレージ構成を示しています。

#### 図 3-11. 1 台のエンクロージャとの冗長パスサポート構成

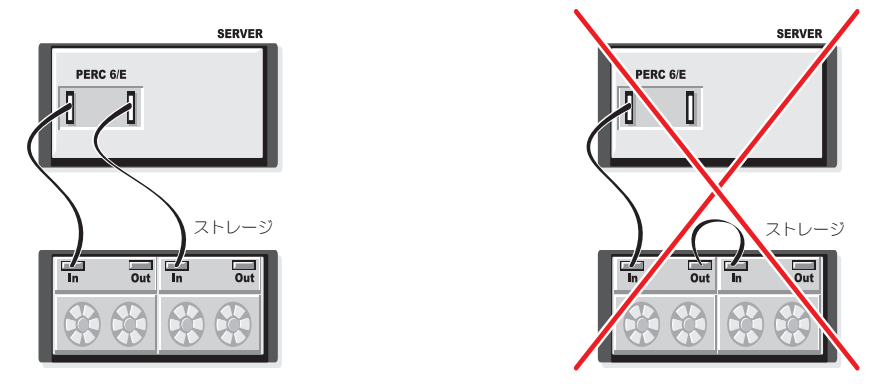

図 3-12 は、2 台のエンクロージャへの冗長パスを使用したストレージ構成を示しています。

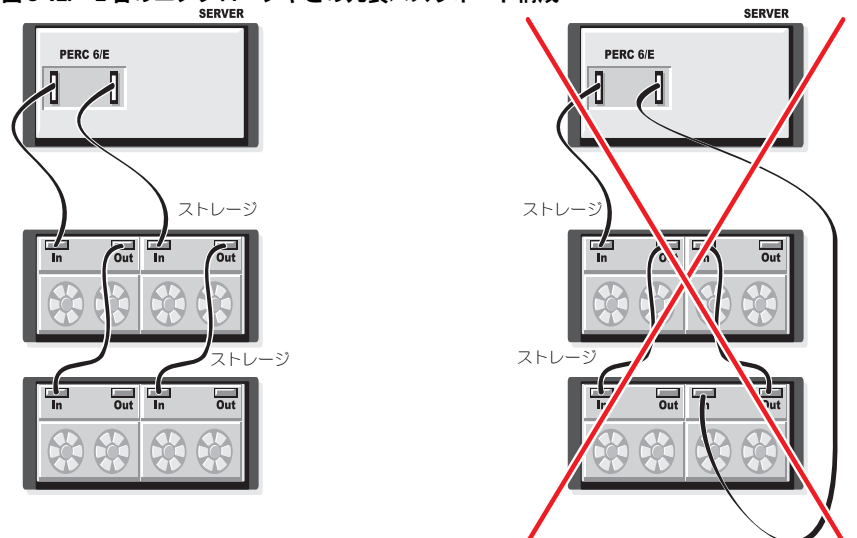

図 3-12. 2 台のエンクロージャとの冗長パスサポート構成

図 3-13 は、3 台のエンクロージャへの冗長パスを使用したストレージ構成を示しています。

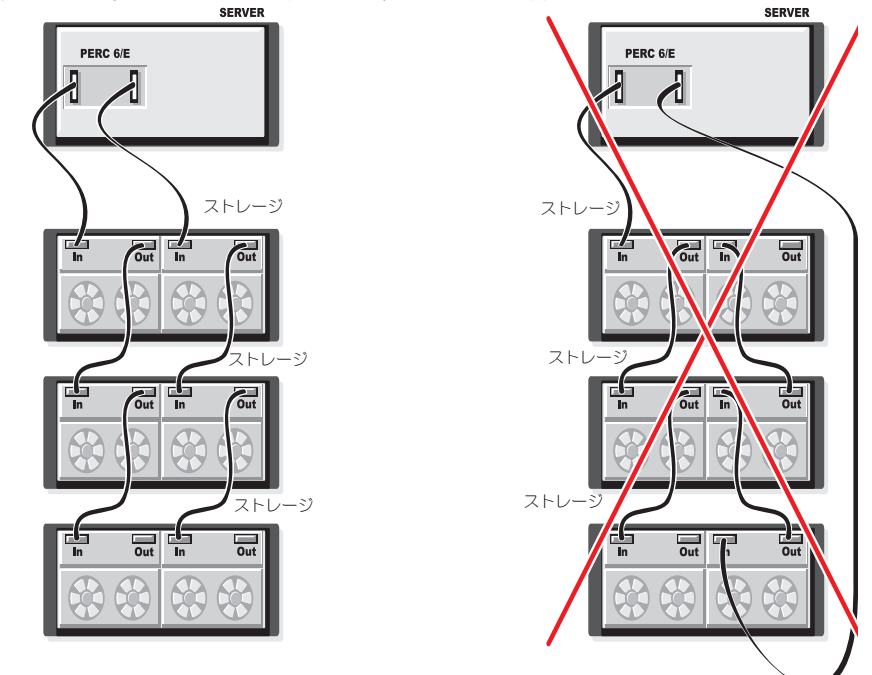

図 3-13. 3 台のエンクロージャとの冗長パスサポート構成

単一の PERC 6/E アダプタで、冗長パス構成によってディスクストレージ エンクロージャを3台までサポートできます。

メモ:ストレージコントローラに最新のファームウェアバージョンがインストール されていることを確認してください。最新のファームウェアは、デルサポートサイト support.jp.dell.com からダウンロードし、コントローラ上のファームウェアに フラッシュすることができます。最新のファームウェアのインストール手順に ついては、デルサポートサイト support.jp.dell.com にあるシステムマニュアルを 参照してください。

PERC 6/E アダプタで冗長パスを利用するようにハードウェアを設定するには、 次の手順を実行します。

- 1 PERC 6/E アダプタにエンクロージャをセットアップします。
- PERC 6/E アダプタの OUT ポートから外部エンクロージャの IN ポートに 2本の SAS ケーブルを接続します。外部エンクロージャから PERC 6/E アダプタへのケーブル接続を見るには、図 3-3 を参照してください。

- メモ:統合モードについては、システムに付属のエンクロージャ関連 マニュアルを参照してください。
- 3 複数のエンクロージャを追加するには、最初のエンクロージャの両方の OUT ポートから次のエンクロージャの両方の IN ポートにケーブル接続 します。

ハードウェアのセットアップが完了すると、コントローラは冗長パスを検出し、 自動的にそれらのパスを使用して I/O の負荷バランスを調整します。

## CERC 6/i モジュラーストレージコントローラ カードの取り外しおよび取り付け(サービス 専用手順)

モジュラーストレージコントローラカードは、Dell モジュラーブレードシステム のハードドライブベイの下にあります。モジュラーストレージコントローラカード を取り外すには、次の手順に従ってください。

- モジュラーブレードシステムシャーシから Dell モジュラーブレードシステム を取り外します。モジュラーブレードシステムシャーシからのブレード システムの取り外しの詳細に関しては、システムに付属の『ハードウェア オーナーズマニュアル』または『ユーザーズガイド』を参照してください。
- モジュラーブレードシステムのシステムカバーを外します。モジュラー ブレードシステムのトップカバーの開け方については、システムに付属の 『ハードウェアオーナーズマニュアル』または『ユーザーズガイド』を参照 してください。
- 3 システム基板を取り外し、安定した平らの作業台に置きます。システム基板の取り外しの詳細に関しては、システムに付属の『ハードウェアオーナーズマニュアル』または『ユーザーズガイド』を参照してください。
- 4 図 3-14 のとおりに、リリースレバーを開き、システム基板のコネクタから モジュラーストレージコントローラカードのエッジコネクタを外します。
- 5 図 3-14 のとおりに、システム基板からモジュラーストレージコントローラ カードをまっすぐ上に持ち上げます。
- ◆ 注意:破損の恐れがあるので、内部の SAS ポートコネクタには力を加えないで ください。
- 注意:静電気に敏感な部品は、静電気によって損傷する恐れがあります。部品を取り扱う際には必ず、静電気防止のために適切な手段を講じてください。正しくアースせずにコンピュータに触れると、機器が損傷する恐れがあります。

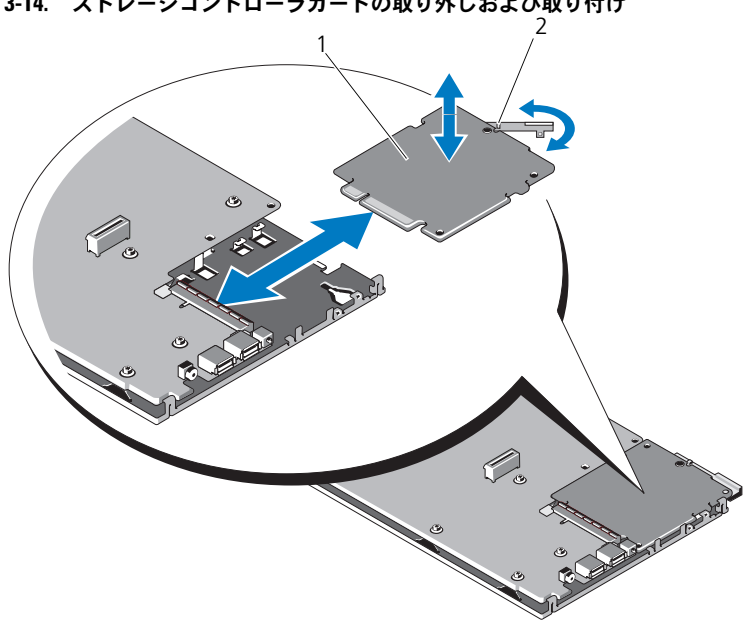

図 3-14. ストレージコントローラカードの取り外しおよび取り付け

1 ストレージコントローラカード 2 リリースレバー

#### モジュラーストレージコントローラカードの取り付け

新規の CERC 6/i モジュラーストレージコントローラを取り付けるには、次の手順 に従ってください。

- 1 新規の CERC 6/i モジュラーストレージコントローラカードを開梱し、損傷 していないことを確認します。
- ✓ メモ:カードが損傷していた場合は、デルに連絡してください。
  - 2 モジュラーストレージコントローラカードをシステム基板に載せます。金属 製のシステム基板トレイ上のタブがモジュラーストレージコントローラ カードの端にある切り込みにはまるように、モジュラーストレージ コントローラカードの位置を調整します。
  - 3 モジュラーストレージコントローラカードのエッジコネクタが所定の位置に カチッと収まるまで、カードをシステム基板上のコネクタに差し込みます。

- 4 システム基板を取り付けなおします。システム基板の取り付けの詳細に 関しては、システムに付属の『ハードウェアオーナーズマニュアル』または 『ユーザーズガイド』を参照してください。
- 5 モジュラーブレードシステムのトップカバーを閉めます。モジュラーブレード システムのトップカバーの閉め方については、システムに付属の『ハード ウェアオーナーズマニュアル』または『ユーザーズガイド』を参照してくだ さい。
- 6 モジュラーブレードシステムシャーシにモジュラーブレードシステムを取り 付けなおします。モジュラーブレードシステムシャーシへのモジュラー ブレードシステムの取り付けに関しては、システムに付属の『ハードウェア オーナーズマニュアル』または『ユーザーズガイド』を参照してください。
- ✓ ★モ:CERC 6/i モジュラーは、バッテリバックアップユニットをサポートしていません。
- ✓ メモ:最新のファームウェアー覧とドライバのインストール手順については、デル サポートサイト support.jp.dell.com にあるシステムマニュアルを参照してくだ さい。

#### 54 | PERC 6 および CERC 6i コントローラについて

# 4

# ドライバのインストール

Dell™ PowerEdge™ Expandable RAID Controller (PERC) 6 および Dell Cost-Effective RAID Controller (CERC) 6/i シリーズのコントローラには、 サポート対象のオペレーティングシステムで動作するためのソフトウェアドライバ が必要です。

この章では、以下のオペレーティングシステム用のドライバをインストールする 手順を説明します。

- Citrix<sup>®</sup> XenServer Dell Edition
- Microsoft<sup>®</sup> Windows<sup>®</sup> Server<sup>®</sup> 2003
- Microsoft Windows XP
- Microsoft Windows Vista<sup>®</sup>
- Microsoft Windows Server 2008 (Hyper-V 仮想化を含む)
- Novell<sup>®</sup> NetWare<sup>®</sup> 6.5
- Red Hat<sup>®</sup> Enterprise Linux™ Version 4 Update 5 および Red Hat Enterprise Linux Version 5
- Solaris™ 10 Update 5 (64 ビット)
- SUSE<sup>®</sup> Linux Enterprise Server Version 9 SP4 (64 ビット) および SUSE Linux Enterprise Server Version 10 (64 ビット)
- VMware<sup>®</sup> ESX 3.5 および 3.5i

✓ メモ: Citrix XenServer ドライバおよび VMware ESX ドライバの詳細に関しては、 Citrix XenServer および VMware ESX の各マニュアルを参照してください。

メモ:オペレーティングシステムの互換性を確認するには、デルサポートサイト support.jp.dell.com を参照してください。

この章では、ドライバをインストールする次の2つの方法について説明します。

- オペレーティングシステムのインストール時 新規にオペレーティング システムをインストールする際にドライバも一緒にインストールする場合は、 この方法を使用します。
- 既存のドライバのアップデート 既にオペレーティングシステムと PERC 6 および CERC 6i シリーズのコントローラをインストール済みで、これから 最新のドライバにアップデートする場合は、この方法を使用します。

## Windows ドライバのインストール

この項では、Windows ドライバのインストールに使用する手順を説明します。

#### ドライバメディアの作成

ドライバメディアを作成するには、次の手順を実行します。

- 1 デルサポートサイト support.jp.dell.com からシステムのダウンロード セクションに移動します。
- 2 最新の PERC 6 コントローラドライバを探して、システムにダウンロード します。
- 3 デルサポートサイトの説明に従って、ドライバをメディアに解凍します。

#### インストール前の要件

OS をインストールする前に、次の準備を行ってください。

- OS のマニュアルセットに含まれている Microsoft の『はじめに』をお読み ください。
- お使いのシステムに最新の BIOS、ファームウェア、およびドライバのアップ デート版がインストールされていることを確認します。必要に応じて、デル サポートサイト support.jp.dell.com から BIOS、ファームウェア、およ びドライバのアップデート版をダウンロードします。
- デバイスドライバメディア(ディスケット、USB ドライブ、CD、または DVD)を作成します。

#### デバイスドライバメディアの作成

次のいずれかの方法を使用して、デバイスドライバメディアを作成します。

#### <u>Dell Systems Service and Diagnostic Tools メディアからのドライバのダウンロード</u>

1 システムに <u>Dell Systems Service and Diagnostics Tools</u> メディアを 挿入します。

**Welcome to Dell Service and Diagnostic Utilities** (Dell Service and Diagnostic Utilities ユーティリティへようこそ) 画面が表示されます。

- お使いのシステムモデルとオペレーティングシステム(Microsoft Windows Server 2008)を選択します。
- 3 Continue (続行)をクリックします。
- 4 表示されるドライバのリストから、必要なドライバを選択します。自己解凍型 ZIP ファイルを選択し、Run(実行)をクリックします。ドライバをディスケットドライブ、CD、DVD、または USB ドライブにコピーします。必要なすべてのドライバについて、この手順を繰り返します。

5 57 ページの「Windows Server 2003 または Windows XP オペレーティン グシステムのインストール中にドライバをインストールする方法」、58 ペー ジの「Windows Server 2008 または Windows Vista のインストール中に ドライバをインストールする方法」、および 58 ページの「新しい RAID コ ントローラ用に Windows Server 2003、Windows Server 2008、 Windows Vista、または Windows XP ドライバをインストール する方法」 で説明されているオペレーティングシステムのインストール中に Load Driver(ドライバをロードする)オプションで作成したメディアを使用して、 大容量ストレージのドライバをロードします。

#### <u>デルサポートサイトからのドライバのダウンロード</u>

- 1 support.jp.dell.com
- 2 ドライバおよびダウンロード をクリックします。
- 3 お使いのシステムの サービスタグで選択 でサービスタグを入力するか、 またはシステムのモデルを選択します。
- 4 ドロップダウンリストから、System Type(システムの種類)、
   Operating System (OS)、Driver Language (ドライバの言語)、
   および Category (項目)を選択します。
- 5 ユーザーの選択した項目に該当するドライバが表示されます。利用可能な リストから、必要なドライバをディスケットドライブ、USBドライブ、 CD、または DVD にダウンロードします。
- 6 57 ページの「Windows Server 2003 または Windows XP オペレーティン グシステムのインストール中にドライバをインストールする方法」および 57 ページの「Windows Server 2003 または Windows XP オペレーティン グシステムのインストール中にドライバをインストールする方法」で説明さ れているオペレーティングシステムのインストール中に、Load Driver (ドライバをロードする)オプションで作成したメディアを使用して、大容量 ストレージのドライバをロードします。

#### Windows Server 2003 または Windows XP オペレーティングシステムの インストール中にドライバをインストールする方法

オペレーティングシステムのインストール中にドライバをインストールするには、 次の手順を実行します。

- 1 Microsoft Windows XP または Microsoft Windows Server 2003 メディア を使用してシステムを起動します。
- Press F6 if you need to install a third party SCSI or RAID driver (サードパーティの SCSI または RAID ドライバをインストールする 場合は F6 を押してください) というメッセージが表示されたら、すぐに <F6> を押します。

システムにコントローラを追加するよう求める画面が数分以内に表示されます。

3 <S> キーを押します。

ドライバメディアの挿入を指示するメッセージが表示されます。

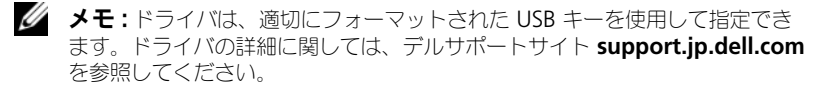

- 4 メディアドライブにドライバメディアを挿入し、<Enter>を押します。 PERC 6 および CERC 6i コントローラの一覧が表示されます。
- 5 取り付けたコントローラ用の正しいドライバを選択し、<Enter> を押して ドライバをロードします。

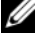

✓ メモ: Windows Server 2003 では、指定したドライバが既存の Windows ドライバより古いまたは新しいことを示すメッセージが表示される場合が あります。メディア上のドライバを使用するには、<S>を押します。

6 再び <Enter> を押して、通常どおりのインストール処理を続けます。

#### Windows Server 2008 または Windows Vista のインストール中に ドライバをインストールする方法

オペレーティングシステムのインストール中にドライバをインストールするには、 次の手順を実行します。

- 1 Microsoft Windows Vista または Microsoft Windows Server 2008 メディアを使用してシステムを起動します。
- 2 画面上の指示に従い、Where do you want to install Vista/2008 (Vista/2008 のインストール場所を選択してください) という画面になったら Load driver..(ドライバのロード)を選択します。
- 3 メディアの挿入を指示するメッセージが表示されます。インストールメディア を挿入し、適切な場所を参照します。
- 4 リストから適切な PERC 6 コントローラを選択し、Next(次へ)をクリック してインストールを続行します。
  - ダモ: Windows Server 2008 および Windows Vista オペレーティング システムには、PERC 6 および CERC 6i RAID コントローラのネイティブ サポートが含まれています。ドライバが自動的にインストールされます。 ドライバのアップデートについては、デルサポートサイト support.ip.dell.com のドライバおよびダウンロードの項を参照 してください。

新しい RAID コントローラ用に Windows Server 2003、Windows Server 2008、Windows Vista、または Windows XP ドライバをインストール する方法

✓ メモ: PERC 5 と PERC 6 では同じドライバを使用するので、ドライバを別に インストールする必要はありません。

既に Windows がインストールされているシステムで RAID コントローラ用の ドライバを設定するには、次の手順を実行します。

- 1 システムの電源を切ります。
- システムに新しい RAID コントローラを取り付けます。 システムへの RAID コントローラの取り付けとケーブル接続の手順について は、35ページの「ハードウェアの取り付けと構成」を参照してください。
- システムの電源を入れます。

Windows オペレーティングシステムが新しいコントローラを検出し、 その旨をユーザーに知らせるメッセージを表示します。

4 Found New Hardware Wizard (新しいハードウェアの検出ウィザード) 画面がポップアップし、検出されたハードウェアデバイスを表示します。

✓ メモ: Windows 2008 および Vista には、PERC アダプタをサポートする デバイスドライバが含まれています。システムは新しいコントローラを自動的 に検出し、ドライバをインストールします。Windows によってインストール されたドライバのバージョンを確認し、必要に応じてアップデートしてくだ さい。

- 5 Next (次へ) をクリックします。
- 6 Locate device driver (デバイスドライバの検索) 画面で、Search for a suitable driver for my device (デバイスに最適なドライバを検索 する)を選択し、Next(次へ)をクリックします。
- 7 ドライバファイルを使用可能にして、Locate Driver Files (ドライバファイ ルの検索)画面から適切な場所を参照します。
- 8 Next (次へ)をクリックします。
- 9 ウィザードによって新しい RAID コントローラに適したデバイスドライバが 検出され、インストールされます。
- 10 Finish(完了)をクリックしてインストール作業を終了します。
- 11 指示メッセージが表示されたらシステムを再起動します。

#### 既存の Windows Server 2003、Windows Server 2008、Windows XP、 または Windows Vista ドライバのアップデート

システムにインストール済みの PERC 6 コントローラ用 Microsoft Windows ドライバをアップデートするには、次の手順を実行します。

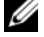

- ✓ メモ:ドライバをアップデートする前に、システム上のアプリケーションをすべて 閉じておくことが重要です。
  - 1 Start (スタート)  $\rightarrow$  Settings (設定)  $\rightarrow$  Control Panel (コントロール パネル)→ System (システム) の順に選択します。

System Properties (システムのプロパティ) 画面が表示されます。

- ✓ メモ: Windows Server 2003 オペレーティングシステムを実行している システムの場合は、Start (スタート)  $\rightarrow$  Control Panel (コントロール) パネル) → System (システム) の順にクリックします。
- Hardware (ハードウェア) タブをクリックします。
- 3 Device Manager (デバイスマネージャ)をクリックします。

**Device Manager**(デバイスマネージャ)画面が表示されます。

- ✓ メモ:または、Device Manager (デバイスマネージャ)を開く方法もあります。 Windows エクスプローラで、**My Computer** (マイコンピュータ)  $\rightarrow$ Manage (管理) の順に右クリックします。Computer Management (コンピュータの管理) ウィンドウが表示されます。Device Manager (デバイスマネージャ)を選択します。
- 4 SCSI and RAID Controllers (SCSI と RAID コントローラ) をダブル クリックします。

ダモ: Windows 2008 と Windows Vista では、Storage Controllers (ストレージコントローラ)の下に PERC が表示されます。

- 5 ドライバをアップデートする RAID コントローラをダブルクリックします。
- 6 Driver (ドライバ) タブをクリックして、Update Driver (ドライバの 更新)をクリックします。

Upgrade Device Driver Wizard (デバイスドライバのアップグレード ウィザード)画面が表示されます。

- 7 USB キーまたはその他のメディアを使用して、ドライバファイルを使用可能 にします。
- 8 Install from a list or specific location (一覧または特定の場所から) インストールする)を選択します。
- 9 Next (次へ)をクリックします。
- 10 ウィザードの手順に従って、ドライバファイルの位置を参照します。
- 11 USB キーまたはその他のメディアから、INF ファイルを選択します。
- 12 Next(次へ)をクリックし、ウィザードでインストール手順を続行します。
- 13 Finish(完了)をクリックしてウィザードを終了し、システムを再起動して 変更を有効にします。
- 🖉 メモ: デルでは、Windows Server 2003 および Windows Server 2008 を実行して いるシステムでドライバをアップデートするための Dell Update Package (DUP) を提供しています。DUP は、特定のデバイス用にドライバをアップデートする実行 可能アプリケーションです。DUP では、コマンドラインインタフェースとサイレント 実行をサポートしています。詳細に関しては、デルサポートサイト support.jp.dell.com を参照してください。

## Linux ドライバのインストール

Linux 用のドライバをインストールするには、この項の手順を使用してください。 ドライバは頻繁にアップデートされます。確実に最新バージョンのドライバを入手 するため、デルサポートサイト support.jp.dell.com からアップデートされた Linux ドライバをダウンロードしてください。

#### ドライバディスケットの作成

インストールを始める前に、Service and Diagnostic Utilities(サービスおよび 診断ユーティリティ)メディアからドライバをコピーするか、デルサポートサイト support.jp.dell.com から Linux に適したドライバをダウンロードして ください。このファイルには、2 つの Red Hat Package Manager (RPM) と ドライバアップデートディスクファイルが含まれています。パッケージには、 Dynamic Kernel Module Support (DKMS) Red Hat Package Manager (ŘPM) ファイル、ソースコード、およびリリースノートも含まれています。 詳細に関しては、デルサポートサイト support.jp.dell.com を参照してください。 パッケージは gzip された tar ファイルです。パッケージを Linux システムにダ ウンロードしてから、次の手順を実行します。

- gunzip を使用してパッケージを解凍します。
- 2 tar -xvf を使用してファイルを展開します。
- 3 dd コマンドを使用してドライバアップデートディスクを作成します。 目的にふさわしいイメージを使用します。
  - dd if=<dd イメージファイルの名前 > of=/dev/fd0
  - ✓ メモ: プログラム dcopynt を使用して、Windows システムにドライバアップ デートディスクを作成できます。
  - ✓ メモ:出力ファイルは、オペレーティングシステムがディスケットドライブ をどのようにマッピングするかによって異なります。 dd コマンドを実行する ために、ディスケットドライブを取り付ける必要はありません。
- 4 この項で後述しているように、このディスケットをオペレーティングシステム のインストールに使用します。

#### DKMS を使用したドライバアップデートディスケットの作成

DKMS ツールを使用してドライバアップデートディスケット(DUD)を作成する には、次の手順を実行します。

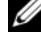

✓ メモ:正常に作成するには、この手順を実行するシステムにドライバをインストール する必要があります。

- 1 DKMS 有効 megaraid\_sas ドライバの rpm パッケージをインストール します。
- 2 任意のディレクトリで次のコマンドを入力します。

dkms mkdriverdisk -m megaraid sas -v <ドライババージョン> 

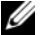

ダモ:-d オプションの値は、Suse Linux Enterprise Server ディスケットの 場合は suse、RHEL ディスケットの場合は redhat になります。

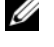

✓ メモ:DKMSの使用の詳細に関しては、DKMSのメインページを参照して ください。

これで、megaraid\_sas DUD イメージの作成プロセスが開始されます。 作成した DUD イメージは、megaraid\_sas ドライバの DKMS ツリー内に 表示されます。正確なパスについては、dkms mkdriverdisk コマンドの 出力を参照してください。

#### ドライバアップデートディスケットを使用して Red Hat Enterprise Linux オペレーティングシステムをインストールする方法

Red Hat Enterprise Linux (バージョン4と5) および適切なドライバを インストールするには、次の手順を実行します。

- 1 Red Hat Enterprise Linux インストールメディアから通常の方法で起動 します。
- 2 コマンドプロンプトで、次のコマンドを入力します。 linux expert dd
- 3 ドライバディスケットの挿入を指示するメッセージが表示されたら、 ディスケットを挿入し、<Enter>を押します。 ドライバディスケットの作成については、61 ページの「ドライバディス ケットの作成」を参照してください。
- 4 インストールプログラムの指示に従って、インストールを完了します。 ドライバがインストールされます。

#### ドライバアップデートディスケットを使用して SUSE Linux Enterprise Server をインストールする方法

メモ:ドライバディスケットの作成については、61 ページの「ドライバディス」 ケットの作成」を参照してください。

DUD を使用して SUSE Linux Enterprise Server (バージョン 9 または 10) を インストールするには、次の手順を実行します。

- 1 システムに適切な SUSE Linux Enterprise Server (バージョン 9 または **10**) Service Pack メディアを挿入します。
- 2 ドライバアップデートディスク用に <F5> を選択します。

ダモ: Suse Linux Enterprise Server 10 をインストールする場合は、<F5> を 押します。Suse Linux Enterprise Server 9 をインストールする場合は、<F6> を押します。

- 3 メニューから Installation (インストール)を選択します。
- 4 <Enter> を押して Linux カーネルをロードします。
- フロッピーを挿入してください)というメッセージが表示されたら、OKを クリックします。 ディスケットからドライバが選択され、インストールされます。 次のメッセージと、ドライバモジュールの説明が表示されます。

DRIVER UPDATE ADDED (ドライバのアップデートが追加されました)

- 6 **OK** をクリックします。 別のドライバアップデートメディアからインストールする場合は、次の手順 に進みます。
- **7** PLEASE CHOOSE DRIVER UPDATE MEDIUM (ドライバアップデート メディアを選択してください)というメッセージが表示されます。
- 8 適切なドライバアップデートメディアを選択します。 ディスクからドライバが選択され、インストールされます。 ✓ メモ: Suse Linux Enterprise Server 9 サービスパックをインストールする際は、

Suse Linux Enterprise Server 9 Gold メディアが必要です。

#### RPM パッケージを DKMS サポートと一緒にインストールする方法

RPM パッケージを DKMS サポートと一緒にインストールするには、次の手順を 実行します。

- 1 gzip された tarball ドライバリリースパッケージを解凍します。
- 2 次のコマンドを使用して、DKMS パッケージをインストールします。 rpm -ihv dkms-<バージョン>.noarch.rpm
- 3 次のコマンドを使用して、ドライバパッケージをインストールします。 rpm -ihv dkms-<バージョン>.noarch.rpm

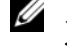

✓ メモ:既存のパッケージをアップデートする場合は、rpm -Uvh <パッケージ名>を使用します。

- 4 以前のデバイスドライバを使用中の場合、アップデートしたドライバを有効 にするにはシステムを再起動する必要があります。
- 5 ドライバがロードされたことを確認します。

#### カーネルのアップグレード

新規のカーネルをアップグレードする際は、DKMS 有効のドライバパッケージを 再インストールする必要があります。新規のカーネル用のドライバをアップデート またはインストールするには、次の手順を実行します。

1 ターミナルウィンドウで、次のように入力します。 dkms build -m <モジュール名 > -v <モジュールバージョン > -k <カーネルバージョン>

dkms install -m <モジュール名> -v <モジュールバージョン> -k <カーネルバージョン>

2 新規のカーネルにドライバが正常にインストールされたかどうかを確認する には、次のように入力します。

dkms status

インストールを確認する次のようなメッセージが画面に表示されます。

<ドライバ名>, <ドライババージョン>, <新規カーネルバージョン>: installed (インストール済み)

3 以前のデバイスドライバを使用中の場合、アップデートしたドライバを有効 にするにはシステムを再起動する必要があります。

## Solaris ドライバのインストール

Solaris 10 用のドライバをインストールするには、この項の手順を使用してくだ さい。確実に最新バージョンのドライバを入手するため、デルサポートサイト support.jp.dell.com からアップデートされた Solaris ドライバをダウンロード してください。

パッケージは gzip された .tar ファイルです。Solaris システムにパッケージをダ ウンロードし、次の手順を実行します。

- 1 次のように入力して、パッケージの内容を抽出します。 gunzip -c <driver\_package.tgz> | tar xvf -
- 2 dd コマンドを使用してドライバアップデートディスクを作成します。 目的にふさわしいイメージを使用します。次のように入力します。 dd if=./mega sas.img of=/<ディスケットドライブのデバイス  $/- \vdash > bs=32k$

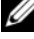

- ✓ メモ:ディスケットドライブに対応するデバイスノードが不明である場合は、 rmformat コマンドを実行して適切な論理ノードを検索してください。
- ✓ メモ:プログラム dcopynt を使用して、Windows オペレーティングシステ ムを実行しているシステムに DUD を作成できます。

3 cdrecord コマンドを使用して、フロッピーイメージの代わりに CDROM を作成することもできます。次のように入力します。 cdrecord dev=<バス>,<ターゲット>,<LUN> mega sas cd.iso

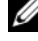

✓ メモ:バス、ターゲット、および論理ユニット番号(LUN)の組み合わせに よる正しい位置を識別するには、次のコマンドを実行します。

cdrecord --scanbus

#### PERC 6 および CERC 6i コントローラから起動する PowerEdge システム に Solaris 10 をインストールする方法

Solaris 10 オペレーティングシステムのインストール中にドライバをインストール するには、次の手順を実行します。

- 1 Solaris インストールメディアからシステムを起動し、目的のコンソールを 選択します。
- 2 Solaris によるデバイスの設定が完了すると、メニューが表示されます。 **Apply Driver Updates**(ドライバアップデートの適用)を選択します。
- 3 mega\_sas\_cd.iso ファイルから CD を作成した場合は、[1] を選択します。
- 4 mega sas.img ファイルからディスケットを作成し、従来型のディスケット ドライブを使用している場合は、[2]を選択します。
- 5 mega\_sas.img ファイルからディスケットを作成し、リムーバブル(USB) ディスケットドライブを使用している場合は、[3]を選択します。
- 6 Driver Update (ドライバアップデート) インストーラによって表示され る指示に従ってください。
- 7 Installation of <megasas> was successful (<megasas> は 正常にインストールされました)というメッセージが表示されます。
- 8 [e] を選択して終了します。
- 9 画面の指示に従ってインストールを完了します。

#### 既存のシステムのドライバを追加またはアップデートする方法

1 mega sas ドライバを既存のシステムに追加する、または新しいバージョン のドライバにアップグレードするには、次のように入力してドライバ パッケージを解凍し、インストールスクリプトを実行する必要があります。 tar xvf x86 64.tar

cd x86 64

./install.sh

2 新しいドライバの使用を開始するには、Solaris システムを再起動します。 mega\_sas ドライバがロードされたことを確認するには、次のコマンドを 実行します。 modinfo | grep mega\_sas

modinio | grep mega\_sas

3 ドライババージョンが正しいことを確認してください。

## NetWare ドライバのインストール

Novell NetWare 6.5 のドライバをインストールするには、この項の手順を使用 してください。確実に最新バージョンのドライバを入手するため、デルサポート サイト support.jp.dell.com からアップデートされた NetWare ドライバを ダウンロードしてください。

#### 新規の NetWare システムに NetWare ドライバをインストールする方法

『Novell NetWare Installation Guide』(Novell Netware インストールガイド)の指示に従って、Novell NetWare をシステムにインストールします。SAS RAID コントローラをプライマリアダプタとして使用して Novell Netware を インストールするには、次の手順を実行します。

- 1 Novell NetWare メディアから起動します。
- 2 画面上の指示に従い、Device Driver(デバイスドライバ)画面が表示 されたら、その画面でドライバを変更します。
- 3 Modify (変更)を選択し、<Enter>を押します。
- 4 表示される画面から、Storage Adapter (ストレージアダプタ) 画面に 移動して、MegaRAID SAS ドライバをインストールします。
- 5 既存の RAID アダプタをすべてリストから削除します。
- 6 <Insert> を押してリストにないドライバを追加します。
- <lnsert> をもう一度押します。
   パスが表示されます。
- 8 <F3> を押します。
- 9 ドライバディスケットをディスケットドライブに挿入して、<Enter>を 押します。

.HAM ドライバが検出されます。

- 10 <Tab> を押します。
- 11 Driver Summary (ドライバのサマリ) 画面を選択し、<Enter> を 押します。
- 12 Novell NetWare のインストール手順を続行します。

#### 既存の NetWare システムで NetWare ドライバをインストールまたは アップデートする方法

Novell NetWare ドライバを既存のインストールに追加するには、次の手順を 実行します。

1 ルートプロンプトで hdetect と入力し、<Enter>を押します。

Configuration Options (設定オプション) 画面が表示されます。

- 2 表示される画面から、Storage Adapter (ストレージアダプタ) 画面に 移動して、MegaRAID SAS ドライバをインストールします。
- 3 既存の RAID アダプタをすべてリストから削除します。
- 4 <Insert> を押してリストにないドライバを追加します。
- 5 <Insert> をもう一度押します。 パスが表示されます。
- 6 <F3> を押します。
- 7 ドライバディスケットをディスケットドライブに挿入して、<Enter>を 押します。

.HAM ドライバが検出されます。

- 8 <Tab> を押します。
- 9 Driver Summary (ドライバのサマリ) 画面を選択し、<Enter> を押します。
- 10 Novell NetWare のインストール手順を続行します。

# 5

## RAIDの設定と管理

Dell Open Manage ストレージ管理アプリケーションを使用して、RAID システムの管理と設定、複数のディスクグループの作成と管理、複数の RAID システムの制御と監視、およびオンラインメンテナンスを行うことができます。Dell™ PowerEdge™ Expandable RAID Controller (PERC) 6 コントローラ用のアプリケーションには、次のものがあります。

- Dell<sup>™</sup> OpenManage<sup>™</sup> ストレージ管理
- Dell SAS RAID Storage Manager
- BIOS 設定ユーティリティ(Ctrl+R)

## Dell OpenManage ストレージ管理

Dell OpenManage ストレージ管理は Dell システム用のストレージ管理アプリ ケーションで、システムにローカルで接続されている RAID および非 RAID ディ スクストレージを設定するための拡張機能を提供します。Dell OpenManage ス トレージ管理を使用することで、サポートされているすべての RAID コントロー うとエンクロージャに対して、単一のグラフィカルインタフェースまたはコマン ドラインインタフェースからコントローラとエンクロージャの機能を実行できます。 その際に、コントローラの BIOS ユーティリティを使用する必要はありません。 グラフィカルユーザーインターフェース (GUI) はウィザード方式となっており、 初心者向けと上級ユーザー向けのさまざまな機能および詳しいオンラインヘルプ があります。Dell OpenManage ストレージ管理を使用すると、データ冗長性の 設定、ホットスペアの割り当て、障害が発生した物理ディスクのリビルドによっ てデータを保護できます。特定のオペレーティングシステム上で RAID 管理タスク の実行に使用できるコマンドラインインタフェースはスクリプト可能で、あらゆ る機能が揃っています。

## **Dell SAS RAID Storage Manager**

SAS RAID Storage Manager は、Dell SC システムと Dell Precision™ ワーク ステーション用のストレージ管理アプリケーションです。SAS RAID Storage Manager は、仮想ディスクの設定、PERC 6 コントローラ、バッテリーバック アップユニット、およびシステムやワークステーションで稼動するその他のデバ イスの監視とメンテナンスに使用できます。また、これらのタスクの実行に GUI を使用できます。

## RAID 設定機能

✓ メモ: Dell OpenManage ストレージ管理は、BIOS 設定ユーティリティと同じタス クに加え、より多くのタスクを実行できます。

物理ディスクを接続したら、設定ユーティリティを使用して SAS ドライブおよび SATA ドライブを仮想ディスクとして構成します。オペレーティングシステムが まだインストールされていない場合は、BIOS 設定ユーティリティを使用してこの 手順を実行します。

✓ メモ: PERC 6 コントローラは、デル認定の SATA 物理ディスクをサポートしています。

設定ユーティリティを使用して、次の手順を実行します。

- コントローラ、仮想ディスク、および物理ディスクに個別にアクセスします。
- 有効にするホストコントローラを選択します。
- ホットスペア物理ディスクを作成します。
- 仮想ディスクを設定します。
- 1つ、または複数の仮想ディスクを初期化します。
- 整合性チェックを実行します。
- 障害が発生した物理ディスクをリビルドします。
- 何らかの理由でオフラインになった、または削除された仮想ディスクから、 固定キャッシュと呼ばれるキャッシュデータを維持します。

以下の項では、メニューオプションについて説明し、設定タスクを実行するため の詳細手順について記載します。これらは BIOS 設定ユーティリティに適用され ます。物理ディスクを仮想ディスクとして設定する手順のリストは、次のとおり です。

1 物理ディスクのグループを使用して仮想ディスクを定義します。

メモ:ディスクグループは、そのディスクグループにある最後の仮想ディス クが削除されたときに削除されます。

- ホットスペアを指定します(オプション)。
   詳細については、86ページの「専用ホットスペアの管理」を参照してください。
- 3 設定情報を保存します。
- 4 仮想ディスクを初期化します。 設定手順の詳細については、96ページの「物理ディスクの管理」を参照してください。
# BIOS 設定ユーティリティ

BIOS 設定ユーティリティ(別名 Ctrl+R)は PERC 6 コントローラに組み込まれ ている OpenManage ストレージ管理アプリケーションであり、RAID ディスク グループや仮想ディスクの設定とメンテナンス、および RAID システムの管理に 使用できます。Ctrl+R は、どのオペレーティングシステムからも独立しています。

✓ メモ:BIOS 設定ユーティリティは、初期設定と障害復旧に使用します。拡張機能 は Dell OpenManage ストレージ管理および Dell SAS RAID Storage Manager を 使用して設定できます。

以下の項では、BIOS 設定ユーティリティの使用方法について説明します。操作中 に必要な追加情報については、<F1>を押してオンラインヘルプのオプションを 参照してください。

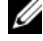

✓ メモ: PERC 6 コントローラの設定ユーティリティは、画面をリフレッシュして画 面情報の変更を示します。画面のリフレッシュはキーを押した時に、キーを押さな い場合は 15 秒ごとに行われます。

#### BIOS 設定ユーティリティの起動

BIOS 設定ユーティリティは、物理ディスクグループと仮想ディスクを設定でき ます。コントローラ BIOS 内にあるため、その動作はシステムのオペレーティング システムに依存しません。

BIOS 設定ユーティリティを起動するには、システム起動時に次の手順を実行し ます。

- 1 システムの電源を入れて起動します。 BIOS バナーにコントローラと設定に関する情報が表示されます。
- 2 起動中に BIOS バナーによるプロンプトが表示されたら、<Ctrl><R> を押 します。

<Ctrl><R> を押すと、コントローラが1台しかない場合は、そのコント ローラ用の Virtual Disk Management (仮想ディスクの管理) 画面が 表示されます。複数のコントローラがある場合は、最初にメインメニュー画 面が表示されます。この画面に RAID コントローラが一覧表示されます。 矢 印キーを使用して、設定する RAID コントローラを選択し、<Enter> を押 してコントローラの管理メニューにアクセスします。仮想ディスク、物理 ディスク、空き領域、ホットスペア、およびその他の項目は、他のメニュー 画面に表示されます。情報はリストビューまたは展開可能なツリーディレク トリに表示できます。このツリーディレクトリは Microsoft<sup>®</sup> Windows<sup>®</sup> エクスプローラのディレクトリに似ています。

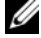

✓ メモ: <F12> を押せば、BIOS 設定ユーティリティを通じて複数のコントローラに アクヤスできます。

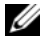

✓ メモ:PERC 5 のファームウェアのバージョンが 5.1.1-0040 以降であれば、PERC 5 および PERC 6 アダプタには同じ BIOS からアクセスできます。現在 PERC 5 ま たは PERC 6 アダプタを編集できるように設定されているかを確認する必要があり ます。

## 設定ユーティリティの終了

どのメニュー画面が開いていても、< Esc> を押せば BIOS 設定ユーティリティを 終了できます。コントローラが1台しかない場合は、選択内容を確定するための ダイアログボックスが表示されます。OK を選択して終了し、<Enter>を押します。 複数のコントローラがある場合は、<Esc> キーを押すと Controller Selection (コントローラの選択) 画面が表示されます。もう一度 < Esc> を押せ ば、終了画面が表示されます。選択内容を確定するためのダイアログボックスが 表示されます。OK を選択して終了し、<Enter> を押します。

## メニューのナビゲーションコントロール

表 5-1 に、BIOS 設定ユーティリティのさまざまな画面の移動に使えるメニュー キーを示します。

| 表 5-1. メニューのナビク | 「ーションキー |
|-----------------|---------|
|-----------------|---------|

| 表記 | 意味と用途                                                                                                    | 例                                                                 |
|----|----------------------------------------------------------------------------------------------------|-------------------------------------------------------------------|
| →  | 右矢印キーは、サブメニューを開く、メニューの見出<br>しから最初のサブメニューに移動する、そのサブメ<br>ニューの最初の項目に移動する操作に使います。メ<br>ニューの見出しで右矢印キーを押すと、サブメニュー<br>が展開されます。もう一度押すと、サブメニューの最<br>初の項目に移動します。右矢印キーはポップアップ<br>ウィンドウでメニューリストを閉じる操作にも使用で<br>きます。ワードラップがサポートされています。 | Start (スタート)<br>→ Programs<br>(プログラム)                             |
| ←  | 左矢印キーは、サブメニューを閉じる、メニュー項目<br>からその項目のメニューの見出しに移動する、サブメ<br>ニューから上位のメニューに移動する操作に使います。<br>メニューの見出しで左矢印キーを押すと、サブメ<br>ニューががたたまれます。もう一度押すと、上位のメ<br>ニューに移動します。ワードラップがサポートされて<br>います。                                             | Controller 0<br>(コントローラ 0)<br>← Disk Group<br>1 (ディスクグ<br>ループ 1)  |
| Ŷ  | 上矢印キーは、メニュー内の上のメニュー項目または<br>上位のメニューに移動する操作に使います。また、<br>ストライプエレメントのサイズメニューなど、ポップ<br>アップウィンドウでメニューリストを閉じる操作にも<br>使用できます。ワードラップがサポートされています。                                                                                | Virtual Disk 1<br>(仮想ディスク 1)<br>↑<br>Virtual Disk 4<br>(仮想ディスク 4) |

表 5-1. メニューのナビゲーションキー (続き)

| 表記                                      | 意味と用途                                                                                                    | 例                                                                                              |
|-----------------------------------------|----------------------------------------------------------------------------------------------------|------------------------------------------------------------------------------------------------|
| Ŷ                                       | 下矢印キーは、メニュー内の下のメニュー項目または<br>下位のメニューに移動する操作に使います。また、ス<br>トライプエレメントのサイズメニューなど、ポップ<br>アップウィンドウでメニューリストを開く操作、およ<br>び設定を選択する操作にも使用できます。ワードラップ<br>がサポートされています。                                                                                                    | 仮想ディスク<br>↓<br>Virtual Disk 1<br>(仮想ディスク 1)                                                    |
| メニュー<br>バーのメ<br>ニュー見出<br>しで下線が<br>付いた文字 | <alt>&lt; 下線の付いた文字 &gt; を押すことで使用できる<br/>ショートカットを示します。この機能を使うには、<br/>メニューがアクティブになっている必要があります。<br/>メニューのショートカットは許可されていますが、<br/>いずれかのメニューがアクティブになっている時には<br/>使用できません。</alt>                                                                                                    | アダプタ                                                                                           |
| メニュー項<br>目の下線が<br>付いた文字                 | <alt>&lt;<u>メニューの下線が付いた文字</u>&gt; を押すことで<br/>メニューを展開できるショートカットを示します。<br/><alt>をもう一度押すとメニューが閉じます。<br/>メニューのショートカットは許可されていますが、い<br/>ずれかのメニューがアクティブになっている時には使<br/>用できません。</alt></alt>                                                                                                    | <b>Virtual Disk 1</b><br>(仮想ディスク <b>1</b> )                                                    |
| <>                                      | キーボード上のキーは山括弧で囲んで表記します。                                                                                                    | <f1>、<esc>、<br/><enter></enter></esc></f1>                                                     |
| <enter></enter>                         | メニュー項目をハイライト表示した後で <enter> を<br/>押すと、その項目が選択されます。この操作で、その<br/>メニュー項目のオプションメニューが開きます。この<br/>操作は、Virtual Disk # (仮想ディスク番号) など、<br/>一部のメニュー項目のみに適用されます。仮想ディス<br/>クの書き込みポリシーなど、その項目のオプションリ<br/>ストで Write-Through (ライトスルー) などの設定<br/>項目をハイライト表示して <enter> を押すと、設定<br/>項目を選択できます。<br/>右パネルでは、View Type (ビューの種類) の見出<br/>しの下で <enter> を押すと、Tree Vieww (ツリー<br/>ビュー) または List View (リストビュー) を選択で<br/>きます。</enter></enter></enter> | Add New VD<br>(新しい仮想ディ<br>スクの追加)を選<br>択して <enter><br/>を押すと、新しい<br/>仮想ディスクを作<br/>成できます。</enter> |
| <esc></esc>                             | ポップアップウィンドウを展開した後で <b><esc></esc></b> を押す<br>と、ウィンドウを閉じることができます。そのまま<br><b><esc></esc></b> を押し続けると、BIOS 設定ユーティリティを<br>終了できます。                                                                                                    | < <b>Esc&gt;</b> を押して<br><b>VD Mgmt</b><br>(仮想ディスクの<br>管理) 画面に戻り<br>ます。                        |

#### 表 5-1. メニューのナビゲーションキー (続き)

| 表記                              | 意味と用途                                                                                                    | 例                                                                                                    |
|---------------------------------|----------------------------------------------------------------------------------------------------|----------------------------------------------------------------------------------------------------|
| <tab></tab>                     | <tab> を押すと、ダイアログまたはページの次のコン<br/>トロールにカーソルを移動できます。</tab>                                                                                                    | <tab> を押すと、<br/>変更する次のパラ<br/>メータにカーソル<br/>が移動します。</tab>                                                                          |
| <shift><br/><tab></tab></shift> | <shift><tab> を押すと、ダイアログまたはページの<br/>前のコントロールにカーソルを移動できます。</tab></shift>                                                                                                    | <shift><tab> を<br/>押すと、Virtual<br/>Disk (仮想ディ<br/>スク)から Disk<br/>Group # (ディ<br/>スクグループ番<br/>号) にカーソルを<br/>移動できます。</tab></shift> |
| <ctrl><br/><n></n></ctrl>       | <ctrl><n> を押すと、メインメニュー画面(VD<br/>Mgmt(仮想ディスクの管理)、PD Mgmt(物理<br/>ディスクの管理)、Ctrl Mgmt(コントローラの管<br/>理)、および Foreign View(異種構成表示)の間で<br/>次のメニュー画面に移動できます。<br/>元のメニューに戻ると、カーソルは <ctrl><n> を押<br/>す前と同じメニュー項目の上にあります。</n></ctrl></n></ctrl> | VD Mgmt(仮<br>想ディスクの管<br>理)画面で<br><ctrl><n>を押<br/>すと、PD<br/>Mgmt(物理<br/>ディスクの管理)<br/>画面に移動でき<br/>ます。</n></ctrl>                   |
| <ctrl><br/><p></p></ctrl>       | <ctrl><p>を押すと、メインメニュー画面(VD<br/>Mgmt(仮想ディスクの管理)、PD Mgmt(物理<br/>ディスクの管理)、Ctrl Mgmt(コントローラの管<br/>理)、および Foreign View(異種構成表示)の間で<br/>前のメニュー画面に移動できます。<br/>前のメニューに戻ると、カーソルは <ctrl><p> を押<br/>す前と同じメニュー項目の上にあります。</p></ctrl></p></ctrl>  | <b>PD Mgmt</b> (物<br>理ディスクの管<br>理)画面で<br>< <b>Ctrl&gt;<p>を押</p></b><br>すと、 <b>VD</b><br><b>Mgmt</b> (仮想<br>ディスクの管理)<br>画面に戻ります。  |
| <f1></f1>                       | <f1> を押すと、Help(ヘルプ)情報にアクセスできます。Help(ヘルプ)画面にはさまざまなトピックの用語集が表示され、ナビゲーション、RAIDレベル、および一般的なトピックに関する情報にアクセスできます。</f1>                                                                                                    | <f1></f1>                                                                                                    |
| <f2></f2>                       | <f2> を押すと、コンテキストメニューにアクセスで<br/>きます。コンテキストメニューにはオプションのリス<br/>トが表示されます。</f2>                                                                                                    | <f2></f2>                                                                                                    |
| <f5></f5>                       | <f5> を押すと、画面上の情報がリフレッシュされます。</f5>                                                                                                    | <f5></f5>                                                                                                    |

表 5-1. メニューのナビゲーションキー (続き)

| 表記          | 意味と用途                                                                                                    | 例                                                            |
|-------------|----------------------------------------------------------------------------------------------------|--------------------------------------------------------------|
| <f11></f11> | 2 つのコントローラを切り替えます。                                                                                                    | <f11></f11>                                                  |
| <f12></f12> | <f12> を押すと、コントローラのリストが表示されます。</f12>                                                                                                    | <f12></f12>                                                  |
| スペース<br>バー  | スペースバーを押すと、List View(リストビュー)<br>内の仮想ディスクなどの項目を選択したり、すべての<br>仮想ディスクを選択(Mark All(すべてマーク))し<br>たり、すべての仮想ディスクの選択を解除(Unmark<br>All(すべてのマークを解除))したりできます。 | データ整合性を<br>チェックする各仮<br>想ディスクを選択<br>するには、<br>スペースバーを<br>押します。 |

#### 仮想ディスクのセットアップ

本項では、ディスクグループをセットアップし、仮想ディスクを作成する手順に ついて説明します。ここでは以下の各手順を個別に詳しく解説します。

- 1 仮想ディスクを作成し、仮想ディスクのオプションを選択します。
- ホットスペアを指定します(オプション)。
   詳細については、86ページの「専用ホットスペアの管理」を参照してください。

メモ:ディスクグループは、そのディスクグループにある最後の仮想ディス クが削除されたときに削除されます。

3 仮想ディスクを初期化します。

メモ:1つの物理ディスクグループを使用して複数の仮想ディスクを作成する場合は、すべての仮想ディスクのRAIDレベルを同じにする必要があります。

仮想ディスクを定義する際には、表 5-2 に記載されている仮想ディスクのパラ メータを設定できます。

- RAID レベル
- ストライプエレメントのサイズ
- 読み取りポリシー
- 書き込みポリシー
- 初期化の種類
- ホットスペアの構成

#### 表 5-2. 仮想ディスクのパラメータおよび説明

| パラメータ                                       | 説明                                                                                                    |
|---------------------------------------------|----------------------------------------------------------------------------------------------------|
| RAID Level(RAID<br>レベル)                     | RAID Level (RAID レベル)では、仮想ディスクが RAID 0、<br>1、5、6、10、50、および 60 のいずれであるかを指定します。<br>選択する RAID レベルは、ディスクの数、ディスクの容量と、<br>フォールトトレランスおよびパフォーマンスの要件によって異な<br>ります。詳細については、15ページの「RAID レベルのサマリ」<br>を参照してください。                                                                                                    |
| Stripe Element Size<br>(ストライプエレメン<br>トのサイズ) | Stripe Element Size (ストライプエレメントのサイズ)で<br>は、RAID 0、1、5、6、10、および 50 の仮想ディスク内の各物<br>理ディスクに書き込まれるセグメントのサイズを指定します。<br>ストライプエレメントのサイズは、8 KB、16 KB、32 KB、<br>64 KB、128 KB、256 KB、512 KB、または 1024 KB に設<br>定できます。デフォルトおよび推奨されるストライプエレメント<br>のサイズは 64 KB です。<br>主として順次読み取りを行うシステムの場合は、ストライプエレ<br>メントのサイズが大きいほど読み取りパフォーマンスが向上し<br>ます。                                                                                                    |
| 書き込みポリシー                                    | <ul> <li>書き込みポリシーでは、コントローラの書き込みポリシーを指定します。書き込みポリシーは ライトバック または ライトスルーに設定できます。</li> <li>ライトバック キャッシュでは、コントローラのキャッシュがトランザクションのすべてのデータを受信した時に、コントローラがデータ転送完了信号をホストに送信します。</li> <li>メモ:BBU が取り付けられている場合、キャッシュ設定のデフォルトは ライトバック キャッシュです。BBU が取り付けられている場合、キャッシュ設定のデフォルトはライトバック キャッシュです。BBU が取り付けられていない場合、キャッシュポリシーのデフォルト設定は ライトスルーです。</li> <li>注意: ライトバック を有効にした状態で、システムの電源をすばやくオフにして再びオンにすると、システムがキャッシュメモリをフラッシュする際にコントローラが一時停止することがあります。バッテリーバックアップを備えたコントローラはWrite-Back(ライトバック) キャッシュにデフォルト設定されます。</li> <li>ライトスルー キャッシュでは、ディスクサブシステムがトランザクションのすべてのデータを受信した時に、コントローラがデータ転送完了信号をホストに送信します。</li> <li>ライトバック キャッシュは、ライトスルー キャッシュよりもパフォーマンスが優れています。</li> <li>メモ: 一部のデータパターンや構成では、ライトスルー キャッシュポリシーを使用した場合の方が優れたパフォーマンスを示すことがあります。</li> </ul> |

表 5-2. 仮想ディスクのパラメータおよび説明(続き)

| パラメータ    | 説明                                                                                                    |
|----------|----------------------------------------------------------------------------------------------------|
| 読み取りポリシー | <b>先読み</b> により、仮想ディスクの <b>先読み</b> 機能が有効になります。<br>このパラメータは <b>先読み</b> 、 <b>非先読み、</b> または <b>適応</b> に設定でき<br>ます。デフォルトは <b>非先読み</b> です。                                                      |
|          | <b>先読み</b> により、コントローラが現在の仮想ディスクに <b>先読み</b> を<br>使用するように指定されます。 <b>先読み</b> 機能により、コントローラ<br>は、要求されたデータよりも先に順次読み取りを行い、データが<br>まもなく必要になると予測して追加データをキャッシュメモリに<br>格納することができます。                 |
|          | <b>非先読み</b> では、コントローラが現在の仮想ディスクに先読みを<br>使用しないように指定されます。<br>メモ:非先読みは、ハードドライブのキャッシュアルゴリズム<br>の効果により、高いパフォーマンスを示します。適応により、最<br>新の2回のディスクアクセスが連続セクターで発生した場合に、<br>コントローラが生ます。を使用し始めるとうに生ますやます。 |
|          | コンドローフが、元朝のをと使用し信めるように指定されます。<br>すべての読み取り要求がランダムである場合、アルゴリズムは非<br>先読みに戻ります。ただし、すべての要求について、順次処理が<br>可能かどうか引き続き評価されます。                                                                      |

## 仮想ディスクの管理

## 仮想ディスクの作成

**メモ:PERC 6**では、SAS と SATA の物理ディスクを組み合わせた仮想ディスクの 作成をサポートしていません。

仮想ディスクを作成するには、以下の手順を実行します。

1 ホストシステムの起動中に、BIOS バナーが表示されたら <Ctrl><R> を押します。

Virtual Disk Management(仮想ディスクの管理)画面が表示されます。 複数のコントローラがある場合は、メインメニュー画面が表示されます。 コントローラを選択して <Enter> を押します。選択したコントローラ用の Virtual Disk Management(仮想ディスクの管理)画面が表示されます。

メモ:この手順では、Tree View (ツリービュー)の BIOS 設定ユーティリ ティ画面について説明します。

- 矢印キーを使って Controller # (コントローラ番号) または Disk Group # (ディスクグループ番号) をハイライト表示します。
- 3 <F2> を押して、実行可能なアクションを表示します。
- Create New VD (仮想ディスク新規作成)を選択し、<Enter> を押します。

**Create New VD**(仮想ディスク新規作成)画面が表示されます。カーソルは **RAID Levels**(RAID レベル)オプションの上にあります。

- 5 <Enter> を押して、使用可能な物理ディスクに応じて考えられる RAID レ ベルを表示します。
- 6 下矢印キーを押して RAID レベルを選択し、<Enter> を押します。
- 7 <Tab> を押してカーソルを物理ディスクのリストに移動します。
- 8 矢印キーを押して物理ディスクをハイライト表示し、スペースバー、
   <Alt>、または <Enter> を押してそのディスクを選択します。
- 9 必要に応じて、追加のディスクを選択します。
- **10** <Tab> を押してカーソルを Basic Settings(基本設定)ボックスに移動 します。
- 11 VD Size (仮想ディスクのサイズ) フィールドに仮想ディスクのサイズを設 定します。

仮想ディスクのサイズはメガバイト(MB)で表示されます。

- メモ:RAID レベル 0、1、5、および 6 の場合のみ、使用可能なディスク領 域の一部を使って 1 つの仮想ディスクを作成し、残りのディスク領域を使っ て別の仮想ディスクを作成することができます。
- ✓ メモ:仮想ディスクの最小サイズは 100 MB です。
- 12 <Tab> を押して VD Size (仮想ディスクのサイズ) フィールドに移動し、 仮想ディスクの名前を入力します。
- 13 <Tab> を押してカーソルを Advanced Settings(詳細設定)に移動し ます。
- 14 設定を変更するには、スペースバーを押して設定を有効にします。

Advanced Settings (詳細設定)の横に X が表示されます。設定項目 は、ストライプエレメントのサイズ、読み取りポリシー、および書き込みポ リシーです。キャッシュポリシーを強制的に ライトバック にする、仮想 ディスクを初期化する、専用ホットスペアを設定するなどの詳細オプション を選択することも可能です。

ウィンドウが表示される際には、これらのパラメータのデフォルトが表示されています。デフォルトをそのまま使用するか、変更することができます。 仮想ディスクのパラメータの詳細については、76ページの「仮想ディスクのパラメータおよび説明」を参照してください。

- 15 仮想ディスクのパラメータを選択するには、以下の手順を実行します。
  - a <Tab> を押して、変更するパラメータにカーソルを移動します。
  - b 下矢印キーを押してパラメータを開き、設定のリストを下にスクロール します。
  - c ストライプエレメントのサイズを変更するには、<Tab> を押して Stripe Element Size (ストライプエレメントのサイズ)をハイラ イト表示します。
  - d <Enter>を押してストライプエレメントのサイズ(8 KB、16 KB、 32 KB、64 KB、128 KB、256 KB、512 KB、および 1024 KB)のリ ストを表示し、下矢印キーを押してオプションをハイライト表示し、 <Enter>を押します。デフォルトは 64 KB です。
  - e <Tab> を押してカーソルを Read Policy (読み取りポリシー)に移動し、必要に応じて変更します。
  - f <Enter>を押して No Read Ahead (非先読み)、Read Ahead (先読み)、または Adaptive Read Ahead (適応先読み) オプション を表示し、下矢印キーを押してオプションをハイライト表示し、
     <Enter>を押します。
  - g <Tab> を押してカーソルを Write Policy (書き込みポリシー)に移動し、必要に応じて変更します。
  - h <Enter>を押して Write Through (ライトスルー) または Write Back (ライトバック) オプションを表示し、下矢印キーを押してオプ ションをハイライト表示し、<Enter>を押します。
  - i <Tab> を押してカーソルを Force WB with no battery (バッテ リーがない場合にライトバックを強制)に移動し、<Enter> を押します。 書き込みポリシーとして Write Through (ライトスルー)を選択し た場合は、このオプションは使用できません。
  - j <Tab> を押してカーソルを Initialize (初期化)に移動し、<Enter> を押します。
  - 注意:既存の構成を再作成している時に仮想ディスクの初期化を行わないでください。

メモ:この段階で実行される初期化は、高速初期化です。

 k <Tab> を押してカーソルを Configure HotSpare (ホットスペアの 設定)に移動し、<Enter> を押します。

メモ:この段階で作成されるホットスペアは、専用ホットスペアです。

- I 前の手順でホットスペアを作成した場合は、ポップアップウィンドウが 表示され、そこに適切なサイズのドライブが表示されます。スペース バーを押してドライブサイズを選択します。 チェックボックスを選択して、ホットスペアに対するエンクロージャの アフィニティ設定を有効にします。
- m ドライブサイズを選択したら、OK をクリックして選択を確定するか、 Cancel (キャンセル)をクリックして選択を破棄します。
- OK を選択して設定を確定し、<Enter>を押してこのウィンドウを終 了します。または、仮想ディスクのパラメータを変更しない場合は、 Cancel(キャンセル)を選択し、<Enter>を押して終了します。

## 仮想ディスクの初期化

▶ 注意:完全初期化を実行すると、既存のデータはすべて破壊されます。

仮想ディスクを初期化するには、以下の手順を実行します。

- VD Mgmt(仮想ディスクの管理)画面で Virtual Disk # (仮想ディス ク番号)を選択し、<F2> を押して使用可能なアクションのメニューを表示 します。
- Initialization (初期化)を選択し、右矢印キーを押して Initialization (初期化)のサブメニューオプションを表示します。
- 3 Start Init. (初期化の開始)を選択して標準の初期化を開始するか、Fast Init. (高速初期化)を選択して高速初期化を開始します。
- 4 仮想ディスクの初期化が完了したことを示すポップアップウィンドウが表示 されます。
- 5 別の仮想ディスクを設定するには、本項の手順を繰り返します。 PERC 6 コントローラは、1 台あたり最大 64 の仮想ディスクをサポートし ます。現在設定済みの仮想ディスクが画面に表示されます。

## データ整合性のチェック

設定ユーティリティで Consistency Check(整合性チェック)(CC)オプション を選択し、RAID レベル 1、5、6、10、50、および 60 を使用する仮想ディスク の冗長データを検証します (RAID 0 はデータの冗長性を提供しません)。 初期化されていない仮想ディスクで Consistency Check(整合性チェック) を実行しようとした場合、次のエラーメッセージが表示されます。

The virtual disk has not been initialized. Running a consistency check may result in inconsistent messages in the log. Are you sure you want to continue? (仮想ディスクは初期化されていません。整合性チェックを実行すると、ログに矛盾するメッセージが記録される場合があります。続行してもよろしいですか?)

Yes (はい) または No (いいえ)を選択できます。Yes (はい)を選択した場合 は、CC の処理が続行されます。No (いいえ)を選択した場合は、処理が終了します。

Consistency Check (整合性チェック)を実行するには、次の手順を実行します。

- 1 <Ctrl><N> を押して VD Mgmt(仮想ディスクの管理)メニュー画面にア クセスします。
- 2 下矢印キーを押して Virtual Disk # (仮想ディスク番号) をハイライト表示します。
- 3 <F2> を押して、使用可能なアクションのメニューを表示します。
- 4 下矢印キーを押して Consistency Check (整合性チェック)を選択します。
- 5 右矢印キーを押して、使用可能なアクションのメニューである Start (ス タート)と Stop (停止)を表示します。
- 6 Start (スタート)を選択し、<Enter> を押して Consistency Check (整合性チェック)を実行します。

**Consistency Check**(整合性チェック)が実行され、仮想ディスクの冗長データがチェックされます。

7 Consistency Check (整合性チェック)の開始後に前のメニューを表示 するには、<Esc>を押します。

## VD Mgmt(仮想ディスクの管理)メニューを使用して異種構成をイン ポートまたはクリアする方法

異種構成が存在する場合、BIOS バナーに Foreign configuration(s) found on adapter (アダプタに異種構成が見つかりました) というメッセージ が表示されます。また、異種構成が存在する場合は、VD Mgmt (仮想ディスク の管理) 画面の右側に表示されます。

VD Mgmt(仮想ディスクの管理)メニューを使用して、既存の構成を RAID コントローラにインポートしたり、クリアして新しい構成を作成したりできます。 また、構成をインポートせずに、Foreign View(異種構成表示)タブから異種 ドライブのデータを表示することも可能です。 ✓ メモ:インポートの結果、仮想ディスクの数が64を超える場合、インポートは実 行できません。

異種構成をインポートまたはクリアするには、以下の手順を実行します。

- 1 起動中に BIOS バナーにプロンプトが表示されたら、<Ctrl><R> を押します。 デフォルトでは VD Mgmt (仮想ディスクの管理) 画面が表示されます。
- VD Mgmt(仮想ディスクの管理)画面で、Controller # (コントローラ) 番号)をハイライト表示します。 異種構成をインポートするまでは、コントローラ番号のみが画面に表示され ます。
- 3 <F2> を押して、使用可能なアクションを表示します。
- 4 右矢印キーを押して、使用可能なアクションである Import (インポート) と Clear (クリア)を表示します。
  - ✓ メモ:インポートする前に、異種構成表示ページで Missina (見つかりません) とマークされている物理ディスクがなく、すべてのディスクが正常に表示さ れていることを確かめることで、仮想ディスクにすべての物理ディスクがあ ることを確認します。
- 5 異種構成をインポートする場合は Import (インポート)を、削除する場 合は Clear (クリア)を選択し、<Enter> を押します。

構成をインポートすると、VD Mamt(仮想ディスクの管理)画面に構成の 詳細情報が表示されます。これには、ディスクグループ、仮想ディスク、物 理ディスク、ディスク領域の割り当て、およびホットスペアに関する情報が 含まれます。

## 異種構成表示画面を使用して異種構成をインポートまたはクリアする 方法

構成から 1 台または複数の 物理ディスクを取り外した場合(たとえば、ケーブル を外したり、物理ディスクそのものを取り外した場合)、RAID コントローラはそ れらのディスク上の構成を異種構成と見なします。

Foreign Configuration View (異種構成表示) 画面を使用して、ディスク グループ、仮想ディスク、物理ディスク、ディスク領域の割り当て、ホットスペ アといった異種構成に関する情報を表示できます。異種構成データは VD Mgmt (仮想ディスクの管理) 画面の構成と同じ形式で表示されます。 インポートするか どうかを決定する前に、この画面を使用して異種構成を表示することができます。 異種構成を表示した後、それを RAID コントローラにインポートするか、クリア することができます。

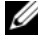

メモ:インポートする前に、画面上の構成を検討し、それが希望どおりの結果であ。 ることを確認します。

以下の場合には、Foreign Configuration View (異種構成表示) 画面を使用して異種構成を管理できます。

- 構成内のすべての物理ディスクが取り外され、再度挿入されている。
- 構成内の一部の物理ディスクが取り外され、再度挿入されている。
- 仮想ディスク内のすべての物理ディスクが取り外され(ただし、取り外しは 同時には行われなかった)、再度挿入されている。
- 非冗長仮想ディスク内の物理ディスクが取り外されている。

インポートが検討される物理ディスクには以下の制約が適用されます。

- 物理ディスクのドライブの状態は、異種構成がスキャンされる時から実際に インポートが行われる時までの間に変化する可能性があります。異種構成の インポートは Unconfigured Good (未構成良好)状態のドライブでの み行われます。
- 故障状態またはオフライン状態のドライブはインポートできません。
- ファームウェアでは、8 つを超える異種構成のインポートは許可されません。

それぞれの場合に異種構成を管理するには、Foreign Configuration View (異種構成表示) 画面で以下の手順を実行します。

- 1 構成内の物理ディスクのすべてまたは一部が取り外され、再度挿入される と、コントローラはドライブに異種構成があると見なします。以下の手順を 実行します。
  - a Foreign Configuration View (異種構成表示)を選択して
     Foreign Configuration View (異種構成表示) 画面に異種構成
     情報を表示します。
  - b <F2> を押して、オプションの Import (インポート) または Clear (クリア) を表示します。
    - メモ:インポート操作を実行する前に、システム内にすべてのドライブ が入っている必要があります。
  - c 異種構成をコントローラにインポートする場合は Import(インポー ト)を選択し、再度挿入したディスクから異種構成を削除する場合は Clear(クリア)を選択します。

**Preview Configuration Data** (構成データのプレビュー) ウィンドウで、リビルドが必要な物理ディスクのステータスが **Rebuild** (リビルド)と表示されます。

メモ: 異種構成をインポートする際には、関連する仮想ディスクがすでに存在する、または関連する仮想ディスクも構成と一緒にインポートされるという2つの条件で、構成内の専用ホットスペアが専用ホットスペアとしてインポートされます。

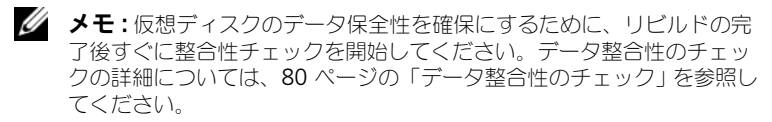

- 2 仮想ディスク内のすべての物理ディスクが取り外され(ただし、取り外しは 同時には行われていない)、再度挿入されている場合、コントローラはディ スクに異種構成があると見なします。以下の手順を実行します。
  - Foreign Configuration View (異種構成表示)を選択してさま ざまな異種構成にわたる仮想ディスク全体を表示し、異種構成のイン ポートを可能にします。
  - <F2> を押して、オプションの Import (インポート) または Clear b (クリア)を表示します。

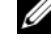

メモ:インポート操作を実行する前に、システム内にすべてのドライブ が入っている必要があります。

異種構成をコントローラ上の既存の構成と結合する場合は Import С (インポート)を選択し、再度挿入したディスクから異種構成を削除す る場合は Clear (クリア)を選択します。

Import(インポート)を選択すると、仮想ディスクがオフラインにな る前に取り外されたすべてのドライブがインポートされたあと、自動的 にリビルドされます。

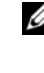

✓ メモ:仮想ディスクのデータ保全性を確保にするために、リビルドの完 了後すぐに整合性チェックを開始してください。データ整合性のチェッ クの詳細については、80ページの「データ整合性のチェック」を参照し てください。

- 3 非冗長仮想ディスク内の物理ディスクが取り外されると、コントローラはドラ イブに異種構成があると見なします。以下の手順を実行します。
  - Foreign Configuration View (異種構成表示)を選択して、異 а 種構成情報の全体を表示します。
  - F2>を押して、オプションの Import (インポート) または Clear b (クリア)を表示します。
  - 異種構成を仮想ディスクにインポートする場合は Import(インポート) C を選択し、再度挿入したディスクから異種構成を削除する場合は Clear (クリア)を選択します。

インポート操作後は、ドライブのリビルドに使用する冗長データがない ため、リビルドは行われません。

## 保持キャッシュの管理

物理ディスクが見つからないために仮想ディスクがオフラインになった、または 削除された場合、コントローラは仮想ディスクのダーティーキャッシュを保持し ます。この保持されたダーティーキャッシュ(固定キャッシュと呼ばれます)は、 仮想ディスクをインポートするかキャッシュを破棄するまで保持されます。

メモ:固定キャッシュが存在する場合は、新しい仮想ディスクの作成など、一部の 操作が実行できなくなります。オペレーティングシステムを起動する前にこの状況 を解決するには、BIOS 設定ユーティリティを起動する必要があります。BIOS 設定 ユーティリティを起動して固定キャッシュを破棄するか、固定キャッシュで仮想 ディスクをインポートする必要があることを知らせるメッセージが表示されます。

# 警告:異種構成がない場合は、保持キャッシュを破棄する前に異種構成をインポートすることを強くお勧めします。そうしない場合、異種構成に属するデータが失われる可能性があります。

仮想ディスクをインポートするか、保持キャッシュを破棄するかを選択するには、 以下の手順を実行します。

- 1 **VD Mgmt**(仮想ディスクの管理)画面で、コントローラアイコンをク リックします。
- 2 <F2> を押して、使用可能なアクションのメニューを表示します。
- 3 Manage Preserved Cache (保持キャッシュの管理)を選択します。 保持キャッシュを破棄する前に異種構成をインポートすることを勧めるメッ セージが表示されます。そうしない場合、異種構成に属するデータが失われ る可能性があります。続行するかどうかを確認します。Manage Preserved Cache (保持キャッシュの管理)画面に、対象となる仮想 ディスクが表示されます。
- 4 Manage Preserved Cache (保持キャッシュの管理) 画面で、キャッシュを破棄するかどうかを選択します。キャッシュを破棄するか、Cancel (キャンセル)を押して Preserved Cache Retained (保持キャッシュ が残されました) ダイアログボックスを表示することができます。 キャッシュを破棄する選択をした場合は、選択内容の確認を求めるプロンプトが表示されます。キャッシュを残す選択をした場合は、キャッシュが存在する間は一部の操作が実行できないことを知らせるメッセージが表示されます。OK をクリックして続行します。

保持キャッシュが存在する場合は、新しい仮想ディスクの作成など、一部の操作 が実行できなくなります。保持キャッシュが存在する間は操作を実行できないこ とを警告するメッセージが表示されます。構成をクリアする選択をした時に保持 キャッシュが存在する場合は、全仮想ドライブ上の全データが失われ、保持 キャッシュが破棄されることを警告するメッセージが表示されます。

## 専用ホットスペアの管理

専用ホットスペアを使用して、そのホットスペアが属している選択されたディス クグループ内に限り、故障した物理ディスクを自動的に置き換えることができます。 専用ホットスペアは、グローバルホットスペアが使用される前に使用されます。 専用ホットスペアは VD Mgmt (仮想ディスクの管理) 画面で作成または削除で きます。専用ホットスペアを作成または削除するには、以下の手順を実行します。

 VD Mamt(仮想ディスクの管理) 画面で Disk Group # (ディスクグ) ループ番号)を選択し、<F2>を押して使用可能なアクションのメニューを 表示します。

使用可能なメニューオプションが表示されます。

2 Manage Ded. HS (専用ホットスペアの管理)を選択し、<Enter> を押 します。

現在の専用ホットスペアと、専用ホットスペアの作成に使用できる物理ディ スクのリストが、画面に表示されます。現在の専用ホットスペアの横には X が表示されています。

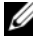

- メモ:ユーティリティでは、ドライブテクノロジが同じで容量が同等または、 上回っているディスクのみが専用ホットスペアとして選択できるようになっ ています。
- 3 専用ホットスペアを作成するには、下矢印キーを押して使用可能な物理ディ スクをハイライト表示し、スペースバーを押してそのディスクを選択します。 作成する各専用ホットスペアについて、この手順を実行します。 選択した物理ディスクの横に X が表示されます。
- 4 専用ホットスペアを削除するには、下矢印キーを押して現在のホットスペア をハイライト表示し、スペースバーを押してそのディスクの選択を解除し ます。削除する各専用ホットスペアについて、この手順を実行します。
- 5 <Enter> を押して変更内容を確定します。
  - **VD Mgmt**(仮想ディスクの管理) 画面の Hot spares (ホットスペア) の見出しの下に、更新されたホットスペアのリストが表示されます。

メモ:グローバルホットスペアまたは専用ホットスペアが取り外され、再度 挿入された場合は、ホットスペアのステータスが回復します。

メモ:専用ホットスペアの削除、再挿入、インポートを行った場合は、異種 構成のインポートが完了すると、物理ディスクはグローバルホットスペアに 変わります。

## 仮想ディスクの削除

仮想ディスクを削除するには、BIOS 設定ユーティリティで以下の手順を実行します。

- メモ:初期化中は仮想ディスクを削除できません。
- メモ:仮想ディスクを削除した場合の影響を示す警告メッセージが表示されます。 OK を 2 回クリックして仮想ディスクの削除を完了します。
  - <Ctrl><N> を押して VD Mgmt(仮想ディスクの管理)画面にアクセスします。
  - 2 <Tab> を押して、Virtual Disks (仮想ディスク)の見出しの下にある仮 想ディスクにカーソルを移動します。
  - <F2> を押します。
     アクションメニューが表示されます。
  - 4 Delete VD (仮想ディスクの削除)を選択し、<Enter> を押します。
  - 5 VD Mgmt(仮想ディスクの管理)画面で Space Allocation (ディスク 領域の割り当て)を選択すると、仮想ディスクの削除後に使用できる空き容 量が表示されます。

## ディスクグループの削除

BIOS 設定ユーティリティを使用して、ディスクグループを削除できます。ディス クグループを削除すると、ユーティリティはそのディスクグループ内の仮想ディ スクも削除します。

ディスクグループを削除するには、BIOS 設定ユーティリティで以下の手順を実行します。

- <Ctrl><N> を押して VD Mgmt(仮想ディスクの管理)画面にアクセスします。
- 2 <Tab> を押して、Virtual Disks (仮想ディスク)の見出しの下にある ディスクグループにカーソルを移動します。
- <F2> を押します。
   アクションメニューが表示されます。
- 4 Delete Disk Group (ディスクグループの削除)を選択し、<Enter> を 押します。

ディスクグループが削除されます。ディスクグループを削除すると、それより大きい番号が付いた残りのディスクグループは自動的に番号が付け替えられます。たとえば、ディスクグループ #2 を削除すると、ディスクグループ #3 は自動的にディスクグループ #2 に変更されます。

## 構成のリセット

この操作を実行すると、RAID コントローラ上のすべての仮想ディスクを削除できます。

構成をリセットするには、BIOS 設定ユーティリティで以下の手順を実行します。

- <Ctrl><N> を押して VD Mgmt(仮想ディスクの管理)画面にアクセスします。
- 2 <Tab> を押すか矢印キーを使用して、カーソルを Controller (コント ローラ)の見出しに移動します。
- 3 <F2> を押します。アクションメニューが表示されます。
- 4 Reset Configuration(構成のリセット)を選択します。 すべての仮想ディスクを削除してよいかどうかの確認を求めるポップアップ ウィンドウが開きます。
- 5 仮想ディスクを削除する場合は OK を、既存の構成を残しておく場合は Cancel (キャンセル)を選択します。

## BIOS 設定ユーティリティのメニューオプション

BIOS 設定ユーティリティにアクセスした時に最初に表示されるのは、メインメ ニュー画面です。コントローラ、コントローラ 番号と、スロット番号などのその 他の情報が一覧表示されます。この画面で、矢印キーを使って設定する RAID コン トローラを選択できます。<Enter> を押してコントローラにアクセスします。 本項では、主要メニューごとに BIOS 設定ユーティリティのオプションについて 説明します。

- Virtual Disk Management (VD Mgmt) (仮想ディスクの管理)メ ニュー
- Physical Disk Management (PD Mgmt) (物理ディスクの管理)メ ニュー
- Controller Management (Ctrl Mgmt) (コントローラの管理) メ ニュー
- Foreign Configuration View (異種構成表示) メニュー

ほとんどのメニューは、次の2つのパネルで構成されています。

- メニューオプションが表示される左パネル
- 左フレームで選択されている項目の詳細が表示される右パネル

以下の項では、各主要メニューのメニューとサブメニューのオプションについて 説明します。

#### Virtual Disk Management (VD Mgmt) (仮想ディスクの管理)

Virtual Disk Management (仮想ディスクの管理) 画面である VD Mgmt は、BIOS 設定ユーティリティのメインメニュー画面から RAID コントローラに アクセスすると最初に表示される画面です。Tree View (ツリービュー)の左パ ネルには、仮想ディスクの管理メニューが表示されます。メニューは以下のとお りです。

• Controller #(コントローラ番号)

ナパネルで選択され ナパネルにまテされる桂根

- Disk Group # (ディスクグループ番号)
  - Virtual Disks (仮想ディスク)(番号の降順で表示)
  - Physical Disks (物理ディスク) (個々の物理ディスクは「エン クロージャ:スロット」の形式で表示)
  - Space Allocation (ディスク領域の割り当て) (仮想ディスクの サイズと仮想ディスクの作成に使用できる空き領域)
  - Hot Spares (ホットスペア) (グローバルおよび専用)

Tree View(ツリービュー)の右パネルには、選択されているコントローラ、 ディスクグループ、仮想ディスク、物理ディスク、ディスク領域の割り当て、お よびホットスペアに関する詳細情報が表示されます。内容は表 5-3 のとおりです。

#### 表 5-3. Virtual Disk Management (仮想ディスクの管理) 画面に表示される情報

| ているメニュー項目                               |                                                                                                    |
|-----------------------------------------|----------------------------------------------------------------------------------------------------|
| Controller #<br>(コントローラ番号)              | Controller Properties(コントローラのプロパティ):<br>• ディスクグループ(DG)の数<br>• 仮想ディスク(VD)の数<br>• 物理ディスク(PD)の数                                                                                |
| <b>Disk Group #</b><br>(ディスクグループ<br>番号) | <ul> <li>Disk Group # Properties (ディスクグループ番号のプロパティ):</li> <li>仮想ディスク (VD) の数</li> <li>物理ディスク (PD) の数</li> <li>物理ディスクの空き領域</li> <li>空きセグメントの数</li> <li>専用ホットスペアの数</li> </ul> |
| 仮想ディスク                                  | Disk Group # Properties (ディスクグループ番号のプロパティ):         ・仮想ディスク (VD) の数         ・物理ディスク (PD) の数         ・仮想ディスク内の空き領域         ・空きセグメントの数         ・専用ホットスペアの数                    |

| 左パネルで選択され<br>ているメニュー項目              | 右パネルに表示される情報                                                                                                    |
|-------------------------------------|----------------------------------------------------------------------------------------------------|
| <b>Virtual Disk #</b><br>(仮想ディスク番号) | <ul> <li>Virtual Disk # Properties: (仮想ディスク番号のプロパティ):</li> <li>RAID レベル (0、1、5、6、10、50、または 60)</li> <li>仮想ディスクの RAID ステータス (Failed (故障)、Degraded (劣化)、または Optimal (最適))</li> <li>仮想ディスクのサイズ</li> <li>現在進行中の操作</li> <li>Disk Group # Properties (ディスクグループ番号のプロパティ):</li> <li>仮想ディスク (VD) の数</li> <li>物理ディスク (PD) の数</li> <li>物理ディスクの空き領域</li> <li>空きセグメントの数</li> <li>専用ホットスペアの数</li> </ul> |
| 物理ディスク                              | Disk Group # Properties (ディスクグループ番号のプロパティ):         ・仮想ディスク (VD)の数         ・物理ディスク (PD)の数         ・物理ディスクの空き領域         ・空きセグメントの数         ・専用ホットスペアの数                                                                                                    |
| Physical Disk #<br>(物理ディスク番号)       | Physical Disk Properties: (物理ディスクのプロパティ):         ・ベンダー名         ・物理ディスクのサイズ         ・物理ディスクの状態         Disk Group # Properties (ディスクグループ番号のプロパティ):         ・仮想ディスク (VD)の数         ・物理ディスク (PD)の数         ・物理ディスクの空き領域         ・空きセグメントの数         ・専用ホットスペアの数                                                                                                    |

表 5-3. Virtual Disk Management (仮想ディスクの管理) 画面に表示される情報 (続き)

左パネルで選択され 右パネルに表示される情報 ているメニュー項目 Space Allocation **Disk Group # Properties**(ディスクグループ番号のプロパ (ディスク領域の ティ): 割り当て) 仮想ディスク(VD)の数 物理ディスク(PD)の数 物理ディスクの空き領域 空きセグメントの数 専用ホットスペアの数 Hot Spares **Physical disk properties:** (物理ディスクのプロパティ): (ホットスペア) ベンダー名 物理ディスクのサイズ 物理ディスクの状態 Disk group # properties (ディスクグループ番号のプロパ ティ): 仮想ディスク(VD)の数 物理ディスク(PD)の数 物理ディスクの空き領域 空きセグメントの数 専用ホットスペアの数

表 5-3. Virtual Disk Management (仮想ディスクの管理)画面に表示される情報 (続き)

✓ メモ: Virtual Disk Management (仮想ディスクの管理) 画面の List View (リ ストビュー)には、Tree View (ツリービュー)のさまざまなオプションが表示さ れます。

#### 仮想ディスクのアクション

表 5-4 では、仮想ディスクで実行できるアクションについて説明します。これらのアクションを実行する手順については、96 ページの「物理ディスクの管理」を参照してください。.

#### 表 5-4. 仮想ディスクのアクション

| 動作                                                                             | 説明                                                                                                    |
|--------------------------------------------------------------------------------|----------------------------------------------------------------------------------------------------|
| Create a new<br>virtual disk<br>(新しい仮想ディスク<br>の作成)                             | 1 台または複数の 物理ディスクから新しい仮想ディスクを作成します。仮想ディスクの作成時にホットスペアを設定できます。                                                                           |
| Manage<br>dedicated hot<br>spares(専用<br>ホットスペアの管理)                             | 単一の冗長仮想ディスク専用にできるホットスペアを作成または<br>削除します。                                                                                               |
| <b>Initialize a virtual</b><br>disk(仮想ディスク<br>の初期化)                            | 選択した仮想ディスクを初期化します。設定済みの仮想ディスク<br>はすべて初期化する必要があります。高速初期化または完全初期<br>化を実行できます。                                                           |
| Check data<br>consistency on a<br>virtual disk(仮想<br>ディスクのデータ整<br>合性チェック)      | 選択した仮想ディスクの冗長データの正確性を検証します。この<br>オプションは、RAID レベル 1、5、6、10、50、または 60 を使<br>用している場合にのみ利用できます。PERC 6 コントローラは、<br>データに相違が発見されると自動的に修正します。 |
| Display or update<br>virtual disk<br>parameters (仮想<br>ディスクのパラメー<br>夕の表示または更新) | 選択した仮想ディスクのプロパティを表示します。このメニューから、キャッシュ書き込みポリシー、読み取りポリシー、入出力<br>(I/O) ポリシーを変更できます。                                                      |
| Manage preserved<br>cache<br>(保持キャッシュの<br>管理)                                  | 仮想ディスクがオフラインになった場合または削除された場合に、<br>仮想ディスクのダーティーキャッシュを保持します。ダーティー<br>キャッシュは、仮想ディスクをインポートするかキャッシュを破<br>棄するまで保持されます。                      |
| <b>Delete a virtual</b><br>disk(仮想ディスク<br>の削除)                                 | 仮想ディスクを削除して、別の仮想ディスクを作成するための<br>ディスクの空き領域を増やします。                                                                                      |
| Delete a disk<br>group(ディスク<br>グループの削除)                                        | ディスクグループを削除します。ディスクグループとは、管理ソフトウェアによって制御されている1台または複数のディスクサブシステムからディスクを集めて構成したものです。                                                    |

#### Physical Disk Management (PD Mgmt) (物理ディスクの管理)

Physical Disk Management (物理ディスクの管理) 画面である PD Mgmt には、物理ディスクの情報とアクションメニューが表示されます。この画面には、 物理ディスク ID、ベンダー名、ディスクのサイズ、タイプ、状態、およびディス クグループ (DG) が表示されます。これらの見出しに基づいて物理ディスクの リストをソートできます。物理ディスクに対して、以下のようなさまざまなアク ションを実行できます。

- 物理ディスクのリビルド
- Replace Member (メンバー交換) 操作の実行
- LED を点灯するように設定
- ディスクをオンラインまたはオフライン(ディスクグループと無関係)にする
- グローバルホットスペアの作成
- 専用ホットスペアまたは グローバルホットスペアの削除

#### <u>物理ディスクのアクション</u>

表 5-5 では、物理ディスクで実行できるアクションについて説明します。これらのアクションを実行する手順については、96 ページの「物理ディスクの管理」を参照してください。

#### 表 5-5. 物理ディスクのアクション

| 動作                                | 説明                                                                                                    |
|-----------------------------------|----------------------------------------------------------------------------------------------------|
| Rebuild(リビルド)                     | ディスクに障害が発生した後に、冗長仮想ディスク(RAID レベル1、5、6、10、50、または60)内の交換用ディスクに全データを再生成します。ディスクのリビルドは通常、対象となる仮想ディスクの通常動作を妨げずに行われます。 |
| Replace Member<br>(メンバー交換)        | 仮想ディスクのドライブを別のドライブと交換します。交換す<br>るドライブは選択可能です。                                                                    |
| LED Blinking<br>(LED 点滅)          | 仮想ディスクを作成するために物理ディスクが使用されている時に、それを示します。LED 点滅の開始または停止を選択できます。                                                    |
| Force Online<br>(強制オンライン)         | 選択した物理ディスクの状態をオンラインに変更します。                                                                                       |
| <b>Force Offline</b><br>(強制オフライン) | 仮想ディスクの一部ではなくなるように、選択した物理ディス<br>クの状態を変更します。                                                                      |

表 5-5. 物理ディスクのアクション(続き)

| 動作             | 説明                                                                            |
|----------------|-------------------------------------------------------------------------------|
| Make Global HS | 選択した物理ディスクをグローバルホットスペアとして指定し                                                  |
| (グローバルホット      | ます。グローバルホットスペアは、コントローラによって制御                                                  |
| スペアの作成)        | される全仮想ディスクのプールの一部です。                                                          |
|                | 選択した物理ディスクをグローバルホットスペアとして指定し<br>ます。ホットスペアを選択してエンクロージャのアフィニティ<br>を持たせることができます。 |
| Remove HS(ホット  | 専用ホットスペアをディスクグループから、またはグローバル                                                  |
| スペアの削除)        | ホットスペアをホットスペアのグローバルプールから削除します。                                                |

#### <u>Rebuild (リビルド)</u>

障害の発生した1台または複数の物理ディスクをリビルドするには、Rebuild (リビルド)を選択します。物理ディスクのリビルドの実行に関する情報は、 99ページの「個別の物理ディスクの手動によるリビルドの実行」を参照してくだ さい。

ストレージサブシステムに作業負荷がない場合、SAS ドライブの場合は約毎時 200 GB、SATA ドライブの場合は約毎時 100 GB の速度でリビルドが行われます。 コントローラ構成の設定や仮想ディスクの設定には、リビルドの実効速度に影響 を与える要素がいくつかあります。これらの要素には、リビルド速度の設定、仮 想ディスクのストライプサイズ、仮想ディスクの読み取りポリシー、仮想ディス クの書き込みポリシー、およびストレージサブシステムの作業負荷などが含まれ ます。お使いの RAID コントローラで最適なリビルドのパフォーマンスを得る方 法については、デルサポートサイト support.jp.dell.com でマニュアルを参照 してください。

#### Controller Management (Ctrl Mgmt) (コントローラの管理)

Controller Management (コントローラの管理) 画面である Ctrl Mgmt には、製品名、パッケージ、BIOS のバージョン、ファームウェアのバージョン、 BIOS 設定ユーティリティのバージョン、および起動ブロックが表示されます。 この画面を使用してコントローラ および BIOS に対するアクションを実行します。 BIOS エラーが発生した場合には、起動中にこの画面でコントローラ BIOS および BIOS の有効 / 無効を切り替えることができます。また、起動、デフォルト設定の 選択、構成のリセットに使用する仮想ディスクを選択することができます。

#### <u>コントローラの管理のアクション</u>

表 5-6 では、Ctrl Mgmt(コントローラの管理)画面で実行できるアクション について説明します。

#### 表 5-6. Controller Management (コントローラの管理)のオプション

| オプション                                                  | 説明                                                                                                    |
|--------------------------------------------------------|----------------------------------------------------------------------------------------------------|
| Enable Controller<br>BIOS<br>(コントローラ BIOS<br>の有効化)     | コントローラ BIOS を有効にするには、このオプションを選択<br>します。起動デバイスが RAID コントローラ上にある場合は、<br>BIOS を有効にする必要があります。他の起動デバイスを使用す<br>る場合は、BIOS を無効にします。                                                          |
|                                                        | 複数のコントローラを使用する環境では、複数のコントローラ<br>で BIOS を有効にすることができます。ただし、特定のコント<br>ローラから起動する設定にする場合は、そのコントローラの<br>BIOS を有効にし、他のコントローラの BIOS は無効にします。<br>そうすれば、システムは BIOS が有効に設定されたコントロー<br>ラから起動します。 |
| Enable Alarm<br>(アラームの有効化)                             | アラームのハードウェアがある場合、コントローラのアラーム<br>音を有効または無効にするには、このオプションを選択します。<br>アラーム音が鳴り、物理ディスクまたは仮想ディスクの問題を<br>警告します。                                                                              |
| Enable BIOS Stop<br>On Error<br>(エラー時の BIOS<br>停止の有効化) | BIOS エラーが発生した場合に起動中にシステム BIOS を中止す<br>るには、このオプションを選択します。このオプションを使用<br>すると、問題を解決するために設定ユーティリティを起動する<br>ことができます。                                                                       |
| Select Bootable VD<br>(起動可能な<br>仮想ディスクの選択)             | 仮想ディスクをコントローラの起動ディスクとして指定するに<br>は、このオプションを選択します。仮想ディスクを構築した場<br>合は、このオプションが表示されます。                                                                                                   |
| Factory Default<br>(工場出荷時の<br>デフォルト)                   | Settings (設定) ボックスのオプションに対してデフォルト設定を復元するには、このオプションを選択します。                                                                                                    |

#### Foreign Configuration View(異種構成表示)

異種構成が存在する場合は、Foreign Configuration View(異種構成表示)を選択して構成を表示できます。この画面には、異種構成をインポートした場合の内容が示されます。異種構成をインポートするかクリアするかを決める前に、 異種構成をプレビューすることができます。 場合によっては、異種構成をインポートできないことがあります。仮想ディスク 内の物理ディスクがリビルドを行っている場合、物理ディスクの状態は Rebuild (リビルド)に設定されます。仮想ディスクについては、Importable(インポー ト可)または Not Importable(インポート不可)というテキストが各仮想ディ スクの横に表示されます。インポートできない仮想ディスクには、仮想ディスク のターゲット ID は表示されません。

82 ページの「異種構成表示画面を使用して異種構成をインポートまたはクリアする方法」の項に、異種構成の管理に使用できる手順が記載されています。

メモ:BIOS 設定ユーティリティでは、異種構成のインポート失敗を示すエラー コードが報告されます。

## 物理ディスクの管理

#### LED 点滅の設定

LED 点滅オプションは、仮想ディスクの作成に物理ディスクが使用されている時に、そのことを示します。LED 点滅の開始または停止を選択できます。このオプションを開始または停止するには、以下の手順を実行します。

<Ctrl><N> を押して PD Mgmt(物理ディスクの管理)画面にアクセスします。
 物理ディスクのリストが表示されます。State(状態)の見出しの下に各

物理ティスクのリストが表示されます。State(状態)の見出しの下に含 ディスクのステータスが表示されています。

- 2 下矢印キーを押して、物理ディスクをハイライト表示します。
- 3 <F2> を押して、使用可能なアクションのメニューを表示します。
- 4 下矢印キーを押して、LED Blinking(LED 点滅)をハイライト表示します。
- 5 右矢印キーを押して、使用可能なアクションである **Start** (スタート) と **Stop** (停止)を表示します。
- 6 LED 点滅を開始する場合は Start (スタート)を、点滅を停止する場合は Stop (停止)を選択します。

## グローバルホットスペアの作成

グローバルホットスペアに故障した物理ディスクの強制容量と同等またはそれ以 上の容量があれば、どの冗長アレイに発生した故障物理ディスクに対しても、 グローバルホットスペアを交換用ディスクとして使用できます。

ホットスペアにエンクロージャのアフィニティを持たせるように指定できます。 つまり、分割バックプレーン構成で複数のドライブに障害が発生した場合に、 ホットスペアが装備されている側のバックプレーンに対してそのホットスペアが 最初に使用されます。 グローバルホットスペアを作成するには、以下の手順を実行します。

- <Ctrl><N> を押して PD Mgmt(物理ディスクの管理)画面にアクセスします。
   物理ディスクのリストが表示されます。State(状態)の見出しの下に各ディスクのステータスが表示されています。
- 下矢印キーを押して、グローバルホットスペアに変更する物理ディスクを ハイライト表示します。
- 3 <F2> を押して、使用可能なアクションのメニューを表示します。
- 4 下矢印キーを押して Make Global HS (グローバルホットスペアの作成) をハイライト表示し、<Enter>を押します。 物理ディスクがグローバルホットスペアに変更されます。State (状態)の 見出しの下に、この物理ディスクのステータスがグローバルホットスペアと して表示されます。
  - メモ:障害が発生した物理ディスクをグローバルホットスペアで置き換える には、ドライブテクノロジが同じで、容量が同等または上回っている必要が あります。
- 5 必要に応じて追加の物理ディスクを選択し、前述の手順に従ってグローバル ホットスペアに変更します。

#### グローバルまたは専用ホットスペアの削除

PD Mgmt(物理ディスクの管理)画面で、グローバルまたは専用ホットスペ アを一度に1台削除できます。グローバルホットスペアまたは専用ホットスペア を削除するには、以下の手順を実行します。

- <Ctrl><N> を押して PD Mgmt(物理ディスクの管理)画面にアクセスします。
   物理ディスクのリストが表示されます。State(状態)の見出しの下に各ディスクのステータスが表示されます。
- 下矢印キーを押して、ホットスペアである物理ディスクをハイライト表示します。
- 3 <F2> を押して、使用可能なアクションのメニューを表示します。

- 4 下矢印キーを押して、アクションのリストから Remove Hot Spare (ホットスペアの削除)を選択し、<Enter>を押します。 物理ディスクの状態が Ready(準備完了)に変わります。State(状態) の見出しの下に物理ディスクのステータスが表示されています。
  - メモ:各仮想ディスク内には、同じ容量の物理ディスクを使用するようにしてください。仮想ディスク内で容量の異なる物理ディスクを使用すると、仮想ディスク内のすべての物理ディスクが最も小さい物理ディスクと同じ容量のディスクとして扱われます。
- 5 必要に応じて追加のホットスペアを選択し、1 ステップ から 4 ステップ を 実行して削除します。

## オンラインの物理ディスクの交換

自動の Replace Member(メンバー交換)操作だけでなく、Replace Member(メンバー交換)機能を使用して、仮想ディスクの一部である物理 ディスクを手動で交換することができます。物理ディスクを交換するには、以下 の手順を実行します。

- Virtual Disk Management (仮想ディスクの管理) ウィンドウで、 Virtual Disk # (仮想ディスク番号)を選択し、Physical Disks (物理 ディスク) がハイライト表示されるまで下矢印キーを押します。
- 2 右矢印キーを押して、仮想ディスクのメンバーである物理ディスクのリストを展開します。
- 3 交換する物理ディスクがハイライト表示されるまで下矢印キーを押します。 <F2>を押して、このディスクで許可される操作のリストを展開します。
- 4 Replace (交換)を選択したあと、Start (スタート)を選択します。
- 5 下矢印を押して交換用のディスクをハイライト表示し、スペースバーを押してディスクを選択します。
- 6 OK を選択して交換を開始します。
- メモ:交換用のディスクは、ホットスペアまたは異種構成を持たない未構成のディ スクである必要があります。交換対象のディスクと同等またはそれ以上の容量で、 タイプも同じ(SAS/SATA)である必要があります。

#### 制約および制限事項

Replace Member(メンバー交換)操作には以下の制約および制限事項が適用 されます。

- Replace Member (メンバー交換) 機能は、RAID 0、RAID 1、および RAID 5 の場合はアレイあたり 1 台、RAID 6 の場合はアレイあたり 2 台に 制限されます。
- Replace Member (メンバー交換)機能およびリビルドを、RAID 6 の仮 想ディスク上で同時に実行することはできません。リビルド操作のほうが優 先度が高いので、リビルドが開始された場合、Replace Member (メン バー交換)操作は中止されます。

## バックグラウンド初期化の停止

バックグラウンド初期化(BGI)は自動操作であり、その過程でパリティが作成され、書き込まれます。BGIは、RAID0の仮想ディスク上では実行されません。状況によっては、BIOS設定ユーティリティで進行中のBGIを停止するかどうかを尋ねるメッセージが表示される場合があります。BGIの進行中に次のいずれかのアクションを開始すると、警告メッセージが表示されます。

- 仮想ディスクの完全初期化
- 仮想ディスクの高速初期化
- 仮想ディスクの整合性チェック

次の警告メッセージが表示されます。The virtual disk is undergoing a background initialization process. Would you like to stop the operation and proceed with the <full initialization/quick

initialization/consistency check> instead?(仮想ディスクはバック グラウンド初期化の処理中です。この操作を中止して、代わりに < 完全初期化 / クイック初期化 / 整合性チェック > を実行しますか ?)

BGI を中止して要求された操作を開始する場合は Yes (はい)を、そのまま BGI を続行する場合は No (いいえ)をクリックします。

## 個別の物理ディスクの手動によるリビルドの実行

障害が発生した1台の物理ディスクを手動でリビルドするには、以下の手順を実行します。

<Ctrl><N> を押して PD Mgmt(物理ディスクの管理) 画面にアクセスします。

物理ディスクのリストが表示されます。State(状態)の見出しの下に各 ディスクのステータスが表示されます。

2 下矢印キーを押して、障害が発生している状態の物理ディスクをハイライト 表示します。

- <F2> を押して、使用可能なアクションのメニューを表示します。
   メニューの一番上にある Rebuild (リビルド) オプションがハイライト表示されています。
- 4 右矢印キーを押してリビルドのオプションを表示し、Start(スタート)を 選択します。
- 5 リビルドの開始後に前のメニューを表示するには、<Esc>を押します。
- ✓ メモ: VD Mgmt (仮想ディスクの管理) 画面を使用して手動のリビルドを実行す ることもできます。矢印キーを使用してツリービューの物理ディスクをハイライト 表示し、<F2>を押します。表示されたメニューから Rebuild (リビルド) オプ ションを選択します。
- 注意:物理ディスクが複数の仮想ディスクを含むディスクグループのメンバーであ り、リビルド処理の進行中に仮想ディスクの1つが削除された場合、リビルド処理 は停止します。その場合は、ストレージ管理アプリケーションを使用してリビルド 処理を手動で再開できます。中断を避けるために、リビルドが完了するまで、どの 仮想ディスクも削除されないようにしてください。

# コントローラの管理

## 起動サポートの有効化

✓ メモ:お使いのシステムのマニュアルを参照し、システム BIOS で正しい起動順序 が選択されていることを確認してください。

複数のコントローラを使用する環境では、複数のコントローラで BIOS を有効に することができます。ただし、特定のコントローラから起動する設定にする場合 は、そのコントローラの BIOS を有効にし、他のコントローラの BIOS は無効に します。そうすれば、システムは BIOS が有効に設定されたコントローラから起 動します。コントローラ BIOS を有効にするには、以下の手順を実行します。

- <Ctrl><N> を押して Ctrl Mgmt (コントローラの管理) メニュー画面に アクセスします。
- <Tab> を押してカーソルを Settings(設定)ボックスの Enable Controller BIOS(コントローラ BIOSの有効化)に移動します。
- スペースバーを押して Enable Controller BIOS (コントローラ BIOS の 有効化)を選択します。

**Enable Controller BIOS**(コントローラ BIOS の有効化)の横に **X** が表示されます。

 4 <Tab>を押してカーソルを Apply (適用)ボタンに移動し、<Enter> を 押して選択した設定を適用します。

コントローラ BIOS が有効になります。コントローラ BIOS を無効にするに は、スペースバーを使って Enable Controller BIOS (コントローラ BIOS の有効化) コントロールの選択を解除し、Apply(適用)を選択して <Enter> を押します。 コントローラの BIOS を有効にしたら、以下の手順を実行してそのコントローラの起動サポートを有効にします。

- <Ctrl><N> を押して Ctrl Mgmt (コントローラの管理) メニュー画面に アクセスします。
- <Tab> を押して、カーソルを Settings(設定)ボックスの Select Bootable VD(起動可能な仮想ディスクの選択)に移動します。
- 3 下矢印キーを押して、仮想ディスクのリストを表示します。
- 4 下矢印キーを使って仮想ディスクをハイライト表示します。
- 5 <Enter> を押して仮想ディスクを選択します。
- 6 <Tab> を押してカーソルを Apply (適用) ボタンに移動し、<Enter> を 押して選択した設定を適用します。
   選択したコントローラの起動サポートが有効になります。

## エラー時の BIOS 停止の有効化

BIOS Stop on Error (エラー時の BIOS 停止) オプションは、BIOS エラーが 発生した場合にシステムの起動を停止するために使用します。 BIOS Stop on Error (エラー時の BIOS 停止) を有効にするには、次の手順を実行します。

- <Ctrl><N> を押して Ctrl Mgmt (コントローラの管理) メニュー画面に アクセスします。
- <Tab> を押してカーソルを Settings (設定) ボックスの Enable BIOS Stop on Error (エラー時の BIOS 停止の有効化) に移動します。
- スペースバーを押して Enable BIOS Stop on Error (エラー時の BIOS 停止の有効化)を選択します。

**Enable BIOS Stop on Error**(エラー時の BIOS 停止の有効化)の横に X が表示されます。

4 <Tab> を押してカーソルを Apply (適用) ボタンに移動し、<Enter> を 押して選択した設定を適用します。

コントローラ BIOS が有効になります。Enable BIOS Stop on Error (エラー時の BIOS 停止の有効化)を無効にするには、スペースバーを押し て Enable BIOS Stop on Error (エラー時の BIOS 停止の有効化)の選 択を解除し、Apply(適用)を選択して <Enter> を押します。

## 工場出荷時のデフォルト設定の復元

Ctrl Mgmt(コントローラの管理)メニュー画面を使用して、Settings(設定)ボックスにあるオプションのデフォルト設定を復元できます。設定は、 Enable Controller BIOS(コントローラ BIOSの有効化)、Enable Alarm

(アラームの有効化)、および Enable BIOS Stop on Error (エラー時の BIOS 停止の有効化)です。デフォルト設定を復元するには、以下の手順を実行します。

- <Ctrl><N> を押して Ctrl Mgmt (コントローラの管理) メニュー画面に アクセスします。
- 2 <Tab> を押してカーソルを Settings (設定) ボックスに移動します。
- 3 スペースバーを使用して、Settings(設定)ボックスにあるオプションの 設定の選択を解除します。
- 4 <Tab>を押してカーソルを Factory Default (工場出荷時のデフォルト) ボックスに移動し、<Alt>、<Enter>、またはスペースバーを押します。 選択内容を確定するためのダイアログボックスが表示されます。
- 5 <OK>を選択し、<Enter>を押します。 コントローラの設定にデフォルトが自動的に選択され、Settings(設定) に表示されます。

# トラブルシューティング

お使いの Dell™ PowerEdge™ Expandable RAID Controller (PERC) 6 コントローラおよび Dell Cost-Effective RAID Controller (CERC) 6/i コント ローラについてのサポートが必要な場合は、Dell テクニカルサービス担当者にお 問い合わせいただくか、またはデルサポートサイト support.jp.dell.com にア クセスしてください。

# POST エラーメッセージ

コントローラの BIOS 読み取り専用メモリ(ROM)は、コントローラに接続され た仮想ディスクに INT 13h 機能(ディスク I/O)を提供するので、物理ディスク からの起動や物理ディスクへのアクセスにドライバは不要です。

表 6-1 では、BIOS について表示されるエラーメッセージおよび警告について説明しています。表 6-2 では、バッテリバックアップユニット(BBU)について表示されるエラーメッセージおよび警告について説明しています。

#### 表 6-1. BIOS エラーと警告

| メッセージ                                               | 意味                                                                                                    |
|-----------------------------------------------------|----------------------------------------------------------------------------------------------------|
| BIOS Disabled.No Logical<br>Drives Handled by BIOS  | 設定ユーティリティで ROM オプションを無効<br>にすると、この警告メッセージが表示されます。<br>ROM オプションが無効になると、BIOS で<br>Int13h を起動できず、仮想ディスクから起動す<br>ることができません。 |
|                                                     | Int13hは、BIOSに送信され、次に物理ディス<br>クに渡される膨大なコマンドをサポートする割り<br>込み信号です。コマンドには、読み取り、書き込<br>み、フォーマットなど、物理ディスクで実行でき<br>る操作が含まれています。 |
| Press <b><ctrl><r></r></ctrl></b> to Enable<br>BIOS | BIOS が無効になっている場合、設定ユーティリ<br>ティを起動して BIOS を有効に設定するオプ<br>ションが示されます。設定ユーティリティで設定<br>を Enabled (有効) に変更することができます。           |

## 表 6-1. BIOS エラーと警告 (続き)

| メッセージ                                                                   | <br>意味                                                                                                    |
|-------------------------------------------------------------------------|----------------------------------------------------------------------------------------------------|
| Adapter at Baseport xxxx is not responding                              | 何らかの理由でコントローラが反応しないものの、BIOSによってコントローラが検出される場合にこの警告が表示され、続行されます。                                                           |
| where xxxx is the<br>baseport of the<br>controller                      | システムをシャットダウンし、コントローラを装<br>着しなおしてください。それでもこのメッセージ<br>が表示される場合は、デルテクニカルサポートに<br>ご連絡ください。                                    |
| There are offline or<br>missing virtual drives<br>with preserved cache. | 物理ディスクが検出されないために仮想ディスク<br>がオフライン状態になるか、削除されると、仮想<br>ディスクのダーティキャッシュが保存されます。                                                |
| Please check the cables<br>and ensure that all                          | この保存されたダーティキャッシュは固定キャッ<br>シュと呼ばれ、仮想ディスクをインポートする<br>か、このキャッシュを破棄するまで保存されます。                                                |
| Press any key to enter<br>the configuration<br>utility.                 | Ctrl+R ユーティリティを使用して、仮想ディス<br>クをインポートするか、固定キャッシュを破棄す<br>るかを選択します。保存されたキャッシュの管理<br>手順については、85ページの「保持キャッシュ<br>の管理」を参照してください。 |
| x Virtual Disk(s) Offline<br>x は、障害が発生した仮想ディ<br>スクの数です。                 | BIOS でオフライン状態の仮想ディスクが検出されると、この警告が表示されます。仮想ディスクの障害の原因を調べて、問題を解決する必要があります。BIOS が何らかの処置をとることはありません。                          |
| x Virtual Disk(s)<br>Degraded<br>x は、劣化した仮想ディスクの<br>数です。                | BIOS で劣化状態の仮想ディスクが検出される<br>と、この警告が表示されます。仮想ディスクの最<br>適化を試みる必要があります。BIOS が何らかの<br>処置をとることはありません。                           |
| x Virtual Disk(s)<br>Partially Degraded                                 | BIOS が RAID 6 または 60 のディスク 1 台に障<br>害を検出すると、この警告が表示されます。この<br>メンバーディスクが存在しない原因を調べて、問<br>題を解決する必要があります。BIOS が何らかの          |

処置をとることはありません。

## 表 6-1. BIOS エラーと警告 (続き)

| メッセージ                                                                                                    | 音味                                                                                                    |
|----------------------------------------------------------------------------------------------------|----------------------------------------------------------------------------------------------------|
| Memory/Battery problems<br>were detected.The adapter<br>has recovered, but cached<br>data was lost. Press any<br>key to continue.                                                          | <ul> <li>このメッセージは、次の場合に表示されます。</li> <li>アダプタで、コントローラキャッシュ内の<br/>キャッシュがまだディスクサプシステムに書き<br/>込まれていないことが検出された場合。</li> <li>初期化時のキャッシュの確認ルーチンを実行中<br/>に、コントローラでエラー訂正コード(ECC)<br/>エラーが検出された場合。</li> <li>コントローラはデータの整合性を保証できない<br/>ため、キャッシュをディスクサブシステムに送<br/>信せずに破棄。</li> <li>この問題を解決するには、バッテリーを完全に充<br/>電してください。それでも問題が解決しない場合<br/>は、バッテリーまたはアダプタ DIMM の不具合<br/>が考えられます。その場合は、デルテクニカルサ<br/>ポートにご連絡ください。</li> </ul> |
| Firmware is in Fault<br>State                                                                                                    | デルテクニカルサポートにご連絡ください。                                                                                                    |
| Firmware version<br>inconsistency was<br>detected.The adapter has<br>recovered, but cached<br>data was lost. Press any<br>key to continue.                                                 | 以前のバージョンと互換性のない新しいファーム<br>ウェアがフラッシュされました。キャッシュに<br>は、物理ディスクに書き込まれていないデータが<br>含まれており、そのデータは回復できません。<br>データの整合性を確認してください。バックアッ<br>プからのデータの復元が必要な場合があります。                                                                                                    |
| Foreign configuration(s)<br>found on adapter.Press<br>any key to continue,<br>or 'C' to load the<br>configuration utility or<br>'F' to import foreign<br>configuration(s) and<br>continue. | コントローラのファームウェアで既存の異種メタ<br>データを持つ物理ディスクが検出されると、物理<br>ディスクに foreign (異種) というフラグが立て<br>られ、異種ディスクが検出されたことを示す警告<br>が示されます。<br>このプロンプトで <f> を押して、BIOS 設定ユー<br/>ティリティをロードせずに設定をインポートし<br/>ます (仮想ディスクのすべてのメンバードライブ<br/>が存在する場合)。または、<c> を押して BIOS<br/>設定ユーティリティを起動し、異種設定をイン<br/>ポートするか、クリアします。</c></f>                                                                                                    |

## 表 6-1. BIOS エラーと警告 (続き)

| メッセージ                                                                                                    | 意味                                                                                                    |
|----------------------------------------------------------------------------------------------------|----------------------------------------------------------------------------------------------------|
| The foreign configuration<br>message is always present<br>during POST but no<br>foreign configurations<br>are present in the<br>foreign view page in<br>CTRL+R and all virtual<br>disks are in an optimal<br>state.                                                      | CTRL+R または Dell OpenManage <sup>™</sup> Server<br>Administrator のストレージ管理を使用して異<br>種設定をクリアします。<br>メモ: 異種設定をクリアすると、物理ディスクは<br>Ready (動作可能) 状態になりますが、これに<br>よってデータが損失する恐れがあります。<br>以前に仮想ディスクのメンバーだった物理ディス<br>クをシステムに挿入し、そのディスクの前の位置<br>がリビルドによって交換用ディスクに使用される<br>場合、以前にその仮想ディスクのメンバーであっ<br>た新たに挿入したディスクの異種構成フラグを手 |
| Previous configuration(s)<br>cleared or<br>missing.Importing<br>configuration created on<br>XX/XX XX.XX.Press any key<br>to continue, or 'C' to<br>load the configuration<br>utility.                                                                                    | 動で削除する必要があります。<br>このメッセージは、コントローラと物理ディスク<br>の構成が異なっていることを示します。BIOS 設<br>定ユーティリティを使用して、異種構成をクリア<br>することができます。                                                                                                    |
| Invalid SAS topology<br>detected.Please check<br>your cable<br>configurations, repair<br>the problem, and restart<br>your system.                                                                                                    | お使いのシステムの SAS ケーブルが正しく接続<br>されていません。ケーブル接続を確認して問題が<br>あれば修復してください。システムを再起動し<br>ます。                                                                                                    |
| Multibit ECC errors were<br>detected on the RAID<br>controller.If you<br>continue, data corruption<br>can occur.Contact<br>technical support to<br>resolve this issue.Press<br>'X' to continue or else<br>power off the system,<br>replace the controller<br>and reboot. | PERC 6/i コントローラ固有のエラーです。<br>メモリーでマルチビット ECC エラー(MBE)が<br>発生しました。キャッシュデータが破損し、破棄<br>される可能性があります。<br>注意:MBE エラーは、データの破損および損失<br>の原因となるので、深刻です。MBE エラーが発<br>生した場合は、デルテクニカルサポートにご連絡<br>ください。<br>メモ:起動中にコントローラで複数のシングル<br>ビット ECC エラーが発生した場合にも、類似し<br>たメッセージが表示されます。                                                |
#### 表 6-1. BIOS エラーと警告 (続き)

| メッセージ                                                                                                    | 意味                                                                                                    |
|----------------------------------------------------------------------------------------------------|----------------------------------------------------------------------------------------------------|
| Multibit ECC errors were<br>detected on the RAID<br>controller.The DIMM on<br>the controller needs<br>replacement.If you<br>continue, data corruption<br>can occur.Press 'X' to<br>continue or else power<br>off the system and<br>replace the DIMM module<br>and reboot.If you have<br>replaced the DIMM please<br>press 'X' continue. | PERC 6/E コントローラ固有のエラーです。<br>メモリーでマルチビット ECC エラー (MBE) が<br>発生しました。キャッシュデータが破損し、破棄<br>される可能性があります。                                                                                                    |
| Some configured disks have<br>been removed from your<br>system, or are no longer<br>accessible.Check your cables<br>and ensure all disks are<br>present.Press any key or 'C'<br>to continue.                                                                                                    | このメッセージは、一部の設定済みのディスクが<br>システムから取り外されているか、または取り外<br>されていない場合は、別の理由でアクセス不能と<br>なっていることを示します。<br>お使いのシステムの SAS ケーブルが正しく接続<br>されていない可能性があります。ケーブル接続を<br>確認して問題があれば修復してください。システ<br>ムを再起動します。<br>ケーブルに問題がない場合は、任意のキー、また<br>は <c> を押して続行します。</c> |
| Physical disk removed:<br>Physical Disk {x.x.x}<br>Controller {x}, Connector<br>{x}                                                                                                    | これら2つのメッセージは、ドライブを取り外<br>すとイベントログに表示されます。1つ目のメッ<br>セージはディスクが取り外されたことを示し、2<br>つ目のメッセージはデバイスで障害が発生したこ<br>とを示します。これは設計どおりの正常な動作<br>です。                                                                                                    |
| Device failed: Physical<br>Disk {x.x.x} Controller<br>{x}, Connector {x}".                                                                                                    | 物理ディスク、エンクロージャなどのストレージ<br>コンポーネントに障害が発生しました。障害の発<br>生したコンポーネントは、再スキャン、整合性<br>チェックなどのタスクの実行中に、コントローラ<br>によって識別されていた可能性があります。<br>障害の発生したコンポーネントを交換します。障<br>害の発生したディスクは赤い X で示されるので識<br>別できます。ディスクを交換した後に再スキャン<br>を実行します。                     |

#### 表 6-1. BIOS エラーと警告 (続き)

| メッセージ                                                                                                    | 意味                                                                                                    |
|----------------------------------------------------------------------------------------------------|----------------------------------------------------------------------------------------------------|
| Battery is missing or the<br>battery could be fully<br>discharged.If battery is<br>connected and has been<br>allowed to charge for 30<br>minutes and this message<br>continues to appear, then<br>contact Technical Support<br>for assistance. | <ul> <li>コントローラのバッテリがないか、損傷しています。</li> <li>コントローラのバッテリが完全に切れており、アクティブ化には充電が必要です。まずバッテリを充電し、数分後にシステムで検出する必要があります。</li> </ul> |
|                                                                                                    |                                                                                                    |

表 6-2 では、BBU について表示されるエラーメッセージおよび警告について説 明しています。

| 表 6-2. | バックア | <b>・</b> ップバッテ | リユニッ | トのエラー | -と警告 |
|--------|------|----------------|------|-------|------|
|--------|------|----------------|------|-------|------|

| メッセージ                                                                                                    | 意味                                                                                                    |
|----------------------------------------------------------------------------------------------------|----------------------------------------------------------------------------------------------------|
| Memory/Battery problems<br>were detected.The<br>adapter has recovered,<br>but cached data was<br>lost. Press any key to<br>continue. | <ul> <li>このメッセージは、次の場合に表示されます。</li> <li>アダプタで、コントローラキャッシュ内のキャッシュがディスクサブシステムにまだ書き込まれていないことが検出された場合。</li> <li>初期化時のキャッシュの確認ルーチンを実行中に、コントローラでエラー訂正コード(ECC)エラーが検出された場合。</li> <li>コントローラはデータの整合性を保証できないため、キャッシュをディスクサブシステムに送信せすに破棄。</li> </ul> |
|                                                                                                    | この問題を解決するには、バッテリーをフル充電<br>してください。それでも問題が解決しない場合は、<br>バッテリーまたはアダプタ DIMM の不具合が考え<br>られます。その場合は、デルテクニカルサポート<br>にご連絡ください。                                                                                                    |

# 仮想ディスクの劣化

1 台または 複数の物理ディスクで障害が発生している、またはアクセス不能の場合、 冗長仮想ディスクは劣化状態です。 たとえば、2 台の物理ディスクで構成される RAID 1 仮想ディスクは、1 台の物理ディスクが故障またはアクセス不能状態になっても持続することができますが、 劣化した仮想ディスクとなります。

劣化した仮想ディスクを復旧するには、障害が発生した物理ディスクを交換し、 リビルドします。リビルドの処理が正常に完了すると、仮想ディスクの状態が劣 化から最適に変わります。リビルドの手順については、99ページの「個別の物理 ディスクの手動によるリビルドの実行」を参照してください。

# メモリエラー

メモリエラーが発生するとキャッシュデータが破壊される場合があるため、コント ローラはメモリエラーを検出して復旧を試みるように設計されています。シングル ビットのメモリエラーはコントローラによって処理でき、通常の操作が妨げられる ことはありません。シングルビットエラーの数がしきい値を超えると、通知が送信 されます。

マルチビットエラーの場合はデータが破壊されたり失われたりすることから、より深刻です。マルチビットエラーの場合は、以下の処置が取られます。

- コントローラがダーティーキャッシュで起動された時に、キャッシュメモリ内のデータにアクセスすることでマルチビットエラーが発生した場合、コントローラがキャッシュの内容を破棄します。コントローラがシステムコンソールに対してキャッシュが破棄されたことを知らせる警告メッセージを生成し、イベントを生成します。
- 実行時に、コード/データ内またはキャッシュ内のいずれかでマルチビット エラーが発生した場合、コントローラは停止します。
- コントローラはコントローラの内部イベントログにイベントを記録し、
   POST 時にマルチビットエラーの発生を示すメッセージを記録します。

メモ:マルチビットエラーが発生した場合は、デルテクニカルサポートにご連絡ください。

## 固定キャッシュの状態

物理ディスクが検出されないために仮想ディスクがオフライン状態になるか、削除されると、仮想ディスクのダーティキャッシュが保存されます。この保存され たダーティキャッシュは固定キャッシュと呼ばれ、仮想ディスクをインポートす るか、このキャシュを破棄するまで保存されます。 Ctrl+R ユーティリティを使用して、仮想ディスクをインポートするか、固定 キャッシュを破棄するかを選択します。VD Mgmt(仮想ディスクの管理)メ ニューで Manage Preserved Cache (固定キャッシュの管理)を選択し、 画面の手順に従います。

## 一般的な問題

表 6-3 には、発生する可能性のある一般的な問題と推奨される解決策が示されています。

#### 表 6-3. 一般的な問題

| 問題                                                                                                    | 推奨される解決策                                                                                                    |
|----------------------------------------------------------------------------------------------------|----------------------------------------------------------------------------------------------------|
| デバイスマネージャーにはデ<br>バイスが表示されるが、黄色<br>の警告マーク(感嘆符)が付<br>いている。                                                                                                    | ドライバを再インストールします。55 ページの「ドライ<br>バのインストール」のドライバのインストール手順を参<br>照してください。                                                                                                    |
| デバイスマネージャにコント<br>ローラが表示されない。                                                                                                    | システムの電源を切り、コントローラを装着しなおし<br>ます。                                                                                                    |
| Microsoft <sup>®</sup> Windows<br>Server <sup>®</sup> 2003 または<br>Windows XP を CD から<br>インストールしている場合<br>に、以下の原因により No<br>Hard Drives Found<br>(ハードディスクドライブが<br>見つかりません)というメッ<br>セージが表示される。<br>1 オペレーティングシステム<br>におけるネイティブなドラ<br>イバではない。<br>2 仮想ディスクが正しく設定<br>されていない。<br>3 コントローラの BIOS が無<br>効に設定されている。 | メッセージの 3 つの原因に対応する解決策は、次のとお<br>りです。<br>1 インストール中に <f6> を押して RAID デバイスドラ<br/>イバをインストールする。<br/>2 BIOS 設定ユーティリティを起動して、仮想ディスクを<br/>設定する。仮想ディスクの設定手順については、<br/>69 ページの「RAID の設定と管理」を参照してください。<br/>3 BIOS 設定ユーティリティを起動して BIOS を有効にす<br/>る。仮想ディスクの設定手順については、35 ページの<br/>「ハードウェアの取り付けと構成」を参照してください。</f6> |

## 物理ディスクに関連する問題

表 6-4 には、発生する可能性のある物理ディスクに関連する問題と推奨される解決策が示されています。

#### 表 6-4. 物理ディスクの問題

| 問題                                                                                   | 推奨される解決策                                                                                                    |
|--------------------------------------------------------------------------------------|----------------------------------------------------------------------------------------------------|
| ディスクアレイ内の物<br>理ディスクの1台が故<br>障状態になっている。                                               | <ul> <li>以下の処置を行ってこの問題を解決します。</li> <li>バックプレーンに損傷がないか確認する。</li> <li>SASケーブルを確認する。</li> <li>物理ディスクを装着しなおす。</li> <li>それでも問題が解決しない場合は、デルテクニカルサポート<br/>にご連絡ください。</li> </ul> |
| フォールトトレランス<br>仮想ディスクをリビル<br>ドできない。<br>メモ:詳細に関しては、<br>仮想ディスクのアラー<br>トログを参照してくだ<br>さい。 | この問題は、次のいずれかが原因であると考えられます。<br>• 交換用ディスクが小さすぎるか、仮想ディスクとの互換性が<br>ありません。障害の発生したディスクを、容量が十分にあり<br>状態の良い互換性のある物理ディスクと交換します。                                                  |
| 仮想ディスクにアクセ<br>スすると、致命的なエ<br>ラーまたはデータの破<br>壊が報告される。                                   | デルテクニカルサポートにご連絡ください。                                                                                                    |
|                                                                                      |                                                                                                    |

# 物理ディスクの障害とリビルド

表 6-5 には、物理ディスクの障害とリビルドに関連する問題と推奨される解決策 が示されています。

#### 表 6-5. 物理ディスクの障害とリビルドに関連する問題

| 問題                                                          | 推奨される解決策                                                                                                    |
|-------------------------------------------------------------|----------------------------------------------------------------------------------------------------|
| 複数の物理ディスクが<br>同時にアクセス不能に<br>なった後、これらの物<br>理ディスクをリビルド<br>する。 | 1つのアレイ内で複数の物理ディスクにエラーが発生した場合、<br>通常はケーブル配線または接続の不具合が原因であり、データ<br>が失われる恐れがあります。複数の物理ディスクが同時にアク<br>セス不能になった場合でも、物理ディスクを回復することは可<br>能です。仮想ディスクを回復するには、以下の手順を実行し<br>ます。                                                                                                    |
|                                                             | 1 システムの電源を切ってケーブルの接続を確認し、物理ディ<br>スクを装着しなおします。                                                                                                    |
|                                                             | <ul> <li>2静電気障害を防ぐために、安全上の注意に従ってください。</li> <li>3 すべてのドライブがエンクロージャ内にあることを確認します。</li> <li>4 システムの電源を入れ、CTRL-R ユーティリティを起動して異種構成をインポートします。プロンプトで <f> を押して設定をインポートするか、<c> を押して BIOS 設定ユーティリティを起動し、異種構成をインポートするかクリアします。</c></f></li> <li>仮想ディスクが冗長で、オフラインになる前に DEGRADED(劣化)状態に変わると、構成がインポートされた後にリビルド処理が自動的に開始します。ケーブルが抜かれたり停電が発生したりしたために仮想ディスクが直接 OFFLINE(オフライン)状態になった場合、仮想ディスクは OPTIMAL(最適)<br/>状態でインポートされ、リビルド処理は行われません。</li> </ul> |
|                                                             | BIOS 設定ユーティリティ または Dell OpenManage ストレー<br>ジ管理アプリケーション を使用して、複数の物理ディスクを手<br>動でリビルドすることができます。                                                                                                    |
|                                                             | 単一の物理ディスクのリビルド手順については、99 ページの<br>「個別の物理ディスクの手動によるリビルドの実行」を参照し<br>てください。                                                                                                    |

表 6-5. 物理ディスクの障害とリビルドに関連する問題 (続き)

| 問題                                                                        | 推奨される解決策                                                                                                    |
|---------------------------------------------------------------------------|----------------------------------------------------------------------------------------------------|
| 物理ディスクの 1 台が<br>故障状態になった後で、<br>その物理ディスクをリ<br>ビルドする。                       | ホットスペアを設定してある場合、PERC 6 コントローラは自動的にホットスペアを使用して、故障状態の物理ディスクのリ<br>ビルドを試みます。障害の発生した物理ディスクをリビルドす<br>るのに十分な容量を持つホットスペアがない場合は、手動によ<br>るリビルドが必要です。物理ディスクをリビルドする前に、十<br>分な容量を持つ物理ディスクをサブシステムに挿入する必要が<br>あります。BIOS 設定ユーティリティ または Dell<br>OpenManage ストレージ管理アプリケーション を使用して、<br>個々の物理ディスクを手動でリビルドすることができます。<br>単一の物理ディスクのリビルド手順については、99 ページの<br>「個別の物理ディスクの手動によるリビルドの実行」を参照し<br>てください。 |
| グローバルホットスペ<br>アを使用してリビルド<br>を行う途中で仮想ディ<br>スクに障害が発生する。                     | グローバルホットスペアが HOTSPARE(ホットスペア)状態<br>に戻り、仮想ディスクが FAIL(障害)状態になります。                                                                                                    |
| 専用ホットスペアを使<br>用してリビルドを行う<br>途中で仮想ディスクに<br>障害が発生する。                        | 専用ホットスペアが READY(動作可能)状態に戻り、仮想<br>ディスクが FAIL(障害)状態になります。                                                                                                    |
| ホットスペアのある冗<br>長仮想ディスクでの再<br>構築プロセス中に、物<br>理ディスクに障害が発<br>生する。              | 再構築が完了すると、アクセス不能の物理ディスクのリビルド<br>処理が自動的に開始されます。                                                                                                    |
| 物理ディスクのリビル<br>ドに予想以上に時間が<br>かかる。                                          | 負荷が大きい状態では、物理ディスクのリビルドにかかる時間<br>が長くなります。たとえば、ホストの I/O 操作 5 回ごとに、リ<br>ビルドの入出力(I/O)操作が 1 回行われます。                                                                                                    |
| ディスクグループ内の<br>仮想ディスクのリビル<br>ド中に、このディスク<br>グループに2台目の仮<br>想ディスクを追加でき<br>ない。 | このファームウェアでは、ディスクグループ内の仮想ディスクの物理ディスクのリビルド操作中に、ディスクグループ内の空き容量を使用して仮想ディスクを作成することはできません。                                                                                                    |

# SMART エラー

表 6-6 では、Self-Monitoring Analysis and Reporting Technology (SMART) に関連する問題が示されています。SMART はすべてのモーター、 ヘッド、および物理ディスクのエレクトロニクスの内部性能を監視し、予測可能 な物理ディスクの障害を検出します。

✓ メモ:ハードウェアの障害を示す SMART エラーの報告が表示される場所については、 Dell OpenManage ストレージ管理のマニュアルを参照してください。

#### 表 6-6. SMART エラー

| 問題                                            | 推奨される解決策                                                                                                    |
|-----------------------------------------------|----------------------------------------------------------------------------------------------------|
| 冗長仮想ディスクの物<br>理ディスクで SMART<br>エラーが検出される。      | <ul> <li>以下の手順を実行します。</li> <li>1物理ディスクを強制的にオフラインにします。</li> <li>メモ:ホットスペアがある場合は、ドライブを強制的にオフラインにすると、ホットスペアを使用してリビルドが開始されます。</li> <li>2同等以上の容量を持つ新しい物理ディスクと交換します。</li> <li>3 Replace Member (メンバーの交換)操作を実行します。</li> </ul>                                                                                                    |
|                                               | Replace Member(メンバーの交換)操作では、仮想ディ<br>スクのソース物理ディスクのデータをこの仮想ディスクの一<br>部ではないターゲット物理ディスクにコピーできます。<br>Replace Member(メンバーの交換)機能については、<br>21 ページの「SMART 機能の使い方」を参照してください。                                                                                                    |
| 非冗長仮想ディスクの<br>物理ディスクで<br>SMART エラーが検出<br>される。 | <ul> <li>以下の手順を実行します。         <ol> <li>データのバックアップを取ります。</li> </ol> </li> <li>2 Replace Member (メンバーの交換)を使用するか、グローバルホットスペアを設定して、ディスクを自動的に交換します。         <ol> <li>Replace Member (メンバーの交換)機能については、98ページの「オンラインの物理ディスクの交換」を参照してください。</li> <li>3 対象の物理ディスクを同等以上の容量を持つ新しい物理ディスクと交換します。</li> <li>4 バックアップから復元します。</li> </ol> </li> </ul> |

#### 表 6-6. SMART エラー (続き)

| 問題                                    | 推奨される解決策                                                                                                    |
|---------------------------------------|----------------------------------------------------------------------------------------------------|
| 整合性チェック(CC)<br>中に SMART エラーが<br>発生する。 | SMART エラーが発生した場合の Consistency Check(整合性<br>チェック)操作の実行方法を指定します。                                                                 |
|                                       | 設定は、Yes (はい) と No (いいえ) の 2 種類です。No<br>(いいえ) はデフォルトの設定です。最初のエラーが発生して<br>も、CC を続行できます。Yes (はい)の設定では、最初のエ<br>ラーが発生すると CC が停止します。 |
|                                       | CC 中にエラーが発生すると、イベントログ にイベントが生成<br>されます。                                                                                        |

# Replace Member(メンバーの交換)のエラー

表 6-7 では、Replace Member(メンバーの交換)機能に関連する問題が示 されています。

✓ メモ: Replace Member (メンバーの交換)機能については、98 ページの「オン ラインの物理ディスクの交換」を参照してください。

#### 表 6-7. Replace Member (メンバーの交換) 操作のエラー

| 問題                                                      | 推奨される解決策                                                                                                    |
|---------------------------------------------------------|----------------------------------------------------------------------------------------------------|
| Replace Member<br>(メンバーの交換)操作<br>中にソースドライブで<br>障害が発生する。 | 仮想ディスク内の他のドライブからソースデータを使用できる<br>場合、他のドライブからデータを使用して、ターゲットドライ<br>ブで自動的にリビルドが開始され、データが生成されます。                                                |
| ターゲットドライブに<br>障害が発生する。                                  | ターゲットドライブに障害が発生すると、 <b>Replace</b><br>Member (メンバーの交換)操作が停止します。                                                                            |
| 他のドライブに障害が<br>発生する。                                     | ターゲットドライブに障害が発生し、Replace Member<br>(メンバーの交換) 操作が停止してもソースデータを使用でき<br>る場合、Replace Member (メンバーの交換) 操作は<br>Replace Member (メンバーの交換) として続行します。 |

# Linux オペレーテング システムのエラー

表 6-8 では、Linux オペレーテングシステムに関連する問題が示されています。 表 6-8. Linux オペレーテング システムエラー

| エラーメッセージ                                                                                                    | 推奨される解決策                                                                                                    |
|----------------------------------------------------------------------------------------------------|----------------------------------------------------------------------------------------------------|
| <pre><date:time> <hostname> kernel: sdb: asking for cache data failed (&lt;日時 &gt; &lt; ホスト名 &gt; カーネル:sdb: +ャッシュデータを要求に失敗 しました。) <date:time> <hostname> kernel: sdb: assuming drive cache: write through (&lt;日時 &gt; &lt;ホスト名 &gt; カーネル:sdb:ド ライブキャッシュ前提:ライト スルー)</hostname></date:time></hostname></date:time></pre> | このエラーメッセージは、Linux Small<br>Computer System Interface (SCSI) 中間レイ<br>ヤが物理ディスクのキャッシュ設定を要求すると<br>きに表示されます。コントローラのファームウェ<br>アでは、コントローラごとおよび仮想ディスクご<br>とに仮想ディスクのキャッシュ設定を管理するた<br>め、ファームウェアはこのコマンドに反応しま<br>せん。したがって、Linux SCSI 中間レイヤは、仮<br>想ディスクのキャッシュポリシーが <b>ライトスルー</b><br>であることを前提としています。SDB は仮想ディ<br>スク用のデバイスノードです。この値は、それぞ<br>れの仮想ディスクで異なります。<br><b>ライトスルー</b> キャッシュの詳細については、<br>96 ページの「物理ディスクの管理」を参照してく |
|                                                                                                    | このメッセージが表示されること以外に、この動作による影響はありません。仮想ディスクの<br>キャッシュポリシーと I/O スループットが、この<br>メッセージの影響を受けることはありません。<br>PERC6 SAS RAID システムのキャッシュポリシー<br>設定は、先だって選択した設定のままとなります。                                                                                                    |

#### 表 6-8. Linux オペレーテング システムエラー (続き)

| エラーメッセージ                                                                                                    | 推奨される解決策                                                                                                    |
|----------------------------------------------------------------------------------------------------|----------------------------------------------------------------------------------------------------|
| Driver does not auto-<br>build into new kernel<br>after customer updates.<br>(ユーザーがアップデートを行っ<br>た後でドライバが新しいカーネ<br>ル内に自動ビルドさわません) | このエラーは DKMS の一般的な問題であり、<br>DKMS が有効に設定されたすべてのドライバパッ<br>ケージにあてはまります。この問題は、次の手順<br>を実行すると発生します。<br>1 DKMS- が有効に設定されたドライバパッケージ<br>をインストール。 |
|                                                                                                    | 2 up2date または同様のツールを実行して、<br>カーネルを最新バージョンにアップデート。                                                                                       |
|                                                                                                    | 3新しいカーネルから再起動。                                                                                                    |
|                                                                                                    | 新しいカーネル内で実行されているドライバは、<br>新しいカーネル内のネイティブドライバです。<br>新しいカーネルに以前インストールしたドライ<br>バパッケージは、新しいカーネル内で有効にな<br>りません。                              |
|                                                                                                    | ドライバを新しいカーネル内にオートビルドする<br>には、次の手順を実行します。                                                                                                |
|                                                                                                    | 1次のように入力します。<br>dkms build -m <モジュール名>-v <<br>モジュールのバージョン>-k <カーネル<br>のバージョン>                                                           |
|                                                                                                    | 2次のように入力します。                                                                                                    |
|                                                                                                    | dkms install -m <モジュール名>-v<br><モジュールのバージョン>-k <カーネ<br>ルのバージョン>                                                                          |
|                                                                                                    | <ul> <li>3新しいカーネルにドライバが正しくインストー<br/>ルされているかどうかを確認するには、次のように入力します。</li> <li>DKMS</li> </ul>                                              |
|                                                                                                    | 次の詳細が表示されます。                                                                                                    |
|                                                                                                    | < ドライバ名 >,                                                                                                    |
|                                                                                                    | <ドライバのバージョン>,<新しいカーネ                                                                                                    |
|                                                                                                    | ルのハーション >: installed(インス<br>トール済み)                                                                                                    |

#### 表 6-8. Linux オペレーテング システムエラー (続き)

| エラーメッセージ                                                                                           | 推奨される解決策                                                                                                    |
|----------------------------------------------------------------------------------------------------|----------------------------------------------------------------------------------------------------|
| <pre>smartd[smartd[2338] Device: /dev/sda, Bad IEC (SMART) mode page, err=-5, skip device</pre>    | これは既知の問題です。サポートされていないコ<br>マンドが、ユーザーアプリケーションから入力さ<br>れました。ユーザーアプリケーションが CDB<br>(Command Descriptor Block)を RAID ボ<br>リュームにダイレクトしようとしました。このエ<br>ラーメッセージが機能に影響を及ぼすことはあり |
| <pre>smartd[2338] Unable to register SCSI device /dev/sda at line 1 of file /etc/smartd.conf</pre> | ません。<br>Mode Sense/Select コマンドはコントローラ<br>のファームウェアによってサポートされています。<br>ただし、Linux のカーネル daemon はドライバ<br>IOCTL ノードではなく仮想ディスクに対してコマ<br>ンドを発行します。この操作はサポートされてい<br>ません。      |

# コントローラの LED インジケータ

PERC 6/E アダプタの外部 SAS ポートでは、x4 SAS ポートごとにポートステータス LED があります。この 2 色の LED は、外部 SAS ポートのステータスを表示します。LED は、すべてのリンクが機能しているのか、または一部のリンクしか機能していないのかを示します。

表 6-9 では、PERC 6/E アダプタのポートステータスのパターンが示されています。 表 6-9. LED の動作パターン

| ポートの状態                                   | LED の状態       |
|------------------------------------------|---------------|
| 電源がオンの状態                                 | 消灯            |
| リセット状態                                   | 消灯            |
| ポートのすべてのリンクが接続されている                      | 緑のライトが<br>点灯  |
| 1 つまたは複数のリンクが接続されていない(ワイドポート構成にのみ<br>該当) | 橙色のライトが<br>点灯 |
| ポートのすべてのリンクが切断されているか、またはケーブルが外さ<br>れている  | 消灯            |

# ドライブキャリア LED インジケータ

物理ディスクキャリア上の LED は、各物理ディスクの状態を示します。エンク ロージャ内の各ドライブキャリアには、アクティビティ LED (緑色) と2 色 (緑 色 / 橙色)のステータス LED という2 つの LED があります (Figure 6-1 を参 照)。アクティビティ LED はドライブへのアクセス中に点滅します。

#### 図 6-1. ドライブキャリア LED インジケータ

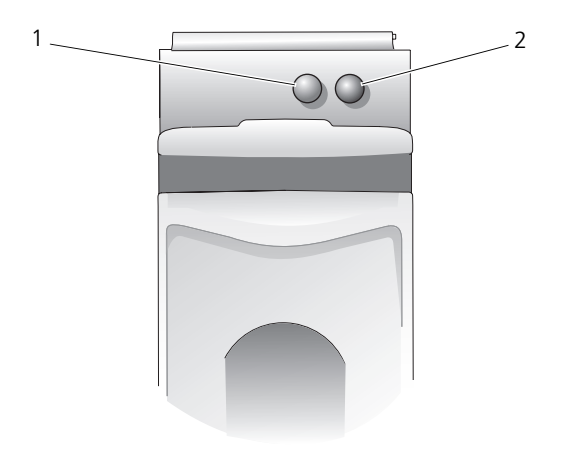

1 アクティビティ LED 2 ステータス LED

ステータス LED の点滅パターンのリストを表 6-10 に示します。

#### 表 6-10. ドライブキャリアステータス LED

| LED                             | 説明                                                  |
|---------------------------------|-----------------------------------------------------|
| 消灯                              | スロットが空、ドライブは未検出                                     |
| 緑色の点灯                           | ドライブがオンライン状態                                        |
| 緑色の点滅( <b>250</b> ミリ秒<br>[ms])  | ドライブの識別中または取り外し準備中                                  |
| 緑色の点滅<br>400 ms オン<br>100 ms オフ | ドライブのリビルド中または <b>Replace Member</b><br>(メンバーの交換)操作中 |
| 黄色の点滅(125 ms)                   | ドライブに障害発生                                           |

#### 表 6-10. ドライブキャリアステータス LED (続き)

| LED                                                                   | 説明                                     |
|-----------------------------------------------------------------------|----------------------------------------|
| 緑色 / 黄色の点滅<br>緑色が 500 ms オン<br>黄色が 500 ms オン<br>1000 ms オフ            | ドライプによる障害予測の報告                         |
| 緑色の点滅<br>緑色が 3000 ms オン<br>3000 ms オフ<br>黄色が 3000 ms オン<br>3000 ms オフ | ユーザーの操作またはその他の障害以外の状況で、ドラ<br>イブがスピンダウン |

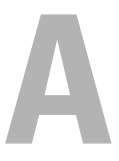

# 法規制情報

法規制に関する更に詳しい情報は、**www.dell.com**の **www.dell.com/regulatory\_compliance** にある Regulatory Compliance (法規制の遵守) ホームページを参照してください。

# B

# 連絡先の詳細(台湾のみ)

商品検査法(Commodity Inspection Act)第 11 条に従って、本書に記載される製品の台湾におけ る認定企業の連絡先の詳細を以下に記します。 Dell B.V.Taiwan Branch 20/F, No.218, Sec.2, Tung Hwa S.Road, Taipei, Taiwan

# 用語集

В

#### BIOS

基本入出力システム(Basic Input/Output System)の頭字語。コンピュータの BIOS には、フラッシュメモリチップに格納された複数のプログラが含まれてい ます。BIOS は、マイクロプロセッサとキーボードやビデオアダプタなどの周辺機 器間の通信や、システムメッセージなどの様々な機能を制御します。

#### BIOS 設定ユーティリティ

RAID ディスクグループと仮想ディスクを設定し、保持します。また、RAID シス テムを管理します。これはコントローラ BIOS 内にあるので、その動作はお使い のシステムのオペレーティングシステムに依存しません。Ctrl+R とも呼ばれる BIOS 設定ユーティリティは、コントロールと呼ばれる要素に基づいて構築されて います。各コントロールが1つの機能を実行します。物理ディスクと仮想ディス クの設定に使用できる手順もこの機能の1つです。

#### DDR SDRAM

Double Data Rate Synchronous Dynamic Random Access Memory の略語。 コンベンショナル SDRAM の 2 倍のレートでデータスループットを提供する SDRAM の一種です。バースティング技術を使用して、アクセスされる次のメモ リロケーションのアドレスを予測し、各クロックサイクルで 2 件のデータ転送を 可能にします。

#### DKMS

Dynamic Kernel Module Support の略語。デルによって設計された DKMS は、カーネルのアップグレード時にモジュールのリビルドが容易にできるように、 カーネルに依存するモジュールソースを格納できるフレームワークを作成します。 DKMS は、Red Hat<sup>®</sup> Linux および SUSE<sup>®</sup> Linux Enterprise Server 用のドラ イバのアップグレード処理に使用されます。

#### DUD

Driver Update Diskette の略語。DUD は通常のファイルとして格納されるディ スケットのイメージです。これを使用するには、このファイルから本物のディス ケットを作成する必要があります。ディスケットの作成手順は、イメージがどの ように提供されるかによって異なります。

#### Ε

#### ECC エラー

Error Correcting Code の略語。ECC エラーはメモリ内で発生し、キャッシュ データを破壊する場合があります。破壊されたキャッシュデータは破棄しなければ なりません。シングルビットの ECC エラーはファームウェアによって処理でき、 通常の操作が妨げられることはありません。シングルビットエラーの数がしきい値 を超えると、通知が送信されます。ECC ダブルビットエラーの場合はデータが破 壊されたり失われたりすることから、より深刻です。

#### F

#### Foreign Configuration (異種構成)

システムに取り付ける交換用物理ディスク上に既に存在する RAID 構成。既存の 構成を RAID コントローラにインポートすることも、それをクリアして新しい構 成を作成することも可能です。

#### D

#### G

#### GB

gigabyte(ギガバイト)の略語。1 ギガバイトは 1,024 メガバイトまたは 1,073,741,824 バイト(2^30 バイト)に相当します。

#### L

#### Inter-IC

I<sup>2</sup>C とも呼ばれる Inter-IC は、マルチマスターバス、つまり、複数のチップを 同一のバスに接続できるバス。各チップがマスターとして機能し、データ転送を 開始します。

#### М

#### MB

megabyte(メガバイト)の略語。1 メガバイトは 1,048,576 バイト(2^20 バイト)です。ただし、ハードディスクドライブの容量を表すときには多くの場合、 概数にして 100 万バイトを意味します。

#### Ν

#### Ns

nanosecond (ナノ秒)の略語。1 ナノ秒は、10 億分の 1 秒です。

#### NVRAM

non-volatile random access memory の略語。電源を切っても保存されている データが失われないストレージシステム。NVRAM は、RAID コントローラ上の 設定データの格納に使用されます。

#### Ρ

#### PHY

シリアルバスを介して転送されるデータパケットの送受信に必要なインタフェース。 各 PHY は、デル認定の別の SATA デバイス上の PHY と接続することで、物理リン クの片側を形成できます。物理リンクには 4 本のワイヤがあり、このワイヤが 2 組の差分信号のペアを形成します。1 つの差分ペアが信号を送信し、他方の差分ペ アが信号を受信します。両方の差分ペアは同時に動作し、送受信の双方向でデー タの同時転送を可能にします。

#### RAID

R

Redundant Array of Independent Disks (従来は Redundant Array of Inexpensive Disks)。複数の独立した物理ディスクによるアレイで、組み合わせて管理することにより、1 台の物理ディスクを使用した場合を上回る信頼性 / パフォーマンスが実現できます。仮想ディスクは、オペレーティングシステムでは1 台のストレージユニットとして認識されます。同時に複数のディスクにアクセスできるため、I/O が高速化されます。冗長 RAID レベルには RAID レベル 1、5、6、10、50、および 60 があり、各レベルでデータを保護します。

#### RAID 管理ユーティリティ

RAID 管理ユーティリティは、物理ディスクでディスクグループや仮想ディスク を構成するために使用します。BIOS 設定ユーティリティは Ctrl-R とも呼ばれ ます。コントローラにオペレーティングシステムがまだインストールされていな い場合は、BIOS 設定ユーティリティを使用します。BIOS 設定ユーティリティ は、コントロールと呼ばれる要素に基づいて構築されています。各コントロール が1つの機能を実行します。物理ディスクと仮想ディスクの設定に使用できる手 順もこの機能の1つです。

Dell OpenManage<sup>™</sup> ストレージ管理によるディスクの設定は、オペレーティン グシステムのインストール後に行われます。対応するすべての RAID および RAID 以外のコントローラとエンクロージャについて、コントローラ BIOS ユー ティリティを使用せず、単一のグラフィカルインタフェースまたはコマンドライン インタフェースから、コントローラおよびエンクロージャ機能を実行できます。 SAS RAID Storage Manager は、PERC 6 コントローラ、バッテリバックアッ プユニット、およびシステム上で実行されているその他のデバイスの設定、監視、 メンテナンスに使用できます。

#### RAID レベルの移行

RAID レベルの移行(RLM)により、RAID レベルが変更されます。RLM は、最適な RAID レベルに切り替えるために行います。RLM はシステムの実行中に行うことができ、再起動も不要です。そのため、ダウンタイムも発生せず、データは常に利用可能です。

#### RAID レベル

ホスト環境にデータの高可用性と高いパフォーマンス特性を実現するためにディ スクグループに適用される一連の技術。各仮想ディスクにいずれかの RAID レベ ルを割り当てる必要があります。

#### Replace Member (メンバーの交換)

仮想ディスクのソース物理ディスクのデータを、その仮想ディスクの一部ではな いターゲット物理ディスクにコピーする際に使用する手順。多くの場合、

Replace Member(メンバーの交換)操作は、アレイの特定の物理的構成(た とえば、デバイス I/O バス上でのアレイメンバーの特定の配置など)の作成また は復元に使用されます。Replace Member(メンバーの交換)操作は、自動的 に実行することも、手動で実行することもできます。

通常、物理ディスクで障害が発生するか、障害の発生が予測されると、ホットスペアにデータがリビルドされます。障害の発生したディスクは、新しいディスクに交換されます。ホットスペアから新しい物理ディスクにデータがコピーされ、ホットスペアは、リビルドドライブから元のホットスペアステータスに戻ります。 Replace Member(メンバーの交換)操作はバックグラウンドアクティビティとして実行されるので、仮想ディスクはホストに対してオンラインで使用できます。

#### RPM

Red Hat Package Manager の略語。RPM は、システムにソフトウェアをイン ストールしたり、そのソフトウェアの削除、クエリ、検証を行うのに使用する ソフトウェアマネージャです。RPM は、Red Hat Enterprise Linux および SUSE LINUX Enterprise Server (SLES)のドライバアップデート手順に使用し ます。

#### S

#### SAS

Serial Attached SCSI の略語。SAS は検証済みの SCSI プロトコルセットを利用 するシリアルデバイス、ポイントツーポイントデバイス、およびエンタープライ ズレベルデバイスのデバイスインタフェースです。SAS インタフェースは、パラ レル SCSI と比較してパフォーマンスに優れ、簡素化されたケーブル接続、小さな コネクタ、ピン数が少なく、所要電力も抑えられています。PERC 6 コントローラ は、シリアル SATA テクノロジと互換性のある共通電源および物理的接続イン ターフェースを利用します。

#### SATA

Serial Advanced Technology Attachment の略語です。物理ストレージイン タフェースの標準。デバイス間のポイントツーポイント接続を提供するシリアル リンクです。シリアルケーブルが薄くなっているため、システム内の空気循環も 向上し、シャーシの小型化が可能になります。

#### SCSIport

SCSIport ドライバは、Microsoft<sup>®</sup> Windows<sup>®</sup> ストレージアーキテクチャの機能で、SCSI コマンドをストレージターゲットに渡します。SCSIport ドライバは、 パラレル SCSI を使用するストレージに使うと性能を発揮します。

#### SMART

Self-Monitoring Analysis and Reporting Technology。SMART 機能により、 すべてのモーター、ヘッド、ドライブエレクトロニクスの内部パフォーマンスが 監視され、予測可能なドライブの障害が検出されます。この機能はドライブのパ フォーマンスと信頼性のモニタに役立ち、ドライブ上のデータを保護します。ド ライブに問題が検出された場合は、データを失わずにドライブの交換または修理 が可能です。

SMART 対応のディスクは、データ(値)を監視し、値の変化を識別して、値が しきい値の範囲内かどうかを判定する特性を備えています。多くの機械的な障害 と一部の電気的な障害では、障害が発生する前にパフォーマンスの低下が見られ ます。

#### SMP

Serial Management Protocol の略語。接続されている SAS エキスパンダデバイスとの間でトポロジ管理情報を直接通信します。コントローラ上の各 PHY は、SMP イニシエータとして使用できます。

#### SSP

Serial SCSI Protocol の略語。SSP により、他の SAS デバイスとの通信が可能になります。SAS コントローラ上の各 PHY は、SSP イニシエータまたは SSP ターゲットとして使用できます。

#### Storport

Storport ドライバは、SCSIport の代わりに Windows 2003 以降のオペレー ティングシステムで使用できるように設計されています。また、RAID コント ローラの新しいプロトコル (SAS など)のパフォーマンス、I/O スループット レートを高め、管理を容易にし、ミニポートインタフェースをアップグレードし ます。たとえば、SCSIport では 1 つのコントローラで処理できるコマンドは最 大 254 ですが、Storport では 1 つの LUN (logical unit number) で 254 の コマンドが処理できます。

#### STP

Serial Tunneling Protocol の略語。接続されているエキスパンダを経由して、 デル認定の SATA デバイスとの通信を可能にします。SAS コントローラ上の各 PHY は、STP イニシエータとして使用できます。

#### アダプタ

1 つのバスまたはインタフェースのプロトコルを別のプロトコルに変換することで、コンピュータシステムが周辺機器にアクセスできるようにします。特別な機能を提供する場合もあります。たとえば、RAID コントローラは RAID 機能を提供するアダプタの一種です。アダプタは、システム基板上に取り付けられている場合と、アドインカードになっている場合とがあります。アダプタの他の例として、ネットワークアダプタや SCSI アダプタがあります。

#### アレイ

物理ディスクのグループ化。物理ディスク上のストレージスペースを単一の連続 したストレージスペースに結合します。RAID コントローラは、1 つまたは複数 のチャネル上の物理ディスクを1 つのアレイにグループ化することができます。 ホットスペアドライブは、アレイに参加しません。

#### え

#### エンクロージャ

グループ化して仮想ディスクを構成する物理ディスクが格納されたシステムなどの構造体。

#### エンクロージャの管理

ソフトウェアおよび/またはハードウェアによるディスクサブシステムのインテ リジェントなモニタリング。ディスクサブシステムは、ホストシステムの一部で ある場合と、外付けディスクエンクロージャに格納されている場合があります。 エンクロージャ管理により、物理ディスクや電源の障害など、ディスクサブシス テムのイベントを常に知ることができます。エンクロージャ管理により、ディス クサブシステムのフォールトトレランスを向上させることができます。

# 用語集 | 131

あ

#### お

#### オフライン

物理ディスクが仮想ディスクの一部であるものの、そのデータが仮想ディスクに 対してアクセス不能である場合、その物理ディスクはオフラインです。

#### オンライン

オンラインのデバイスとは、アクセス可能なデバイスのことです。

#### オンライン容量拡張

ホストシステムがアクティブな状態で物理ディスクを追加することで、データの 可用性を妨げずに既存の仮想ディスクの容量を増す操作。

か

#### 仮想ディスク

仮想ディスクとは、RAID コントローラが1 つまたは複数の物理ディスクから作成するストレージのことです。仮想ディスクは複数の物理ディスクから作成できますが、オペレーティングシステムからは単一のディスクとして認識されます。 使用する RAID レベルに応じて、仮想ディスクには、ディスクでの障害発生に備えて冗長データを保持します。

#### き

#### キャッシュ

最近アクセスしたデータが格納されている高速メモリです。キャッシュを使うこ とで、再度同じデータにアクセスする時の反応が速くなります。最も多くの場合、 プロセッサからのメモリアクセスに使用されますが、ネットワーク経由でアクセス できるデータのコピーを格納しておく事にも使用できます。メインメモリ との間で データの読み書きが行われると、そのコピーも関連するメインメモリアドレスと共 にキャッシュメモリに保存されます。キャッシュメモリソフトウェアは、要求さ れたデータがすでにキャッシュメモリ内に格納されているかどうかを確認するた めに、それ以降の読み取りのアドレスをモニタします。データがキャッシュメモ リに既に存在する場合(「キャッシュヒット」と言います)、キャッシュメモリか らの読み取りがただちに実行され、メインメモリの読み取りは中止されます (または読み取りが開始されません)。データがキャッシュされていなかった場合 (「キャッシュミス」と言います)は、メインメモリから取り出され、キャッシュ メモリに保存されます。

#### キャッシング

総合的な読み書きのパフォーマンスを高速化するために、高速メモリバッファ (「キャッシュ」と呼ばれます)を活用するプロセス。このキャッシュには、 ディスクサブシステムよりも高速でアクセスできます。読み取りのパフォーマン スを改善するために、キャッシュには通常、直近にアクセスしたデータと隣接す るディスクセクターからのデータが含まれています。書き込みのパフォーマンス を改善するために、キャッシュのライトバックポリシーに従ってデータがキャッ シュに一時的に格納される場合があります。詳細については、「**ライトバック**」の 説明を参照してください。

#### こ

#### 交換用ディスク

仮想ディスク内で障害が発生したメンバーディスクに取って代わる物理ディスク。

#### 交換用ユニット

システムまたはサブシステム内の部品または部品の集合体で、集合体のいずれかの部分に障害が発生した場合に常にユニットとして交換されるもの。ディスクサ ブシステム内の典型的な交換用ユニットには、ディスク、コントローラのロジッ クボード、電源ユニット、およびケーブルがあります。

#### コントローラ

マイクロプロセッサとメモリの間、またはマイクロプロセッサと周辺機器(物理 ディスクやキーボードなど)の間のデータ転送を制御するチップ。ストレージ管 理では、ストレージデバイスとやり取りしてデータの書き込みと取り出しを行い ストレージ管理を行うハードウェアまたはロジックです。RAID コントローラは、 ストライピングやミラーリングなどの RAID 機能を実行してデータを保護します。

#### さ

#### 再構築

RAID レベルを変更したり、既存の仮想ディスクに物理ディスクを追加した後に 仮想ディスクを作りなおす操作。

#### 先読み

ー部のコントローラにおけるメモリキャッシュ機能で、要求されたデータよりも先 に順次読み取りを行い、データがまもなく必要になると予測して追加データを キャッシュメモリに格納することができます。**先読み**(Read-Ahead)により順 次データの供給が速くなりますが、ランダムデータにアクセスする場合にはほとん ど効果がありません。

### 障害の発生した物理ディスク

機能しなくなった、常に異常に機能する、またはアクセスできない物理ディスク。

#### 初期化

し

仮想ディスクのデータフィールドにゼロを書き込む処理。フォールトトレランス RAID レベルでは、仮想ディスクを Ready(動作可能)状態にするために対応す るパリティを生成する処理のこと。初期化によって以前のデータは消去され、仮 想ディスクが整合性チェックに合格するようにパリティを生成します。仮想ディ スクは初期化を行わなくても動作しますが、パリティフィールドが生成されてい ないため、整合性チェックに合格しない場合があります。

#### 巡回読み取り

ドライブ障害やデータの整合性の損傷の原因となり得る物理ディスクのエラーに 備えてシステムを検討する機能。**巡回読み取り**操作は、ホストアクセスの前に物 理ディスクの潜在的な問題を検出し、場合によっては解決することができます。 これにより、システム全体のパフォーマンスが向上します。通常の I/O 動作中の エラーリカバリが不要になる場合があるからです。

#### 冗長性

障害やエラーに対処する目的で、1つの機能を実行するのに複数の交換可能なコン ポーネントを用意すること。ハードウェア冗長性の一般的な形式には、ディスクミ ラーリング、パリティディスクまたは分散パリティの実装があります。

#### 冗長仮想ディスク

ディスクグループ内の物理ディスクに関する冗長データを持つ仮想ディスクで、 このデータは障害の発生した物理ディスクのリビルドに使用されます。仮想ディ スクでは、冗長性を実現するため、複数の物理ディスクにわたるディスクストラ イプ、ディスクミラーリングまたはパリティが使用できます。これは、物理ディ スクの障害が生じた際のデータ保護を提供します。

#### シングルビット ECC エラー

ECC は、Eror Crrecting Code の略語です。ECC エラーはメモリ内で発生するエ ラーで、キャッシュデータを破壊する場合があります。破壊されたキャッシュ データは破棄しなければなりません。シングルビットの ECC エラーはファーム ウェアによって処理でき、通常の操作が妨げられることはありません。シングル ビットエラーの数がしきい値を超えると、通知が送信されます。

#### ストライピング

す

ディスクストライピングでは、仮想ディスク内のすべての物理ディスクにまたがっ てデータが書き込まれます。各ストライプは、連続パターンを使用して、固定サイ ズのユニットで仮想ディスク内の各物理ディスクにマッピングされる連続した仮想 ディスクデータのアドレスで構成されています。たとえば、仮想ディスクに5台の 物理ディスクが含まれている場合、ストライプは、どの物理ディスクにも一度だけ アクセスして、物理ディスク1~5にデータを書き込みます。ストライプに使用さ れる物理ディスク内の容量は、各ディスクとも同じです。物理ディスク上のストラ イプの部分が、<u>ストライプエレメント</u>です。ストライピングは、それだけではデー タの冗長性を実現できません。ストライピングとパリティを組み合わせることで データの冗長性が実現されます。

#### ストライプエレメント

単一の物理ディスク上にあるストライプの部分。「ストライピング」も参照してく ださい。

#### ストライプエレメントのサイズ

パリティディスクを除くストライプによって使用されている総ディスクスペース。 たとえば、たとえば、64 KB のディスクスペースを持ち、各ディスクに 16 KB の データを格納しているストライプの場合、ストライプエレメントのサイズは 16 KB で、ストライプのサイズは 64 KB です。

#### スパン

ネストされた RAID レベル (RAID 10、50、60 など)を、基本的な RAID レベル、 または単一の RAID レベルの複数の組み合わせから構成する方法です。たとえば、 RAID 10 は複数の RAID 1 アレイの組み合わせで構成され、各 RAID 1 の組み合 わせがスパンと見なされます。データは、RAID 1 スパンにまたがってストライ プされ (RAID 0)、RAID 10 仮想ディスクが作成されます。RAID 5 または RAID 6 の複数の組み合わせをストライピングによって結合できる RAID 50 およ び 60 についても同様です。通常、スパニングは、これらのネストされた 3 つの RAID レベルを参照する場合に使用されます。

#### スペア

物理ディスクに障害が発生した場合、、その物理ディスクに取って代わることので きる物理ディスク。

#### 整合性チェック

冗長 RAID レベルが設定された仮想ディスク内のすべてのストライプが一貫して いて、エラーが発生した場合に自動的に修正が行われることを確認する操作です。 RAID 5、6、50、および 60 のアレイの場合、整合性チェックによって各ストラ イプについて正しいパリティデータが確認されます。RAID 1 および 10 のアレイ の場合は、この操作によって各ストライプについて正しいミラーデータが確認さ れます。

#### τ

#### ディスク

不揮発性、ランダムなアドレッシングが可能で、書き換え可能な大容量ストレージ デバイス。回転式の磁気 / 光学式ストレージデバイスとソリッドステートストレージ デバイスの両方、または不揮発性の電気ストレージエレメントが含まれます。

#### ディスクアレイ

設定ユーティリティを使用して結合された、1 つまたは複数のディスクサブシス テムのディスクの集まりのこと。このユーティリティによってこれらのディスク が制御され、1 つまたは複数の論理ドライブとしてアレイ動作環境が示されます。

#### ディスクグループ

RAID コントローラに接続されているディスクの論理的なグループです。そこに 1 つまたは複数の仮想ディスクを作成でき、ディスクグループ内のすべての仮想 ディスクがディスクグループ内のすべての物理ディスクを使用します。

#### ディスクサブシステム

ディスクとハードウェアを制御し、1 つまたは複数のコントローラに接続する ディスクとハードウェアの集まりです。ハードウェアにはインテリジェントコン トローラを含めることができます。または、ディスクをシステムの I/O バスコン トローラに直接取り付けることができます。

#### ディスクの移行

物理ディスクを取り外し、新しいコントローラに取り付けなおすことによって、 1 つのコントローラから別のコントローラに仮想ディスクまたはホットスペアを 移動すること。

#### ディスクのローミング

ディスクをコントローラの1つのスロットから別のスロットに移動すること。

#### 136 月語集

せ

#### 適応先読み

直近の2回のディスクアクセスが連続セクターで発生した場合に、コントローラ が先読みキャッシングを使用し始めるように指定する読み取りポリシーです。 すべての読み取り要求がランダムである場合、アルゴリズムは非先読みに戻り ます。ただし、すべての要求は引き続き順次処理が可能かどうか評価されます。

٤

#### 動作環境

動作環境には、物理ディスクが接続されているホストシステム、**I/O** バスやコント ローラ、ホストのオペレーティングシステム、および仮想ディスクの管理に必要 な追加のソフトウェアが含まれます。ホストベースのアレイの場合は、動作環境に はメンバーディスク用の **I/O** ドライバソフトウェアが含まれますが、アレイ管理 ソフトウェアは含まれません。アレイ管理ソフトウェアはアレイそのものの一部 と見なされます。

#### は

#### 排他的論理和(Exclusive-OR)

ファイルの損傷または物理ディスクの障害の影響を受けたデータの復元に使う パリティビットの作成に使用されるブール演算。管理ユーティリティは2台の物 理ディスクのデータを比較し、パリティビットを作成して、それを3台目の物理 ディスクに格納します。この操作は、分散パリティを使用するRAID5など、 パリティビットを使用するRAIDレベルに使われます。X-ORとも呼ばれます。

#### バックグラウンド初期化

バックグラウンド初期化は、物理ディスク上のメディアエラーを検出するための 自動チェックです。これは、ストライプされるデータセグメントが仮想ディスク 内のすべての物理ディスク上で同じになることを確実にします。バックグラウン ド初期化と整合性チェックの違いは、バックグラウンド初期化の場合は新しい仮 想ディスクに対して自動的に実行されることです。ディスクの作成後、5分以内 に動作が開始されます。

#### バッテリバックアップユニット (BBU)

AC 電源の完全な停止や短時間の停電が発生した場合に、バックアップ電源を供給してコントローラ上のキャッシュデータの整合性を保護します。

#### パーティション

オペレーティングシステムによって認識されている物理ディスクまたは仮想スク 上の連続するストレージセグメントの論理構造。

用語集 | 137

#### パリティ

ストレージ(RAM またはディスク)または送信におけるエラーを明らかにする ために、1バイトまたは1ワードに追加されるエキストラビット。パリティは、 複数の親データセットから冗長データセットを生成するために使用されます。冗 長データは、いずれかの親データセットをリビルドするために使用することがで きますが、パリティデータは、親データセットの完全な複製ではありません。 RAIDでは、この方法はすべての物理ディスク、または仮想ディスク内のすべて の物理ディスクにわたるストライプエレメントに適用されます。パリティは、専 用パリティ(2台以上の物理ディスクのデータのパリティが追加の物理ディスク に保存されている)と分散パリティ(パリティデータはシステム内のすべての物 理ディスクに分散されている)で構成されています。あるディスクに障害が発生 しても、残りのディスク上の対応するデータのパリティからリビルドすることが できます。

#### ひ

#### 非先読み

キャッシュ読み取りポリシーの1つ。BIOS 設定ユーティリティで非先読みを選 択すると、コントローラは要求されたデータよりも先に順次読み取りを行わず、 データがまもなく必要になると予測して追加データをキャッシュメモリに格納す る動作を行いません。非先読みは、ランダムデータにアクセスする際に最も有効 です。

#### 非冗長仮想ディスク

障害の発生した物理ディスクのリビルドに使用できる冗長データが物理ディスク 上に格納されていない仮想ディスクです。RAID 0 の仮想ディスクは、複数の物 理ディスクにまたがってストライプされたデータで構成されており、ディスクミ ラーリングやパリティによって冗長性が提供されていません。この構成では高い データスループットが実現する一方で、物理ディスクに障害が発生した場合に データが保護されません。

#### ふ

#### ファームウェア

ROM (read-only memory) または PROM (Programmable ROM) に格納 されたソフトウェア。多くの場合、最初にシステムの電源が投入された時のシス テムの動作はファームウェアが担います。その典型例は、システム内のモニタプ ログラムです。モニタプログラムは、ディスクまたはネットワークからオペレー ティングシステム全体をロードし、次にオペレーティングシステムに制御を渡し ます。

#### フォーマット

特定の値を物理ディスク上のすべてのデータフィールドに書き込み、読み取り不 能または不良のセクターをマップアウトする処理。ほとんどの物理ディスクは製 造時にフォーマット済みであるため、フォーマットの実行は通常、物理ディスク にメディアエラーが多数発生した場合に限られます。

#### フォールトトレランス

1 つのディスクグループに対して1台のドライブに障害が発生しても、データの 整合性を保全し、処理機能を守るディスクサブシステムの機能。PERC 6 コント ローラは、RAID レベル 1、5、6、10、50、および 60 の冗長仮想ディスクでこ の機能をサポートします。

フォールトトレランスは、ドライブの障害発生時にシステムを利用可能な状態に 保つため、システムの可用性と関連の深い機能です。ディスクに障害が発生した 場合に備えて、PERC 6 コントローラはホットスペアディスクとオートリビルド 機能をサポートしています。

#### 負荷バランシング

負荷バランシングは、複数のコンピュータ間、ネットワークリンク間、CPU 間、 物理ドライブ間、または他のリソース間で作業を分散させる方法です。負荷バラン シングは、リソースの使用、スループット、又は応答時間を最大化するために使 用します。PERC 6 コントローラでは、負荷バランシングサービスは、ファーム ウェアによって実行されます。

負荷バランシング用の単ーパスか、「ラウンドロビン」負荷バランシングスキームを選択できます。単一パスの場合、ファームウェアはデバイスへの複数のパスを検出できますが、そのデバイスへの I/O 処理には単一のパスのみを使用します。 プライマリパスで障害が検出された場合、セカンダリパスが使用されます。

シンプルなラウンドロビンスキームでは、コントローラの負荷バランシングを有 効にすると、ファームウェアによってラウンドロビンスキームが実装され、冗長 パスのデバイスに対して I/O が発行されます。ラウンドロビンスキームでは、 1 つの I/O を 1 つのパスに、別の I/O を第 2 のパスにといったように I/O を発行 します。ファームウェアには、最初に選択するパスに関する制限はありません。 負荷バランシングを無効にした場合、ファームウェアは使用可能ないずれかのパ スを使用して I/O を発行し、以降のすべての I/O 処理で同一のパスをそのまま使 用します。再起動時またはパスでの障害発生時には、ファームウェアは使用可能 なパスのいずれかを再度選択します。

#### 復帰可能なホットスペア

Replace Member (メンバーの交換) 手順を使用してホットスペアから新しい 物理ディスクにデータをコピーすると、ホットスペアがリビルドドライブから元 のホットスペアステータスに復帰します。

#### 物理ディスク

データを格納するための非揮発性ランダムアクセス可能デバイス。物理ディスクは書き換え可能で、一般にディスクドライブと呼ばれています。

#### 物理ディスクの状態

物理ディスクの状態は次のいずれかです。

- Un-configured Good(非設定良好): RAID コントローラにアクセス可能だが、 仮想ディスクの一部としてもホットスペアとしても設定されていないディスク。
- Hot Spare (ホットスペア):ホットスペアとして設定されている物理ディスク。
- Online (オンライン): RAID コントローラによるアクセスが可能で、仮想ディス クの一部となる物理ディスク。
- Rebuild (リビルド): 仮想ディスクの完全な冗長性を回復するためにデータの書 き込み処理が実行されている物理ディスク。
- Failed (故障): Online (オンライン) または Hot Spare (ホットスペア) として 設定されていたが、ファームウェアによって回復不能なエラーが検出された物理 ディスク。
- Un-configured Bad (非設定不良):ファームウェアによって回復不能なエラーが 検出された物理ディスク。物理ディスクは Un-configuredGood (非設定良好) であったか、または初期化に失敗した。
- Missing (欠落): Online (オンライン) であったが、その場所から取り外された 物理ディスク。
- Offline (オフライン): 仮想ディスクの一部であるが、RAID 構成に関するデータ が無効になっている物理ディスク。
- None(なし): サポートされていないフラグセットを持つ物理ディスク。削除の準 備動作が完了した Un-configured Good(非設定良好)または Offline(オフラ イン)の物理ディスク。

#### 分散パリティ

パリティでは、ストレージ(RAM またはディスク)または送信におけるエラーを 明らかにするために、1バイトまたは1ワードにエキストラビットが追加されます。 パリティは、複数の親データセットから冗長データセットを生成するために使用 されます。冗長データは、いずれかの親データセットをリビルドするために使用 することができます。分散パリティでは、パリティデータがシステム内のすべて の物理ディスクに分散されます。ひとつのディスクに障害が発生しても、残りの ディスク上の対応するデータのパリティからリビルドすることができます。

#### プロトコル

ー連の正式なルールで、データの送信方法(通常はネットワーク経由)を示したり、 ストレージサブシステムとの通信時に使用されたりします。下位プロトコルは、 守るべき電気的および物理的な基準、ビットとバイトの順序、送信とエラーの検出、 およびビットストリームの訂正を定義します。上位プロトコルは、メッセージ構文、 端末とシステムのダイアログ、文字セット、メッセージの順序付けなどを含む データの書式設定を処理します。

く

#### ベースポート

ホストによって提供されるメモリアドレス範囲のベースレジスタです。

ほ

#### ホストシステム

RAID コントローラが取り付けられているシステム。メインフレーム、ワークス テーション、およびクライアントシステムは、すべてホストシステムと見なすこ とができます。

#### ホットスペア

アイドル状態で電源がオンのスタンバイ物理ディスクで、ディスクに障害が発生 するとただちに代用できます。ユーザーデータは含まれていません。ホットスペ アは単一の冗長仮想ディスク専用にすることも、コントローラによって制御され るすべての仮想ディスクのグローバルホットスペアプールの一部とすることもで きます。

ディスクに障害が発生すると、コントローラのファームウェアが、障害の発生した物理ディスクのデータを自動的に引き継ぎ、データをホットスペアにリビルドします。データのリビルドは、冗長性を持つ仮想ディスク(RAID レベル 1、5、10、または 50、RAID 0 は不可)からのみ行うことができ、ホットスペアには +分な容量が必要です。

ホットスペアがエンクロージャアフィニティを持つように指定されている場合は、 他のバックプレーン上の他の故障ディスクをリビルドする前に、そのホットスペ アが属しているバックプレーン上の故障ディスクのリビルドを試みます。

#### ホットスワップ

システムの通常の動作中に、障害の発生した部品を交換すること。

#### マルチパス

PERC 6 ファームウェアは、RAID コントローラからエンクロージャ内の SAS デ バイスへのマルチパスの検出および使用をサポートします。エンクロージャに接 続されているデバイスは、エンクロージャへのマルチパスを持っています。デバイ スの同一のポートへの冗長パスが存在する場合、1 つのパスで障害が発生しても、 別のパスを使用してコントローラとデバイス間の通信を実行できます。

#### マルチビット ECC エラー

ECC エラーはメモリ内で発生するエラーで、キャッシュデータを破壊する場合があります。破壊されたキャッシュデータは破棄しなければなりません。ECC ダブルビットエラーの場合はデータが破壊されたり失われたりするので、深刻です。 ダブルビット ECC エラーが発生した場合は、デルテクニカルサポートにご連絡ください。

#### み

#### ミラーリング

2 台の物理ディスクを使用し、1 台の物理ディスクに格納されているデータの完 全なコピーを2 台目の物理ディスクに維持することで、完全な冗長性を実現する プロセスです。1 台の物理ディスクに障害が発生しても、もう1 台の物理ディス クを使用してシステムの整合性を保全し、障害の発生した物理ディスクをリビル ドすることができます。

#### 6

#### ライトスルー

**ライトスルー**キャッシュモードでは、ディスクサブシステムがすべてのデータを 受信し、ディスクへの書き込みトランザクションを完了した時に、コントローラ がデータ転送完了信号をホストに送信します。

#### ライトバック

**ライトバック**キャッシングモードでは、コントローラのキャッシュがディスク書き 込みトランザクションですべてのデータを受信した時に、コントローラがデータ転 送完了信号をホストに送信します。データは、コントローラによって設定された ポリシーに従って、ディスクサブシステムに書き込まれます。これらのポリシー には、ダーティー/クリーンキャッシュラインの量、利用可能なキャッシュライン の数、前回のキャッシュフラッシュからの経過時間などが含まれます。

#### ま
#### IJ

#### リビルド

物理ディスクに障害が発生した後に、冗長仮想ディスク(RAID レベル 1、5、 10、50、または 60)内の交換用ディスクに全データを再生成する操作。通常、 ディスクのリビルドは、対象となる仮想ディスクの通常の動作を妨げずに行われ ますが、ディスクサブシステムでパフォーマンスがやや低下する場合もあります。

#### リビルド率

リビルドに割り当てられている中央演算処理装置(CPU)リソースのパーセンテージ。

ろ

#### 論理ディスク

物理ディスク上の連続したチャンクのセット。論理ディスクは、アレイの実装時 に論理ボリュームまたはパーティションの構成要素として使用されます。論理 ディスクは、論理ディスクを含むアレイの設定時を除き、一般にホスト環境に透 過的です。

# 索引

## B

BIOS, 95, 125 BIOS 設定ユーティリティ, 71, 93-95, 125 コントローラの管理, 94 メニュー, 88 メニューオプション, 88 メニューナビゲーション コントロール, 72 リビルドメニュー, 94 異種表示メニュー, 95 仮想ディスクの管理, 89 起動, 71 物理ディスクの管理, 93

## C

controller, 126, 129

## E

**ESD**, 10

# L

LED 動作,23 動作パターン,118

## Ν

NetWare ドライバのイントール, 66 Novell NetWare, 55 ドライバ, 55

## Ρ

PCI アーキテクチャ,14 PERC 概要,13 機能,19 PERC 6 コントローラの説明,13 POST エラーメッセージ,103

## R

```
RAID, 134, 141
パリティ, 138
レベル, 15, 92, 128
レベルのサマリ, 15
レベルの移行, 128
管理, 69
構成, 69
構成と RAID 管理, 69
設定機能, 75
設定情報, 29
説明, 15
定義, 15, 128
```

#### RAID レベル,76 Red Hat Enterprise Linux,55 ドライバアップデート ディスケットと共に インストール,62 ドライバディスケットの作成,61

# S

## W

- Windows, 55 ドライバ, 55 ドライバのアップデート, 59
- Windows XP ドライバ 既存のシステムへのインストール, 67

## あ

安全にお使いいただくための注意 ESD の防止,10 異種構成,95 異種構成表示,95 オペレーティングシステム,14 オペレーテングシステムの サポート,14

#### か

```
書き込みポリシー,76
仮想ディスク
 セットアップ,94,96
 パラメーター,76
 メニューオプション,92,95
 管理,89
 削除,87
 劣化,109
キャッシュ,132
ケーブル
 SAS, 111
交換用ディスク,133
コントローラ
 説明、13
コントローラの管理,94
互換性
 既存の RAID コントローラとの,
    21
```

## さ

```
再構成,94
手動でのリビルド,99
初期化,134
巡回読み取り,33
モード,34
設定,34
動作,33
動作の詳細,34
```

ストライプエレメントのサイズ, 76 スペア,135 整合性チェック,80,92,136 静電気放電,10

## た

ディスクのストライピング,16 ディスクのローミング,23 ディスクの移行,24 ディスクグループ 削除,87 ディスクミラーリング,16 トラブルシューティング,103 POST エラーメッセージ, 103 SMART エラー、114-115 一般的な問題,110 物理ディスクの問題、111 ドライバ Microsoft オペレーティング システムのインストール,57 インストール,55 ドライバのインストール,55 NetWare, 66 ドライバディスケット,56

### は

バックグラウンド初期化,22,125 停止,99 バッテリ PERC 5/E アダプタからの 取り外し,46 可搬式バッテリバックアップの 取り付け,39 管理,26 パラメータの表示 / アップデート, 92 パリティ, 17, 31, 127 分散,140 フォールトトレランス,30 機能,30 物理ディスク 管理,93 処置,93 分散パリティ,140 ベースポート、141 ホットスワップ, 31, 141

## や

読み取りポリシー,77

## 6

リビルド 手動,99

Printed in China. Printed on Recycled Paper.

www.dell.com | support.dell.com

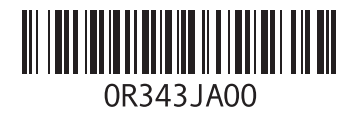

Printed in Malaysia.

www.dell.com | support.dell.com

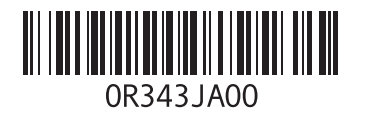